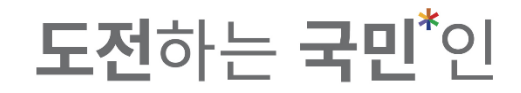

#### 1-1. Using Google Chrome / Microsoft Edge / Naver Whale is recommended.

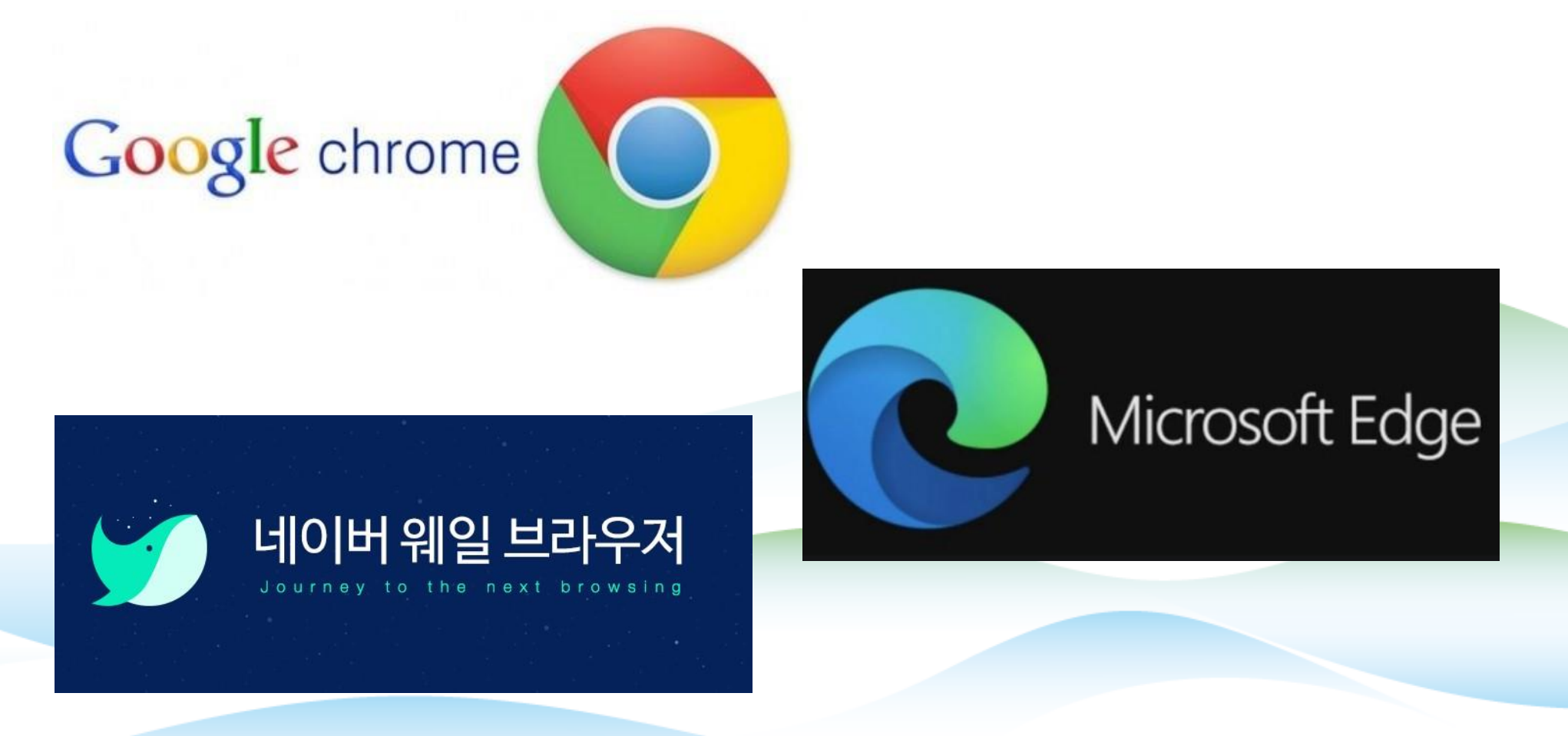

**도전**하는 **국민<sup>\*</sup>인** 

1-1. Click '수강신청(Course Registration)' from ON Kookmin portal or access by typing sugang.kookmin.ac.kr

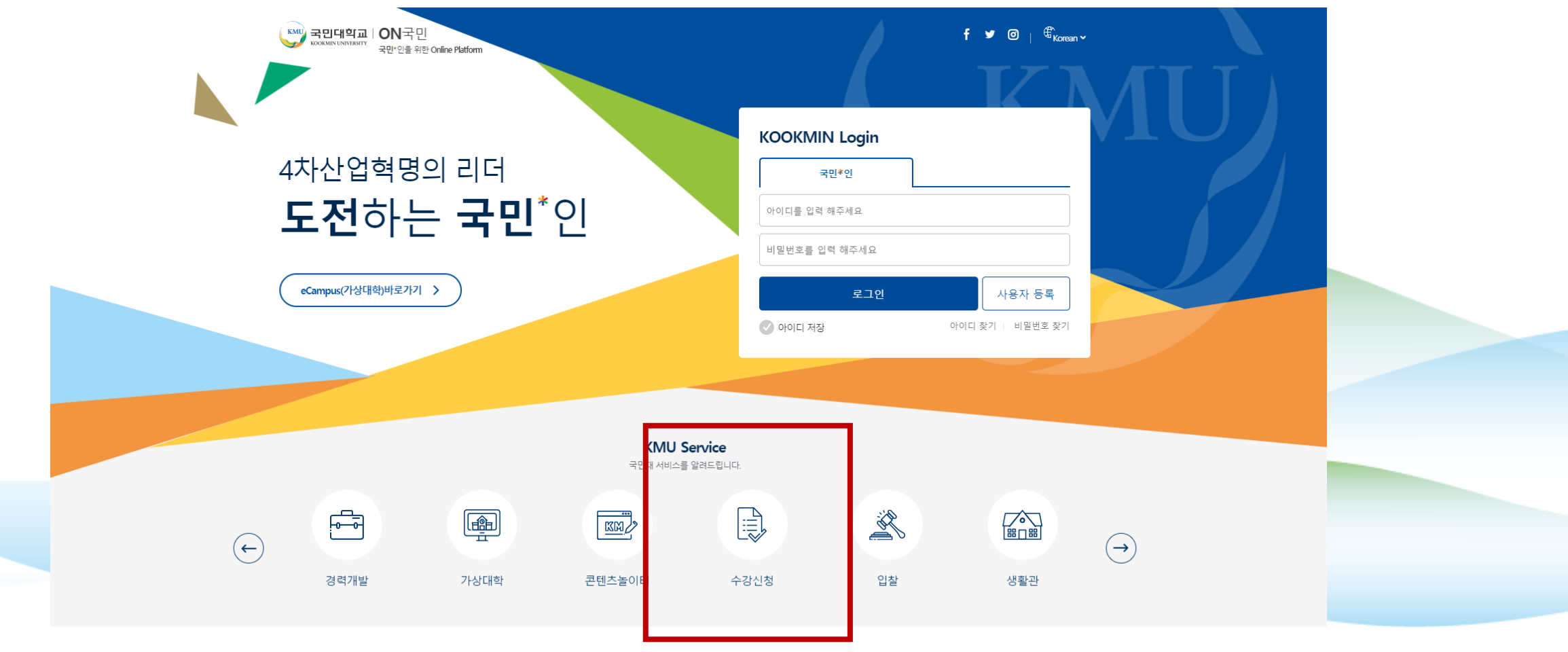

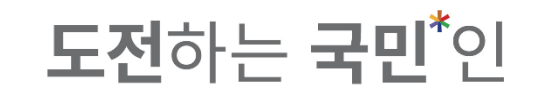

#### 1–1. Log–in to the Course Registration System or access to sugang.kookmin.ac.kr

KM 국민대학교 | 수강신청시스템

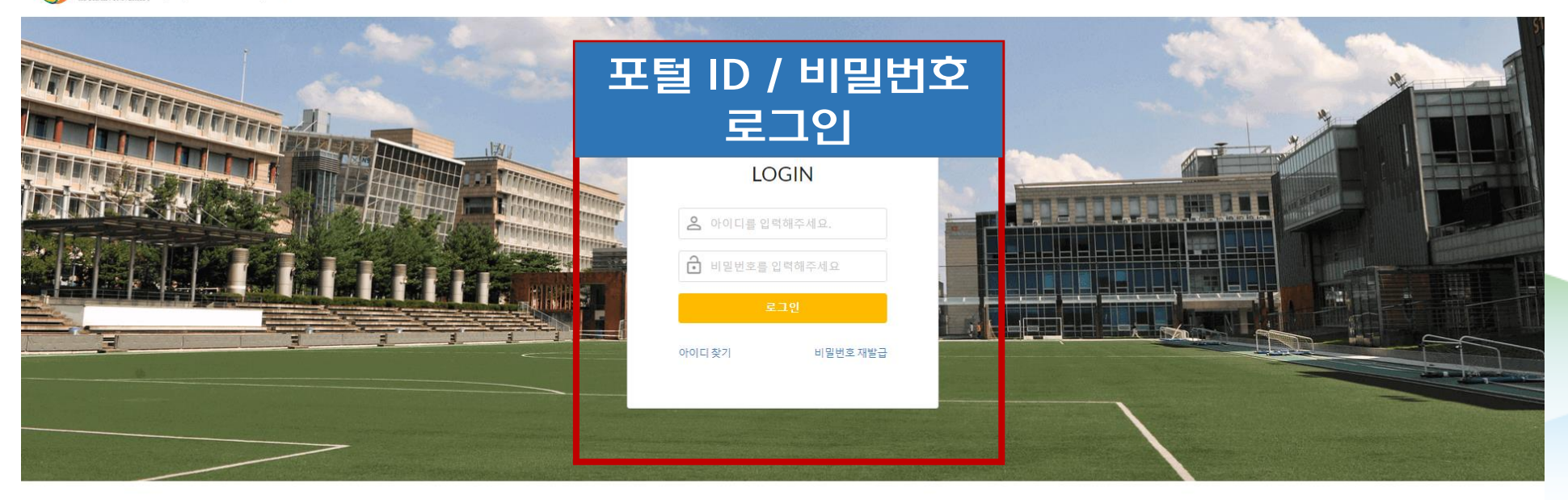

#### 수강신청 안내 Course Registration Guide

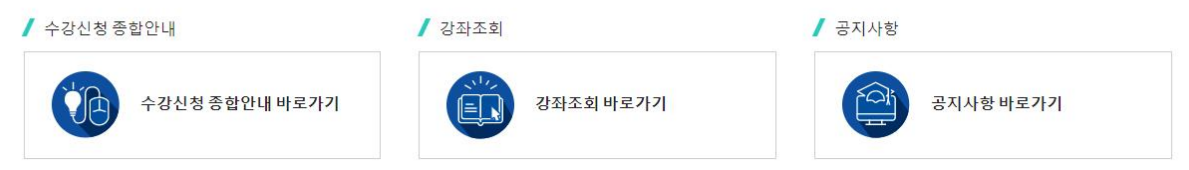

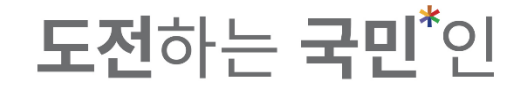

# Adding to Cart

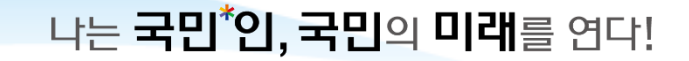

#### **도전**하는 **국민**<sup>\*</sup>인

2. Course Registration System (수강신청시스템) - Adding to Cart (장바구니)

| ~~~~~~~~~~~~~~~~~~~~~~~~~~~~~~~~~~~~~~  |                            |                                                                            |                              |
|-----------------------------------------|----------------------------|----------------------------------------------------------------------------|------------------------------|
| J ROOKANS LINVERSITY 수강신                | 민영시스템                      |                                                                            |                              |
| <del>4</del>                            |                            |                                                                            |                              |
|                                         |                            |                                                                            |                              |
| . 수기                                    | 간 조하 곳⊼                    | 이 아니네                                                                      |                              |
| 의 ) 이 이 이 이 이 이 이 이 이 이 이 이 이 이 이 이 이 이 |                            |                                                                            |                              |
|                                         | VOOVANUNUNU                |                                                                            |                              |
| 1.1.+1.41.+1                            | KOOKMIN UNIV               | /ERSITY                                                                    |                              |
| ·강신성세엄 >                                | 202                        |                                                                            |                              |
|                                         | 202                        | 2-1약기 주강신성 일                                                               | 성안내                          |
| 7니 >                                    |                            |                                                                            |                              |
|                                         | 1. 수강신청 안내                 |                                                                            |                              |
| ŀ구니내역 >                                 | 가. 대상 : 2022-1             | 학기 기준 재학생 (학부)                                                             |                              |
|                                         | 나. 일정                      |                                                                            |                              |
| 신청 >                                    | 구분                         | 일정 및 시간                                                                    | 비고                           |
|                                         | 수업계획서 조회                   | 01.26.(수) 예정                                                               | 우강신성기간 궁<br>열람제한             |
| 시가프 \                                   |                            | 02.03.(목) 10:00 ~ 02.04.(금) 16:00                                          | ひょう しょう                      |
| Side /                                  | 장바구니                       | 02.07.(월) 10:00 ~ 16:00                                                    | 8박수((지)                      |
|                                         |                            | 02.15.(화) 10:00 ~ 16:00                                                    | 장바구니(2차)                     |
|                                         | 4~5학년                      | 02.10.(목) 10:00 ~ 16:00                                                    | 4학년/건축대 4~5학년                |
|                                         | 3학년                        | 02.11.(금) 10:00 ~ 16:00                                                    | -                            |
|                                         | 1~2악년,<br>교환학생             | 02.14.(월) 10:00 ~ 16:00                                                    |                              |
|                                         | 수<br>                      | 02.16.(수) 10:00 ~ 16:00                                                    | 일자일 애당시간 /<br>2022년 신·편입생 제외 |
|                                         | 강 선제악년                     | 02.17.(목) 10:00 ~ 16:00                                                    |                              |
|                                         | 신 대학원교과                    | 02.18.(금) 10:00 ~ 16:00                                                    | 학부 3학년이상 학생                  |
|                                         | No. Contraction            | 02 21 (월) 14:00 ~ 17:00                                                    | 애당약과 사신 엽의                   |
|                                         | 졸업연기<br>및 탈락자              | 02.22 (志) 14.00 17.00                                                      | 초과학기생                        |
|                                         |                            | 02.22.(±j) 14:00 ~ 17:00                                                   | 2022년 신-편인색                  |
|                                         | 신・편입생                      | 02.24.(목) 14:00 ~ 17:00                                                    | (외국인포함)                      |
|                                         | 변경 및 포기                    | 03.02.(수) ~ 03.04.(금) / 시간: 10:00 ~ 17:00<br>03.07.(월) / 시간: 10:00 ~ 17:00 | 일자별 해당시간 /                   |
|                                         | 20 2 -1                    | 03.08.(화) / 시간: 10:00 ~ 23:00                                              | 03.08.(화)은 23시까지             |
|                                         | 폐강일                        | 1자 : 02.28.(월) 예정<br>2차 : 03.10(목) ~ 03.11(금) 예정                           | 폐강 이후 반드시 본인<br>수강신청 내역 확인   |
|                                         | ) 스가시처 오이니                 | La                                                                         | .020                         |
|                                         | 2. 구경연경 류의적<br>가, 장바구나, 수강 | [8<br>신청은 국민대학교 수강신청시스템(sudand kookmi                                      | in.ac.kr)에서 진행됩니다.           |
|                                         | 나. Google Chrom            | ne / Microsoft Edge / Naver Whale 브라우저 접속                                  | 속을 권장합니다.                    |
|                                         | 다. 수업계획서 열                 | 람 제한 : 수강신청 기간 중 오전 09:30 ~ 10:30 일                                        | 결람 제한                        |
|                                         | 라. 수강신청 후 C                | NN국민 포털 '개인수업시간표 조회'에 표기되는 과 <sup>목</sup>                                  | 목만 수강신청과목으로 인정               |
|                                         | 마. 수강신청 취소                 | -신정 지면제 적용<br>기가 - 스카시처 개비 ㅎ 1비가 이ㅎ 스카니쳐 종                                 | 5.2                          |
|                                         | - 누강선정 /<br>- 변경 및 포       | 1월 : 국용권장 계적 후 1시간 외우 ~ 국왕신정 형<br>기 기간 : 수강신청 개시 후 ~ 수강신청 종류               | <u>5</u> #                   |
|                                         | 바. 교수-자녀 간                 | 수강 금지 (불가피하게 수강해야 할 경우 사전 신고                                               | 2 必)                         |
|                                         |                            |                                                                            |                              |

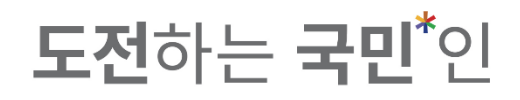

3-1. Basic Search(기본 검색) Available : day of the week / period (time) / credit / subject no. / subject name / professor name

|                   | 수강신청시스템                   | / 장바구니     |         |      |       |                  |         |          |    |          |        |      |   |    |      |        |
|-------------------|---------------------------|------------|---------|------|-------|------------------|---------|----------|----|----------|--------|------|---|----|------|--------|
| 공지사항 >            |                           | 검색 구분      | 기본검색    | 개설강죄 | 이 핵심고 | 교양 🔷 자유교양/교양선택/교 | 직 원어강좌  |          |    |          |        |      |   |    |      |        |
| 강좌조회<br>(스어게형서) > |                           | 요일         | 전체      |      | ~     | 교시(시간)           | 전체      |          | ~  | 학점       | 학점 입력  |      | × |    | Q 조회 |        |
|                   | ī                         | 고과목번호      | 과목번호 입력 |      | ×     | 교과목명             | 교과목명 입력 |          | ×  | 교수명      | 교수명 입력 |      | × |    |      |        |
| 수강신청체험 >          | 🥖 전체 개설과목 0건              | 1          |         |      |       |                  |         |          |    |          |        |      |   |    |      |        |
| 장바구니 >            | 상태                        | 학년(기)      | 배정학과    | 이수구분 | 교과목번호 | 분반 교과목명          | 교강사명    | 학점/이른/실습 | 주야 | 강의시간/강의실 |        | 원어강의 |   | 비고 |      | 수업계획서  |
| 장바구니내역 >          |                           |            |         |      |       |                  |         |          |    |          |        |      |   |    |      |        |
| 수강신청 >            |                           |            |         |      |       |                  |         |          |    |          |        |      |   |    |      |        |
| 나의 시간표 🔿          |                           |            |         |      |       |                  |         |          |    |          |        |      |   |    |      |        |
|                   |                           |            |         |      |       |                  |         |          |    |          |        |      |   |    |      |        |
|                   |                           |            |         |      |       |                  |         |          |    |          |        |      |   |    |      |        |
|                   |                           |            |         |      |       |                  |         |          |    |          |        |      |   |    |      |        |
|                   |                           |            |         |      |       |                  |         |          |    |          |        |      |   |    |      |        |
|                   | <b>장바구니 추가 : 0 /</b> 20 포 | 목   총 0 학전 | 1       |      |       |                  | र       | 장바구니     |    |          |        |      |   |    | ∷ ≡  | € 순서변경 |
|                   |                           |            |         |      |       |                  |         |          |    |          |        |      |   |    |      |        |
|                   |                           |            |         |      |       |                  |         |          |    |          |        |      |   |    |      |        |
|                   |                           |            |         |      |       |                  |         |          |    |          |        |      |   |    |      |        |
|                   |                           |            |         |      |       |                  |         |          |    |          |        |      |   |    |      |        |
|                   |                           |            |         |      |       |                  |         |          |    |          |        |      |   |    |      |        |

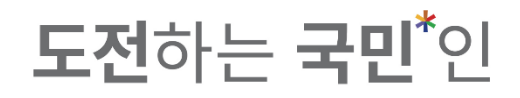

3-1. Click 'Adding to Cart (장바구니 추가)' to add course to the cart ※ Adding to cart is available for maximum of 20 classes.

| 수강신청시스템 / 장바구             | Ц             |                                      |                                                                                                    |                                                                                                    |                                      |                                                                                                    |                                                                                                    |                                                                                                    |                                                                                                    |                                          |                                                                                                    |                                      |                                                                                                    |
|---------------------------|---------------|--------------------------------------|----------------------------------------------------------------------------------------------------|----------------------------------------------------------------------------------------------------|--------------------------------------|----------------------------------------------------------------------------------------------------|----------------------------------------------------------------------------------------------------|----------------------------------------------------------------------------------------------------|----------------------------------------------------------------------------------------------------|------------------------------------------|----------------------------------------------------------------------------------------------------|--------------------------------------|----------------------------------------------------------------------------------------------------|
| 검색 구분                     | ● 기본검색        | 기설강좌                                 | ) 핵심                                                                                                    | 실교양                                                                                                    | ○ 자유교양/교양선택/교직                       | ○ 원어강좌                                                                                                    |                                                                                                    |                                                                                                    |                                                                                                    |                                          |                                                                                                    |                                      |                                                                                                    |
| 요일                        | 전체            | 24                                   | ×                                                                                                    |                                                                                                    | 교시(시간)                               | 전체                                                                                                    |                                                                                                    | ~                                                                                                    | 학점 <u>학점 입력</u>                                                                                                    |                                          | ×                                                                                                    | Q 조회                                 |                                                                                                    |
| 포피국전오                     | 지작인오 요ㅋ       | -1                                   | ~                                                                                                    |                                                                                                    | 포과국당                                 | 7478                                                                                                    |                                                                                                    | ~                                                                                                    | <b>#73</b>                                                                                                    |                                          |                                                                                                    |                                      | - 1                                                                                                    |
| / 전제 개설과목 1건              | 1) 배정학과       | 이수구분                                 | 교과목번호                                                                                                    | 분반                                                                                                    | 교과목명                                 | 교강사명                                                                                                    | 학점/이론/실습                                                                                                    | 주야                                                                                                    | 강의시간/강의실                                                                                                    | 원어강의                                     | 비고                                                                                                    |                                      | 수업계획서                                                                                                    |
| 장바구니 추가 -4                | 교양대학          | 자유교양                                 | 0368203                                                                                                    | 01                                                                                                    | <u>목요특강:문화,IT,기업가정신</u>              | 문창로                                                                                                    | 1.0 / 2.0 / 0.0                                                                                                    | 주                                                                                                    | 목7A,7B,8A,8B/본부관1층1호실                                                                                                    |                                          | '융합특강', '기업가정신특강' 과 동시수강 불가                                                                                                    |                                      | e                                                                                                    |
|                           |               |                                      |                                                                                                    |                                                                                                    |                                      |                                                                                                    |                                                                                                    |                                                                                                    |                                                                                                    |                                          |                                                                                                    |                                      |                                                                                                    |
|                           |               |                                      |                                                                                                    |                                                                                                    |                                      |                                                                                                    |                                                                                                    |                                                                                                    |                                                                                                    |                                          |                                                                                                    |                                      |                                                                                                    |
|                           |               |                                      |                                                                                                    |                                                                                                    |                                      |                                                                                                    |                                                                                                    |                                                                                                    |                                                                                                    |                                          |                                                                                                    |                                      |                                                                                                    |
|                           |               |                                      |                                                                                                    |                                                                                                    |                                      |                                                                                                    |                                                                                                    |                                                                                                    |                                                                                                    |                                          |                                                                                                    |                                      |                                                                                                    |
|                           |               |                                      |                                                                                                    |                                                                                                    |                                      |                                                                                                    |                                                                                                    |                                                                                                    |                                                                                                    |                                          |                                                                                                    |                                      |                                                                                                    |
| 장바구니 추가 : 0 / 20 과목   5 0 | 학점            |                                      |                                                                                                    |                                                                                                    |                                      | 장                                                                                                    | 바구니                                                                                                    |                                                                                                    |                                                                                                    |                                          |                                                                                                    | ∷ ≡                                  | € 순서변경                                                                                                    |
|                           |               |                                      |                                                                                                    |                                                                                                    |                                      |                                                                                                    |                                                                                                    |                                                                                                    |                                                                                                    |                                          |                                                                                                    |                                      |                                                                                                    |
|                           |               |                                      |                                                                                                    |                                                                                                    |                                      |                                                                                                    |                                                                                                    |                                                                                                    |                                                                                                    |                                          |                                                                                                    |                                      |                                                                                                    |
|                           |               |                                      |                                                                                                    |                                                                                                    |                                      |                                                                                                    |                                                                                                    |                                                                                                    |                                                                                                    |                                          |                                                                                                    |                                      |                                                                                                    |
|                           |               |                                      |                                                                                                    |                                                                                                    |                                      |                                                                                                    |                                                                                                    |                                                                                                    |                                                                                                    |                                          |                                                                                                    |                                      |                                                                                                    |
|                           | 수강신청시스템 / 장바구 | ···································· | 국국년 → 31년244       → 74월274         요일       전체         교과목번호       과목번호 입력         • 전체 개설과목 12       • 4         • 전체 개설과목 12       • 4         • 전체 개설과목 12       • 4         • 전체 개설과목 12       • 4         • 전체 개설과목 12       • 4         • 전체 개설과목 12       • 4         • 전체 개설과목 12       • 4         • 전체 개설과목 12       • 4         • 1       • 28대학         • 1       • 28대학         • 1       • 28대학         • 1       • 1 | 국감신청시스템 / 장바구니         감색 구분       이기분감색       개심감자       액         요일       전체       *         교과목번호 일덕       *         2 전체       *         교과목번호 12       과목번호 일덕       *         전체 개설과목 12       *       0472       교과목번호         2 연대구년 추가       1-4       교양대학       자유교양       0368203 | ···································· | 소양신청시스템 / 장바구니         전력 구분       기연감력       개성강적       액상교양       자유교양/교양선택/교직         요월       전체       ·       교자역명         · 전체 개성과적 12       ·       ·       교과역명         · 전체 개성과적 12       ·       ·       ·       ·         · · · · · · · · · · · · · · · · · · · | 전력 구분       기 12 전력       계 20 전       핵심 교양       지 유교양/교양(백/고 집)       양 여자 취         요일       전체       -       교계 약 양       편 계       교계 약 양       편 계         고려 약 양       지 위인 인 역       ×       교계 약 양       편 계       편 계         · · · · · · · · · · · · · · · · · · · | 2행 기본권       개성권리       역시 고양       지유고양/고양선택(고직       190 관리         고양력 2월       고려면한 2월       고려면한 2월       고려면한 2월       고려면한 2월         2월 관계       고려면한 2월       고려면한 2월       고려면한 2월       고려면한 2월         2월 관계       고려면한 2월       전 개월관       대 개월관       대 개월관       대 개월관         2월 관계       고려면한 2월       고려면한 2월       고려면한 2월       고려면한 2월       고려면한 2월         1       1010       1010       1010       1010       1010       1010       1010       1010       1010       1010       1010       1010       1010       1010       1010       1010       1010       1010       1010       1010       1010       1010       1010       1010       1010       1010       1010       1010       1010       1010       1010       1010       1010       1010       1010       1010       1010       1010       1010       1010       1010       1010       1010       1010       1010       1010       1010       1010       1010       1010       1010       1010       1010       1010       1010       1010       1010       1010       1010       1010       1010       1010       1010       1010       1010 <t< th=""><th>수강선청시스템 / 장비구니       기본권복       기본권복       기본권복       기본권복       기본권복       교육신뢰       교여       교여/시신간)       전체       ~         교육신법       전체       ····································</th><th>2년 전 1 년 1 년 1 년 1 년 1 년 1 년 1 년 1 년 1 년</th><th>420240461/2017       04929       04929       04929       04929       04929       04929       04929       04929       04929       04929       04929       04929       04929       04929       04929       04929       04929       04929       04929       04929       04929       04929       04929       04929       04929       04929       04929       04929       04929       04929       04929       04929       04929       04929       04929       04929       04929       04929       04929       04929       04929       04929       04929       04929       04929       04929       04929       04929       04929       04929       04929       04929       04929       04929       04929       04929       04929       04929       04929       04929       04929       04929       04929       04929       04929       04929       04929       04929       04929       04929       04929       04929       04929       04929       04929       04929       04929       04929       04929       04929       04929       04929       04929       04929       04929       04929       04929       04929       04929       04929       04929       04929       04929       04929       04929</th><th>************************************</th><th>POUDALADI / DUIT     Image: Participation (Participation (Participatio</th></t<> | 수강선청시스템 / 장비구니       기본권복       기본권복       기본권복       기본권복       기본권복       교육신뢰       교여       교여/시신간)       전체       ~         교육신법       전체       ···································· | 2년 전 1 년 1 년 1 년 1 년 1 년 1 년 1 년 1 년 1 년 | 420240461/2017       04929       04929       04929       04929       04929       04929       04929       04929       04929       04929       04929       04929       04929       04929       04929       04929       04929       04929       04929       04929       04929       04929       04929       04929       04929       04929       04929       04929       04929       04929       04929       04929       04929       04929       04929       04929       04929       04929       04929       04929       04929       04929       04929       04929       04929       04929       04929       04929       04929       04929       04929       04929       04929       04929       04929       04929       04929       04929       04929       04929       04929       04929       04929       04929       04929       04929       04929       04929       04929       04929       04929       04929       04929       04929       04929       04929       04929       04929       04929       04929       04929       04929       04929       04929       04929       04929       04929       04929       04929       04929       04929       04929       04929       04929       04929 | ************************************ | POUDALADI / DUIT     Image: Participation (Participation (Participatio |

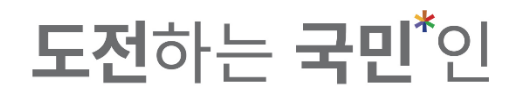

# 3-1. Status of the subject added to the cart will change to 'added to cart(장바구니에 추가됨).

|                 | - 수강신청시스                                                            | 템 / 장바        | 구니   |         |      |         |     |                         |        |                 |    |                       |       |                        |      |        |
|-----------------|---------------------------------------------------------------------|---------------|------|---------|------|---------|-----|-------------------------|--------|-----------------|----|-----------------------|-------|------------------------|------|--------|
| 공지사항 >          |                                                                     | 검색 구분         | ŧ (  | 기본검색    | 개설강조 | 타 ) 핵(  | 심교양 | ○ 자유교양/교양선택/교직          | ○ 원어강좌 |                 |    |                       |       |                        |      |        |
| 강좌조회<br>(수업계획서) |                                                                     | 요일            |      | 전체      |      | ~       |     | 교시(시간)                  | 전체     |                 | ~  | <b>학점</b> 학점 입력       | 27    | ×                      | Q 조회 |        |
| 수강신청체험 >        |                                                                     | 교과목번호         | 2    | 과목번호 입력 |      | ×       |     | 교과목명                    | 목요특강   |                 | ×  | 교수명 교수명 일<br>         | 입력    | ×                      |      |        |
|                 | 🥖 전체 개설과목                                                           | 1건            |      |         |      |         |     |                         |        |                 |    |                       |       |                        |      |        |
| 장바구니 >          | 상태                                                                  | 학년            | 년(기) | 배정학과    | 이수구분 | 교과목번호   | 분반  | 교과목명                    | 교강사명   | 학점/이른/실습        | 주야 | 강의시간/강의실              | 원어강의  | 비고                     |      | 수업계획서  |
| 장바구니내역 >        | 장바구니 추기                                                             | ·됨 1·         | -4 : | 교양대학    | 자유교양 | 0368203 | 01  | <u>목요특강:문화,IT,기업가정신</u> | 문창로    | 1.0 / 2.0 / 0.0 | 주  | 목7A,7B,8A,8B/본부관1층1호실 | ·응합득강 | ', '기업가정신특강' 과 동시수강 불가 |      |        |
| 수강신청 >          |                                                                     |               |      |         |      |         |     |                         |        |                 |    |                       | •     |                        |      |        |
| 나의 시간표 🔷        |                                                                     |               |      |         |      |         |     |                         |        |                 |    |                       |       |                        |      |        |
|                 |                                                                     |               |      |         |      |         |     |                         |        |                 |    |                       |       |                        |      |        |
|                 |                                                                     |               |      |         |      |         |     |                         |        |                 |    |                       |       |                        |      |        |
|                 |                                                                     |               |      |         |      |         |     |                         |        |                 |    |                       |       |                        |      |        |
|                 |                                                                     |               |      |         |      |         |     |                         |        |                 |    |                       |       |                        |      |        |
|                 | 장바구니 추가 : 1 / 2                                                     | 0 과목   총      | 1 학점 |         |      |         |     |                         | 장      | 바구니             |    |                       |       |                        | ≡ ≡  | ₿ 순서변경 |
|                 | 자유교양<br>모ㅇ트가'무하                                                     | 🗎<br>। ד 기어가. | ×    |         |      |         |     |                         |        |                 |    |                       |       |                        |      |        |
|                 | <ul> <li>¬ມ¬S·Eл;</li> <li>○ 목7A,7B,8A,8B</li> <li>⊘ 1학점</li> </ul> | 1,71671       |      |         |      |         |     |                         |        |                 |    |                       |       |                        |      |        |
|                 | 은 문창로                                                               |               |      |         |      |         |     |                         |        |                 |    |                       |       |                        |      |        |
|                 |                                                                     |               |      |         |      |         |     |                         |        |                 |    |                       |       |                        |      |        |
|                 |                                                                     |               |      |         |      |         |     |                         |        |                 |    |                       |       |                        |      |        |

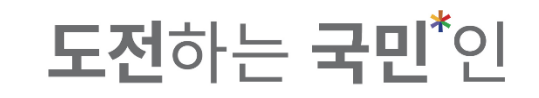

#### 3-2. Lectures(개설 강좌) :

Available to search courses by college and department.

|                                                | 수강신청시스템 / 장바구니                     | .                 |        |          |                |          |          |    |             |         |      |    |            |  |
|------------------------------------------------|------------------------------------|-------------------|--------|----------|----------------|----------|----------|----|-------------|---------|------|----|------------|--|
| 공지사항 >                                         | 검색 구분                              | 이 기본검색            | ● 개설강좌 | ○ 핵심교양   | ○ 자유교양/교양선택/교직 | ○ 원어강조   | ł        |    |             | -       |      |    |            |  |
| 강 <del>좌</del> 조회 ><br>(수업계획서) <sup>&gt;</sup> | 대학                                 | 창의공과대학<br>과목번호 입력 | 1      | ×        | 학부(과)<br>교과목명  | 기계공학부 기기 | ᅨ시스템공학전공 | ×  | 이수구분<br>교수명 | 이수구분 선택 |      | ×  | Q 조회       |  |
| 수강신청체험 >                                       | 전체 개설과목 0건                         |                   |        |          |                |          |          |    |             |         |      |    |            |  |
| 장바구니 >                                         | 상태 학년(기)                           | 배정학과              | 이수구분   | 교과목번호 분반 | 교과목명           | 교강사명     | 학점/이른/실습 | 주야 | 강의시간/강의     | ł       | 원어강의 | 비고 | 수업계획서      |  |
| 장바구니내역 >                                       |                                    |                   |        |          |                |          |          |    |             |         |      |    |            |  |
| 수강신청 >                                         |                                    |                   |        |          |                |          |          |    |             |         |      |    |            |  |
| 나의 시간표 >                                       |                                    |                   |        |          |                |          |          |    |             |         |      |    |            |  |
|                                                |                                    |                   |        |          |                |          |          |    |             |         |      |    |            |  |
|                                                |                                    |                   |        |          |                |          |          |    |             |         |      |    |            |  |
|                                                |                                    |                   |        |          |                |          |          |    |             |         |      |    |            |  |
|                                                | <b>장바구니 추가 : 1 /</b> 20 과목   총 1 학 | 점                 |        |          |                |          | 장바구니     |    |             |         |      |    | 📰 🛄 🖉 순서변경 |  |
|                                                | 자유교양 🖹 🗙<br>목요특강:문화,IT,기업가…        |                   |        |          |                |          |          |    |             |         |      |    |            |  |
|                                                | ① 목7A,7B,8A,8B<br>ⓒ 1학점<br>은 문창로   |                   |        |          |                |          |          |    |             |         |      |    |            |  |
|                                                |                                    |                   |        |          |                |          |          |    |             |         |      |    |            |  |
|                                                |                                    |                   |        |          |                |          |          |    |             |         |      |    |            |  |

은 문창로

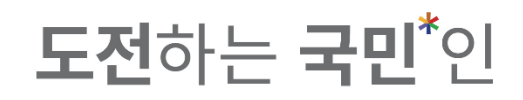

3-2. Lectures(개설 강좌) : Available to search courses by college and department. ※ Default setting is your department(major).

|          | 수강신청시스템                                                           | / 장바구၊    | -1                      |      |         |     |                |           |                 |    |                                  |      | 창의공과대학   기계공학부 기계<br>27(스) 00:20 - 22:00   스간시쳐 | <b>시스템공학전공</b><br>기가 : 2021 01 |          |
|----------|-------------------------------------------------------------------|-----------|-------------------------|------|---------|-----|----------------|-----------|-----------------|----|----------------------------------|------|-------------------------------------------------|--------------------------------|----------|
| 공지사항 >   |                                                                   | 검색 구분     | 기본검색                    | 기설강  | 좌 〇핵;   | 님교양 | ○ 자유교양/교양선택/교직 | ) 원어강좌    |                 |    |                                  |      |                                                 |                                |          |
| 강좌조회     |                                                                   | 대         | <b>*</b><br>창의공과대학      |      | ~       |     | 학부(과)          | 기계공학부 기계시 | 스템공학전공          | ~  | 이수구분 이수구분 선택                     |      | ~                                               | ٩                              | 조회       |
| (구립계획지)  | 교                                                                 | 과목번호      | 과목번호 입                  | 려    | ×       |     | 교과목명           | 교과목명 입력   |                 | ×  | <b>교수명</b> 교수명 입력                |      | ×                                               |                                |          |
| 수강신청체험 > | 전체 개설과목 872                                                       | 건         |                         |      |         |     |                |           |                 |    |                                  |      |                                                 |                                |          |
| 장바구니 >   | 상태                                                                | 학년(기)     | 배정학과                    | 이수구분 | 교과목번호   | 분반  | 교과목명           | 교강사명      | 학점/이른/실습        | 주야 | 강의시간/강의실                         | 원어강의 | 비고                                              |                                | 수업계획서    |
| 장바구니내역 > | 장바구니 추가                                                           | 3         | 기계공학부 기<br>계시스템공학<br>전공 | 전공선택 | 005030H | 01  | <u>기계설계</u>    | 남구현       | 3.0 / 3.0 / 0.0 | 주  | 수4A,4B,5A,5B,6A,6B/산학협력관2층10-2호실 |      |                                                 |                                |          |
| 수강신청 >   | 장바구니 추가                                                           | 3         | 기계공학부 기<br>계시스템공학<br>전공 | 전공선택 | 005030H | 02  | <u>기계설계</u>    | 김문호       | 3.0 / 3.0 / 0.0 | 주  | 금5B,6A,6B,7A,7B,8A/공학관지하1층8-2호실  |      |                                                 |                                |          |
| 나의 시간표 > | 장바구니 추가                                                           | 3         | 기계공학부 기<br>계시스템공학<br>전공 | 전공선택 | 005030H | 03  | <u>기계설계</u>    | 김태호       | 3.0 / 3.0 / 0.0 | 주  | 월8B,9A,9B,학8B,9A,9B/공학관3층55호실    |      |                                                 |                                |          |
|          | 장바구니 추가                                                           | 3         | 기계공학부 기<br>계시스템공학<br>전공 | 전공선택 | 005210B | 01  | <u>열전달</u>     | 안준        | 3.0 / 3.0 / 0.0 | 주  | 월2B,3A,3B,학8B,9A,9B/공학관지하1층14호실  |      |                                                 |                                |          |
|          | 장바구니 추가                                                           | 3         | 기계공학부 기<br>계시스템공학<br>전공 | 전공선택 | 005210B | 02  | <u>열전달</u>     | 강병하       | 3.0 / 3.0 / 0.0 | 주  | 월5B,6A,6B,수2B,3A,3B/공학관3층55호실    |      |                                                 |                                | Ē        |
|          | 장바구니 추가                                                           | 3         | 기계공학부 기<br>계시스템공학<br>전공 | 전공선택 | 005210B | 03  | <u>열전달</u>     | 이희준       | 3.0 / 3.0 / 0.0 | 주  | 월8B,9A,9B,수2B,3A,3B/공학관5층13호실    |      |                                                 |                                |          |
|          | 장바구니 추가 : 1 / 20 과                                                | 목   총 1 역 | 학점                      |      |         |     |                | 징         | 배구니             |    |                                  |      |                                                 | [≔                             | ⅲ 🗗 순서변경 |
|          | <b>자유교양</b><br>목요특강:문화,IT,<br><sup>①</sup> 목7A,7B,8A,8B<br>~ 1977 |           |                         |      |         |     |                |           |                 |    |                                  |      |                                                 |                                |          |

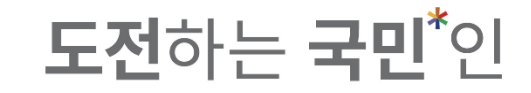

#### 3-2. Click 'adding to cart(장바구니 추가)' to add course.

|                         | 수강신청시스템 / 장비                                      | 구니                        |                |           |     |                |                       |                 |    |                                  |      |    |      |        |
|-------------------------|---------------------------------------------------|---------------------------|----------------|-----------|-----|----------------|-----------------------|-----------------|----|----------------------------------|------|----|------|--------|
| 공지사항 >                  | 검색 구                                              | 분 🔵 기본                    | 검색 🔵 개설?       | ឋ্রফ ◯ আঁ | 심교양 | ○ 자유교양/교양선택/교직 | 원어강좌                  |                 |    |                                  |      |    |      |        |
| 강좌조회                    | 대                                                 | <b>학</b> <sup>7</sup> 창의공 | 과대학            | ~         |     | 학부(과)          | <b>-</b><br>기계공학부 기계시 | 스템공학전공          | ~  | 이수구분 이수구분 선택                     |      | ~  | Q 조회 |        |
| (수업계획서) <sup>&gt;</sup> | 교과목번                                              | 호 과목법                     | 호입력            | ×         | :   | 교과목명           | 교과목명 입력               |                 | ×  | 교수명 교수명 입력                       |      | ×  |      |        |
| 스가시처체허 \                |                                                   |                           |                |           |     |                |                       |                 |    |                                  |      |    |      |        |
|                         | 🥖 전체 개설과목 87건                                     |                           |                |           |     |                |                       |                 |    |                                  |      |    |      |        |
| 장바구니 >                  | 11-11 <b>1</b> 1                                  | 기) 배정혁                    | t과 이수구분        | 교과목번호     | 분반  | 교과목명           | 교강사명                  | 학점/이른/실습        | 주야 | 강의시간/강의실                         | 원어강의 | 비고 | 수업   | 계획서    |
| 장바구니내역 >                | 장바구니 추가                                           | 기계공학<br>계시스템<br>전공        | 부기<br>공학 전공선택  | 005030H   | 01  | <u>기계설계</u>    | 남구현                   | 3.0 / 3.0 / 0.0 | 주  | 수4A,4B,5A,5B,6A,6B/산학협력관2층10-2호실 |      |    | ſ    | 3      |
| 수강신청 >                  | 장바구니 추가                                           | 3 기계공학<br>3 계시스템<br>전공    | 부기<br>공학 전공선택  | 005030H   | 02  | <u>기계설계</u>    | 김문호                   | 3.0 / 3.0 / 0.0 | 주  | 금5B,6A,6B,7A,7B,8A/공학관지하1층8-2호실  |      |    | (    | 2      |
| 나의 시간표 >                | 장바구니 추가                                           | 기계공학<br>3 계시스템<br>전공      | 부기<br>공학 전공선택  | 005030H   | 03  | <u>기계설계</u>    | 김태호                   | 3.0 / 3.0 / 0.0 | 주  | 월8B,9A,9B,화8B,9A,9B/공학관3층55호실    |      |    | (    | 3      |
|                         | 장바구니 추가                                           | 기계공학<br>3 계시스템<br>전공      | 부 기<br>공학 전공선택 | 005210B   | 01  | 열전달            | 안준                    | 3.0 / 3.0 / 0.0 | 주  | 월2B,3A,3B,화8B,9A,9B/공학관지하1층14호실  |      |    | (    | à      |
|                         | 장바구니 추가                                           | 기계공학<br>3 계시스템<br>전공      | 부기<br>공학 전공선택  | 005210B   | 02  | <u>열전달</u>     | 강병하                   | 3.0 / 3.0 / 0.0 | 주  | 월58,64,68,수28,34,38/공학관3층55호실    |      |    | (    | 3      |
|                         | 장바구니 추가                                           | 기계공학<br>3 계시스템<br>전공      | 부기<br>공학 전공선택  | 005210B   | 03  | 열전달            | 이희준                   | 3.0 / 3.0 / 0.0 | 주  | 월8B,9A,9B,수2B,3A,3B/공학관5층13호실    |      |    | (    | 2      |
|                         | 장바구니 추가 : 1 / 20 과목   -                           | 총 1 학점                    |                |           |     |                | 장                     | 바구니             |    |                                  |      |    |      | 🕃 순서변경 |
|                         | 110-74t                                           |                           |                |           |     |                |                       |                 |    |                                  |      |    |      |        |
|                         | 식유교명<br>목요특강:문화,IT,기업기                            | ×                         |                |           |     |                |                       |                 |    |                                  |      |    |      |        |
|                         | <ul> <li>○ 목7A,7B,8A,8B</li> <li>⊘ 1학점</li> </ul> |                           |                |           |     |                |                       |                 |    |                                  |      |    |      |        |
|                         | 은 문창로                                             |                           |                |           |     |                |                       |                 |    |                                  |      |    |      |        |

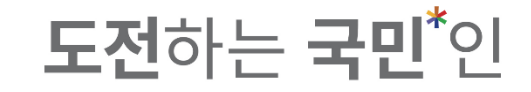

# 3-2. You can see the status turn to '장바구니 추가됨' when added successfully.

| 공지사항 >            | 검색 구분                                                                      | 이 기본검색                                             | ● 개설강:       | 타 ) 핵심  | 심교양 | ○ 자유교양/교양선택/교직 | 🔵 원어강좌    |                 |    |                              |         |      |    |          |
|-------------------|----------------------------------------------------------------------------|----------------------------------------------------|--------------|---------|-----|----------------|-----------|-----------------|----|------------------------------|---------|------|----|----------|
| 강좌조회<br>(스어게하나) > | 대학                                                                         | 창의공과대학                                             |              | ~       |     | 학부(과)          | 기계공학부 기계시 | 스템공학전공          | ~  | 이수구분                         | 이수구분 선택 |      | ~  | Q 조회     |
| F립계획시/            | 교과목번호                                                                      | 과목번호 입력                                            | 1            | ×       |     | 교과목명           | 교과목명 입력   |                 | ×  | 교수명                          | 교수명 입력  |      | ×  |          |
| 수강신청체험 >          | 전체 개설과목 87건                                                                |                                                    |              |         |     |                |           |                 |    |                              |         |      |    |          |
| 장바구니 >            | 8대 (기)                                                                     | 배정학과                                               | 이수구분         | 교과목번호   | 분반  | 교과목명           | 교강사명      | 학점/이른/실습        | 주야 | 강의시간/강의실                     | 2       | 원어강의 | 비고 | 수업계획서    |
| 당바구니내역 >          | 장바구니 추가됨 3                                                                 | 기계공학부 기<br>계시스템공학<br>전공                            | 전공선택         | 005030H | 01  | <u>기계설계</u>    | 남구현       | 3.0 / 3.0 / 0.0 | 주  | 수4A,4B,5A,5B,6A,6B/산학협력관2층10 | -2호실    |      |    | B        |
| 수강신청 >            | 3                                                                          | 기계공학부 기<br>계시스템공학<br>전공                            | 전공선택         | 005030H | 02  | <u>기계설계</u>    | 김문호       | 3.0 / 3.0 / 0.0 | 주  | 금5B,6A,6B,7A,7B,8A/공학관지하1층8~ | 2호실     |      |    |          |
| ·나의 시간표 >         | 장바구니 추가 3                                                                  | 기계공학부 기<br>계시스템공학<br>전공                            | 전공선택         | 005030H | 03  | <u>기계설계</u>    | 김태호       | 3.0 / 3.0 / 0.0 | 주  | 월8B,9A,9B,화8B,9A,9B/공학관3층55호 | 실       |      |    | Ē        |
|                   | 장바구니 추가 3                                                                  | 기계공학부 기<br>계시스템공학<br>전공                            | 전공선택         | 005210B | 01  | <u>열전달</u>     | 안준        | 3.0 / 3.0 / 0.0 | 주  | 월2B,3A,3B,화8B,9A,9B/공학관지하1층  | 14호실    |      |    |          |
|                   | 장바구니 추가 3                                                                  | 기계공학부 기<br>계시스템공학<br>전공                            | 전공선택         | 005210B | 02  | <u>열전달</u>     | 강병하       | 3.0 / 3.0 / 0.0 | 주  | 월5B,6A,6B,수2B,3A,3B/공학관3층55호 | 실       |      |    | A state  |
|                   | 장바구니 추가 3                                                                  | 기계공학부 기<br>계시스템공학<br>전공                            | 전공선택         | 005210B | 03  | <u>열전달</u>     | 이희준       | 3.0 / 3.0 / 0.0 | 주  | 월8B,9A,9B,수2B,3A,3B/공학관5층13호 | 실       |      |    |          |
| e                 | <b>장바구니 추가 : 2 /</b> 20 과목   총 4 략                                         | <b>박점</b>                                          |              | _       |     |                | 징         | 바구니             |    |                              |         |      |    | 😑 💷 🛛 순서 |
|                   | 지유교행 (* ) ×<br>목요특강·문화, IT, 기업가…<br>(*) 위지, TB, 8A, 8B<br>(*) 1위점<br>A 문왕도 | <b>전공선택</b><br>기계설계<br>① 수4A,4B,<br>ⓒ 3학정<br>은 남구현 | .5A,5B,6A,6B |         |     |                |           |                 |    |                              |         |      |    |          |

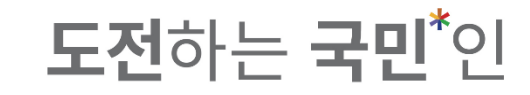

3-3. Main Liberal arts(핵심교양) : Available to search courses by area.

|                                   | 수강신청시스템 /                                                       | 장바구니      | Ī                                                                                                    |       |            |            |                  |          |    |          |        |      |   |    |                                       |            |
|-----------------------------------|-----------------------------------------------------------------|-----------|----------------------------------------------------------------------------------------------------|-------|------------|------------|------------------|----------|----|----------|--------|------|---|----|---------------------------------------|------------|
| 공지사항 >                            | 검                                                               | 색 구분      | 기본검색 개설강좌                                                                                                    | ● 핵심표 | 2양 🔷 자유교양/ | /교양선택/교직   | 원어강좌             |          |    |          |        |      |   |    |                                       |            |
| 강좌조회 ><br>(수업계획서) <sup>&gt;</sup> | <u>_</u> 2                                                      | 영역<br>목번호 | 인문!<br>인문!                                                                                                    | ~     | Т          | 주야<br>교과목명 | 전체 주간<br>교과목명 입력 | 아칸       | ×  | 교수명      | 교수명 입력 |      | × |    | Q <u>조</u> 회                          |            |
| 수강신청체험 >                          | 🥒 전체 개설과목 0건                                                    |           | 인문II<br>소통                                                                                                    |       |            |            |                  |          |    |          |        |      |   |    |                                       |            |
| 장바구니 >                            | 상태                                                              | 학년(기)     | 창의                                                                                                    |       | 분 교과       | 목명         | 교강사명 호           | 박점/이른/실습 | 주야 | 강의시간/강의실 |        | 원어강의 |   | 비고 | 수업계획서                                 |            |
| 수강신청 >                            | 1                                                               |           |                                                                                                    |       | -          |            |                  |          |    |          |        |      |   |    |                                       |            |
| 나의 시간표 >                          |                                                                 |           |                                                                                                    |       |            |            |                  |          |    |          |        |      |   |    |                                       |            |
|                                   |                                                                 |           |                                                                                                    |       |            |            |                  |          |    |          |        |      |   |    |                                       |            |
|                                   |                                                                 |           |                                                                                                    |       |            |            |                  |          |    |          |        |      |   |    |                                       |            |
|                                   | <b>장바구니 추가 : 2</b> / 20 과목                                      | 총4학       | 졈                                                                                                    |       |            |            | 장바구              | 4        |    |          |        |      |   |    | : ::: ::: ::::::::::::::::::::::::::: | <u>Ħ</u> 경 |
|                                   | <b>적유교왕</b><br>목요특강:문화,IT,기<br>ⓒ 목7A,76,84,88<br>ⓒ 19평<br>A 문장로 |           | 진공성역         ▷           기계설계         ○         수44,48,5A,5B,6A,6B         ○         39*8         ○         34*8         ○         34*8         ○         34*8         ○         34*8         ○         34*8         ○         34*8         ○         34*8         ○         34*8         ○         34*8         ○         34*8         ○         34*8         ○         34*8         ○         34*8         ○         34*8         ○         34*8         ○         34*8         ○         34*8         ○         34*8         ○         34*8         ○         34*8         ○         34*8         ○         34*8         ○         34*8         ○         34*8         ○         34*8         ○         34*8         ○         34*8         ○         34*8         ○         34*8         ○         34*8         ○         34*8         ○         34*8         ○         34*8         ○         34*8         ○         34*8         ○         34*8         ○         34*8         ○         34*8         ○         34*8         ○         34*8         ○         34*8         ○         34*8         ○         ○         34*8         ○         ○         34*8         ○ | ×     |            |            |                  |          |    |          |        |      |   |    |                                       |            |
|                                   |                                                                 |           |                                                                                                    |       |            |            |                  |          |    |          |        |      |   |    |                                       |            |

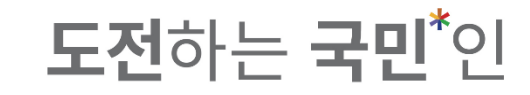

3-3. Main Liberal arts(핵심교양) : Available to search courses by area.

|                   | 수강신청시스템 / 장바구니                                                                                                    |                                                                   |          |                |                        |           |                   |      |    |                                       |  |
|-------------------|----------------------------------------------------------------------------------------------------|-------------------------------------------------------------------|----------|----------------|------------------------|-----------|-------------------|------|----|---------------------------------------|--|
| 공지사항 >            | 검색구브                                                                                                    | ·                                                                 | 좌 💿 핵심교일 | 양 자유교양/교양선택/교직 | ○ 원어강좌                 |           |                   |      |    |                                       |  |
| 강좌조회 ><br>(수업계획서) | 영역<br>교과목번호                                                                                                    | 인문II<br>과목번호 입력                                                   | ~<br>×   | 주야<br>교과목명     | ● 전체 ○ 주간 (<br>교과목명 입력 | ) 야간<br>※ | <b>교수명</b> 교수명 입력 | ×    |    | Q <u>ক</u> র্য                        |  |
| 수강신청체험 >          | ✔ 전체 개설과목 0건                                                                                                    |                                                                   |          |                |                        |           |                   |      |    |                                       |  |
| 장바구니 >            | 상태 학년(기)                                                                                                    | 배정학과 이수구분                                                         | 교과목번호 분  | 완반 교과목명        | 교강사명 학점/이              | 른/실습 주야   | 강의시간/강의실          | 원어강의 | 비고 | 수업계획서                                 |  |
| 장바구니내역 >          |                                                                                                    |                                                                   |          |                |                        |           |                   |      |    |                                       |  |
| 수강신청 >            |                                                                                                    |                                                                   |          |                |                        |           |                   |      |    |                                       |  |
| 나의 시간표 >          |                                                                                                    |                                                                   |          |                |                        |           |                   |      |    |                                       |  |
|                   |                                                                                                    |                                                                   |          |                |                        |           |                   |      |    |                                       |  |
|                   |                                                                                                    |                                                                   |          |                |                        |           |                   |      |    |                                       |  |
|                   |                                                                                                    |                                                                   |          |                |                        |           |                   |      |    |                                       |  |
|                   |                                                                                                    |                                                                   |          |                |                        |           |                   |      |    |                                       |  |
|                   | · 영마구니 추가 · 2 / 20 과목   중 4 막성                                                                                                    | 3                                                                 |          |                | 경마구너                   |           |                   |      |    | · · · · · · · · · · · · · · · · · · · |  |
|                   | 자유교양         응         ×           목요특강·문화,IT,기업가····         0         육7A,7B,8A,8B            ③         목74         478            ④         목78         8             ※         문창로 | 전공선택<br>기계설계<br><sup>①</sup> 수44,4B,5A,5B,6A,6B<br>ⓒ 3학점<br>은 남구현 | ► ×      |                |                        |           |                   |      |    |                                       |  |
|                   |                                                                                                    |                                                                   |          |                |                        |           |                   |      |    |                                       |  |
|                   |                                                                                                    |                                                                   |          |                |                        |           |                   |      |    |                                       |  |

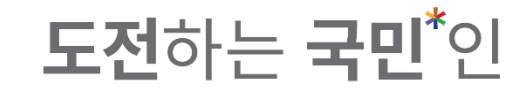

#### 3-3. Click 'adding to cart(장바구니 추가)' to add course.

| 항 >                     |                                                                 |          |                                            |                           |         |     |                 |          |                 |    |                                |      |             |                   |
|-------------------------|-----------------------------------------------------------------|----------|--------------------------------------------|---------------------------|---------|-----|-----------------|----------|-----------------|----|--------------------------------|------|-------------|-------------------|
|                         | 검                                                               | 색 구분     | 기본검색                                       | ○ 개설강                     | 좌 🜔 핵심  | 님교양 | ○ 자유교양/교양선택/교직  | 원어강좌     |                 |    |                                |      |             |                   |
| <br>획서) <sup>&gt;</sup> |                                                                 | 99       | 인문II                                       |                           | ~       |     | 수야              | ● 전세 ○ 주 | er Oorr         |    |                                |      |             | Q 조회              |
| ul-1                    | 교과                                                              | 바옥번호     | 과목번호 입태                                    | 9                         | ×       |     | 교과목명            | 교과목명 입력  |                 | ×  | 교수명 교수명 입력                     |      | ×           |                   |
| 제엄 >                    | 🥖 전체 개설과목 38건                                                   |          |                                            |                           |         |     |                 |          |                 |    |                                |      |             |                   |
| · >                     | 상태                                                              | 호 년(기)   | 배정학과                                       | 이수구분                      | 교과목번호   | 분반  | 교과목명            | 교강사명     | 학점/이른/실습        | 주야 | 강의시간/강의실                       | 원어강의 | 비고          | 수업계획서             |
| 내역 >                    | 장바구니 추가                                                         | 1-4      | 교양대학                                       | 핵심교양                      | 1132900 | 01  | 한국문학의이해         | 최규익      | 3.0 / 3.0 / 0.0 | 주  | 월2A,2B,3A,3B,4A,4B/미래관1층14호실   |      | 한국어문학부 수강불가 |                   |
| ,                       | 장바구니 추가                                                         | 1-4      | 교양대학                                       | 핵심교양                      | 1132900 | 02  | <u>한국문학의이해</u>  | 조재현      | 3.0 / 3.0 / 0.0 | 주  | 화2B,3A,3B,목2B,3A,3B/북악관4층2호실   |      | 한국어문학부 수강불가 |                   |
|                         | 장바구니 추가                                                         | 1-4      | 교양대학                                       | 핵심교양                      | 1132900 | 03  | <u>한국문학의이해</u>  | 서연주      | 3.0 / 3.0 / 0.0 | 주  | 수7A,7B,8A,금7A,7B,8A/북악관6층5호실   |      | 한국어문학부 수강불가 | Ê                 |
| ΞΞ >                    | 장바구니 추가                                                         | 1-4      | 교양대학                                       | 핵심교양                      | 1132900 | 04  | <u>한국문학의이해</u>  | 박진       | 3.0 / 3.0 / 0.0 | 주  | 수8B,9A,9B,금8B,9A,9B/경상관1총3호실   |      | 한국어문학부 수강불가 | Ē                 |
|                         | 장바구니 추가                                                         | 1-4      | 교양대학                                       | 핵심교양                      | 1132900 | 05  | <u> 한국문학의이해</u> | 박인희      | 3.0 / 3.0 / 0.0 | 주  | 금7A,7B,8A,8B,9A,9B/북악관4층6호실    |      | 한국어문학부 수강불가 |                   |
|                         | 장바구니 추가                                                         | 1-4      | 교양대학                                       | 핵심교양                      | 1132900 | 06  | <u> 한국문학의이해</u> | 박진       | 3.0 / 3.0 / 0.0 | 주  | 화4A,4B,5A,목4A,4B,5A/북악관11층11호실 |      | 한국어문학부 수강불가 | Ē                 |
|                         | 장바구니 추가                                                         | 1-4      | 교양대학                                       | 핵심교양                      | 1132900 | 07  | <u>한국문학의이해</u>  | 김남혁      | 3.0 / 3.0 / 0.0 | 주  | 수5B,6A,6B,금5B,6A,6B/예술관1층17호실  |      | 한국어문학부 수강불가 |                   |
|                         | 장바구니 추가                                                         | 1-4      | 교양대학                                       | 핵심교양                      | 1132900 | 08  | <u>한국문학의이해</u>  | 이민영      | 3.0 / 3.0 / 0.0 | 주  | 수7A,7B,8A,금7A,7B,8A/경상관1층4호실   |      | 한국어문학부 수강불가 |                   |
| 3                       | <b>장바구니 추가 : 2 /</b> 20 과목                                      | 띾   총4 单 | <sup>†</sup> 점                             |                           |         |     |                 | 장네       | 바구니             |    |                                |      |             | := <b>:::</b> ∅ ± |
|                         | <b>지유교양</b><br>목요특강:문화,IT,기<br>© 목7A,7B,8A,88<br>ⓒ 1학점<br>▲ 문창로 |          | 전공선택<br>기계설계<br>① 수4A,48<br>ⓒ 3학점<br>은 남구현 | <b>1</b><br>3,54,58,64,68 | ₿ ×     |     |                 |          |                 |    |                                |      |             |                   |

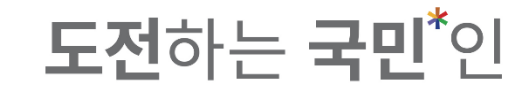

#### 3-3. Click 'adding to cart(장바구니 추가)' to add course.

|                   | 수강신청시스템 /                                                                  | 장바구니        | -                                                     |                           |         |                                                          |                                      |                  |                 |    |                                |             |    |            |
|-------------------|----------------------------------------------------------------------------|-------------|-------------------------------------------------------|---------------------------|---------|----------------------------------------------------------|--------------------------------------|------------------|-----------------|----|--------------------------------|-------------|----|------------|
| 공지사항 >            | Ę                                                                          | 넘색 구분       | 기본검색                                                  | 개설강                       | 좌 💿 핵   | 심교양                                                      | ○ 자유교양/교양선택/교직                       | 원어강좌             |                 |    |                                |             |    |            |
| 강좌조회 ><br>(수업계획서) | <b>2</b> 3                                                                 | 영역<br>과목번호  | 인문II<br>과목번호 입                                        | 력                         | ×       |                                                          | 주야<br>교과목명                           | 전체 주 주 전체 주 주 전체 | 두간 ○ 야간         | ×  | 교수명 교수명 임력                     | ×           |    | Q 조회       |
| 수강신청체험 >          | 전체 개설과목 38건                                                                | !           |                                                       |                           |         |                                                          |                                      |                  |                 |    |                                |             |    |            |
| 장바구니 >            | 상태                                                                         | 1 년(기)      | 배정학과                                                  | 이수구분                      | 교과목번호   | 분반                                                       | 교과목명                                 | 교강사명             | 학점/이른/실습        | 주야 | 강의시간/강의실                       | 원어강의        | 비고 | 수업계획서      |
| 장바구니내역 >          | 장바구니 추가됨                                                                   | 1-4         | 교양대학                                                  | 핵심교양                      | 1132900 | 01                                                       | <u>한국문학의이해</u>                       | 최규익              | 3.0 / 3.0 / 0.0 | 주  | 월2A,2B,3A,3B,4A,4B/미래관1층14호실   | 한국어문학부 수강불가 |    |            |
| 수강신청 >            | 장바구니 추가                                                                    | 1-4         | 교양대학                                                  | 핵심교양                      | 1132900 | 02                                                       | 한국문학의이해                              | 조재현              | 3.0 / 3.0 / 0.0 | 주  | 화2B,3A,3B,목2B,3A,3B/북악관4층2호실   | 한국어문학부 수강불가 |    |            |
|                   | 장바구니 추가                                                                    | 1-4         | 교양대학                                                  | 핵심교양                      | 1132900 | 03                                                       | <u>한국문학의이해</u>                       | 서연주              | 3.0 / 3.0 / 0.0 | 주  | 수7A,7B,8A,금7A,7B,8A/북악관6층5호실   | 한국어문학부 수강불가 |    | È          |
| 나의 시간표 >          | 장바구니 추가                                                                    | 1-4         | 교양대학                                                  | 핵심교양                      | 1132900 | 04                                                       | <u>한국문학의이해</u>                       | 박진               | 3.0 / 3.0 / 0.0 | 주  | 수8B,9A,9B,금8B,9A,9B/경상관1층3호실   | 한국어문학부 수강불가 |    | e          |
|                   | 장바구니 추가                                                                    | 1-4         | 교양대학                                                  | 핵심교양                      | 1132900 | 05                                                       | <u>한국문학의이해</u>                       | 박인희              | 3.0 / 3.0 / 0.0 | 주  | 금7A,7B,8A,8B,9A,9B/북악관4층6호실    | 한국어문학부 수강불가 |    |            |
|                   | 장바구니 추가                                                                    | 1-4         | 교양대학                                                  | 핵심교양                      | 1132900 | 06                                                       | <u>한국문학의이해</u>                       | 박진               | 3.0 / 3.0 / 0.0 | 주  | 화4A,4B,5A,목4A,4B,5A/북악관11층11호실 | 한국어문학부 수강불가 |    |            |
|                   | 장바구니 추가                                                                    | 1-4         | 교양대학                                                  | 핵심교양                      | 1132900 | 07                                                       | <u>한국문학의이해</u>                       | 김남혁              | 3.0 / 3.0 / 0.0 | 주  | 수5B,6A,6B,금5B,6A,6B/예술관1층17호실  | 한국어문학부 수강불가 |    |            |
|                   | 장바구니 추가                                                                    | 1-4         | 교양대학                                                  | 핵심교양                      | 1132900 | 08                                                       | <u>한국문학의이해</u>                       | 이민영              | 3.0 / 3.0 / 0.0 | 주  | 수7A,7B,8A,금7A,7B,8A/경상관1충4호실   | 한국어문학부 수강불가 |    |            |
|                   | 장바구니 추가 : 3 / 20 과목                                                        | 목   총7학     | •점                                                    |                           |         |                                                          |                                      | 장                | 바구니             |    |                                |             |    | ∷ ⅲ 🕃 순서변경 |
|                   | <b>작유교명</b><br>목요특강:문화,IT,7<br><sup>©</sup> 목7A,7B,8A,8B<br>ⓒ 1약점<br>A 문장로 | ≧ ×<br>1업가… | <mark>전공선백</mark><br>기계설계<br>① 수4A4<br>ⓒ 3학점<br>은 남구현 | <b>1</b><br>B,5A,5B,6A,6B | ₿ ×     | <b>핵심교양</b><br><b>한국문</b> 혁<br>① 월2A,2<br>⊘ 3학점<br>온 최규익 | ► X<br>환 <b>인이해</b><br>B,3A,3B,4A,4B |                  |                 |    |                                |             |    |            |

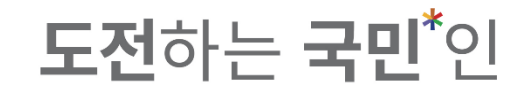

3-4. Liberal arts/Teaching training(자유교양/교양선택/교직) : Available to search courses by area.

|            | 수강신청시스템 /                                                                                            | 장바구니                  | l                                                                           |                                              |                                                                       |                |      |          |        |     |    |             |
|------------|----------------------------------------------------------------------------------------------------|-----------------------|-----------------------------------------------------------------------------|----------------------------------------------|-----------------------------------------------------------------------|----------------|------|----------|--------|-----|----|-------------|
| 지사항 >      | 검                                                                                                    | 색 구분                  | 기본검색 개설강좌                                                                   | ○ 핵심교영                                       | • 자유교양/교양선택/교직                                                        | ○ 원어강좌         |      |          |        |     |    |             |
| 좌조회        |                                                                                                    | 영역                    | 문학.언어                                                                       | ~                                            | 주야                                                                    | ● 전체 ○ 주간 ○ 야간 | 71   |          |        |     |    | Q 조회        |
| ~업계획서)     | 교고                                                                                                   | 목번호                   | 문학.언어                                                                       | - L                                          | 교과목명                                                                  | 교과목명 입력        | ×    | 교수명      | 교수명 입력 | ×   |    |             |
| 강신청체험 >    |                                                                                                    |                       | 역사.철학                                                                       | - 1                                          |                                                                       |                |      |          |        |     |    |             |
|            | 🥒 전체 개설과목 0건                                                                                         |                       | 성지.경세.사외,세계                                                                 | - H                                          |                                                                       |                |      |          |        |     |    |             |
| '바구니 >     | 상태                                                                                                   | 학년(기)                 | 과약.기울.사연                                                                    | 분                                            | 교과목명                                                                  | 교강사명 학점/이른/실습  | : 주야 | 강의시간/강의실 | 년 원    | 어강의 | 비고 | 수업계획서       |
| 바구니내역 >    |                                                                                                    |                       | 이서고유                                                                        |                                              |                                                                       |                |      |          |        |     |    |             |
|            |                                                                                                    |                       | 교진                                                                          | - 1                                          |                                                                       |                |      |          |        |     |    |             |
| 강신청 >      |                                                                                                    |                       | 군사학                                                                         | _                                            |                                                                       |                |      |          |        |     |    |             |
| ю 1171-т \ |                                                                                                    |                       |                                                                             |                                              |                                                                       |                |      |          |        |     |    |             |
|            |                                                                                                    |                       |                                                                             |                                              |                                                                       |                |      |          |        |     |    |             |
|            |                                                                                                    |                       |                                                                             |                                              |                                                                       |                |      |          |        |     |    |             |
|            | 정바구니 추가 : <b>3</b> / 20 과목                                                                           | 총 7 학                 | 점                                                                           |                                              |                                                                       | 장바구니           |      |          |        |     |    | 프 태 2순서변경   |
|            | 장비구니 추가 : 3 / 20 과목<br>지유교양<br>목요특강:문화,IT,기<br>© 되지,TE,8A,8B<br>중 12억<br>유 문장로                       | :   총7학<br>읍 X<br>업가… | 전<br><b>신공신역 ()</b><br><b>기계설계</b><br>ⓒ 주학전<br>수 남구현                        | 역신           한국           0 월일           8 월 | <mark>모영 (문</mark> X<br>문학의이해<br>14,26,34,38,44,48<br>7억              | 장바구니           |      |          |        |     |    | 프 표 2 순서변경  |
|            | 장바구니 추가 : 3 / 20 과목<br>지유교양<br>목요특강:문화, IT, 기<br>© 목가, TE, 8A, 8B<br>ⓒ 19점<br>A 문장로                  | 총7학<br>▣ X<br>업가…     | 점<br>진공산역<br>가계설계<br>으 수4A,4B,5A,5B,6A,6B<br>ⓒ 3약점<br>유 남구현                 | X 택원<br>한국<br>⊙ 태<br>⊙ 최<br>1                | <mark>로영 (전</mark> X<br>문학의 <b>이해</b><br>KA,2B,3A,3B,4A,4B<br>편의      | 장바구니           |      |          |        |     |    | 프 패 32 순서변경 |
|            | <mark>정바구니 추가 : 3 / 20 객목</mark><br><mark>자유교영<br/>목요특강:문화,IT,기</mark><br>ⓒ 되 <sup>21</sup><br>☆ 보장로 | 총7학                   | 점<br><b>진공선역 문</b><br>기계설계<br><sup>①</sup> 수4A4B5A55B6A68<br>ⓒ 3학8<br>~ 남구현 | X 역원<br>한국<br>ⓒ 3억<br>& 최년                   | <mark>고영 오</mark> X<br>문 <b>학의이해</b><br>ÞA,2B,3A,3B,4A,4B<br>건점<br>구익 | 장바구니           |      |          |        |     |    | = 🎫 🎜 순서변경  |

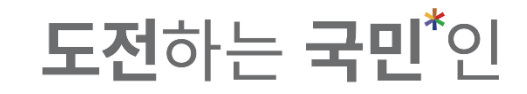

3-4. Liberal arts/Teaching training(자유교양/교양선택/교직) : Available to search courses by area.

|                               | 수강신청시스템 / 징                                                      | 낭바구니                 |                                                        |               |                 |                                                              |                          |                                 |             |    |          |        |      |   |    |        |        |  |
|-------------------------------|------------------------------------------------------------------|----------------------|--------------------------------------------------------|---------------|-----------------|--------------------------------------------------------------|--------------------------|---------------------------------|-------------|----|----------|--------|------|---|----|--------|--------|--|
| 공지사항 ><br>강좌조회 ><br>(수업계획서) > | 김씨                                                               | (고부<br>영역 과<br>국번호 과 | 가보기생<br>학,기술,자연<br>바닥번호 입력                             | 개설강좌          | () 핵심<br>~<br>※ | l교양 🔘 자<br>                                                  | 유교양/교양선택/교<br>주야<br>교과목명 | 지<br>원어강좌<br>(한 전체 )<br>교과목명 입력 | 주간 이야간      | ×  | 교수명      | 교수명 입력 |      | × | [  | ০ ক্রথ |        |  |
| 수강신청체험 >                      | ✔ 전체 개설과목 0건                                                     |                      |                                                        |               |                 |                                                              |                          |                                 |             |    |          |        |      |   |    |        |        |  |
| 장바구니 >                        | 상태                                                               | 학년(기)                | 배정학과                                                   | 이수구분          | 교과목번호           | 분반                                                           | 교과목명                     | 교강사명                            | 학점/이른/실습    | 주야 | 강의시간/강의실 |        | 원어강의 |   | 비고 |        | 수업계획서  |  |
| 장바구니내역 >                      |                                                                  |                      |                                                        |               |                 |                                                              |                          |                                 |             |    |          |        |      |   |    |        |        |  |
| 수강신청 >                        |                                                                  |                      |                                                        |               |                 |                                                              |                          |                                 |             |    |          |        |      |   |    |        |        |  |
| 나의 시간표 🔿                      |                                                                  |                      |                                                        |               |                 |                                                              |                          |                                 |             |    |          |        |      |   |    |        |        |  |
|                               |                                                                  |                      |                                                        |               |                 |                                                              |                          |                                 |             |    |          |        |      |   |    |        |        |  |
|                               |                                                                  |                      |                                                        |               |                 |                                                              |                          |                                 |             |    |          |        |      |   |    |        |        |  |
|                               |                                                                  |                      |                                                        |               |                 |                                                              |                          |                                 |             |    |          |        |      |   |    |        |        |  |
|                               | <b>장바구니 추가 : 3 /</b> 20 과목                                       | 총 7 학점               |                                                        |               |                 |                                                              |                          | ş                               | <b>알바구니</b> |    |          |        |      |   |    | ∷ ≡    | € 순서변경 |  |
|                               | <b>자유교영</b><br>목요특강:문화,IT,기업<br>ⓒ 목74,78,84,88<br>ⓒ 1학점<br>☆ 문장로 | ■ ×<br>ゴ가…           | <b>진공선택</b><br>기계설계<br>① 수4A,4B,5A,5<br>ⓒ 3학점<br>은 남구현 | ₽<br>5B,6A,6B | X               | <b>백심교양</b><br>한국문학의이해<br>월2A,2B,3A,3B,4A,<br>3 3학점<br>5 최규익 | ₿ ×<br>,48               |                                 |             |    |          |        |      |   |    |        |        |  |
|                               |                                                                  |                      |                                                        |               |                 |                                                              |                          |                                 |             |    |          |        |      |   |    |        |        |  |
|                               |                                                                  |                      |                                                        |               |                 |                                                              |                          |                                 |             |    |          |        |      |   |    |        |        |  |

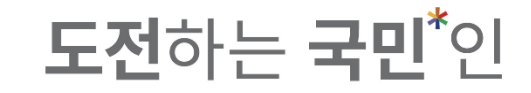

#### 3-4. Click 'adding to cart(장바구니 추가)' to add course.

|                              | 수강신청시스템 /                                                                  | 장바구니 | -1                                         |                           |         |                                                   |                              |                                   |                 |    |                                 |      |                              |      |      |
|------------------------------|----------------------------------------------------------------------------|------|--------------------------------------------|---------------------------|---------|---------------------------------------------------|------------------------------|-----------------------------------|-----------------|----|---------------------------------|------|------------------------------|------|------|
| 지사항 >                        | 검                                                                          | 백 구분 | 기본검색                                       | 기설강                       | 좌 이핵심   | 심교양                                               | ● 자유교양/교양선택/교직               | ○ 원어강좌                            |                 |    |                                 |      |                              |      |      |
| ┼조회<br>어게하나\ <sup>&gt;</sup> |                                                                            | 영역   | 과학.기술.자입                                   | 견                         | ~       |                                                   | 주야                           | <ul> <li>전체</li> <li>주</li> </ul> | 작간 이야간          |    |                                 |      |                              | 익 조회 | 1    |
| 1713717                      | 교과                                                                         | 목번호  | 과목번호 입력                                    | 력                         | ×       |                                                   | 교과목명                         | 교과목명 입력                           |                 | ×  | 교수명 교수명 입력                      |      | ×                            |      |      |
| 신청체험 >                       | 전체 개설과목 37건                                                                |      |                                            |                           |         |                                                   |                              |                                   |                 |    |                                 |      |                              |      |      |
| 건 >                          | 11 ml                                                                      | (7)  | 배정학과                                       | 이수구분                      | 교과목번호   | 분반                                                | 교과목명                         | 교강사명                              | 학점/이른/실습        | 주야 | 강의시간/강의실                        | 원어강의 | 비고                           | ÷    | 업계획서 |
| 구니내역 >                       | 장바구니 추가                                                                    | 1    | 교양대학                                       | 자유교양                      | 0049205 | 01                                                | 현대문명과재료                      | 남호석                               | 2.0 / 2.0 / 0.0 | 주  | 목3A,3B,4A,4B/공학관지하1총15호실        |      |                              |      |      |
|                              | 장바구니 추가                                                                    | 1    | 교양대학                                       | 자유교양                      | 0069807 | 01                                                | <u>자동차기술</u>                 | 최웅철                               | 2.0 / 2.0 / 0.0 | 주  | 목3A,3B,4A,4B/공학관2총16호실          | 영어   | 원어(영어)강의/기계공학부, 자동차융합대학 수강불가 |      |      |
|                              | 장바구니 추가                                                                    | 1-4  | 교양대학                                       | 핵심교양                      | 0109806 | 01                                                | <u>수학과문명</u>                 | 김현미                               | 3.0 / 3.0 / 0.0 | 주  | 화1A,1B,2A,목1A,1B,2A/북악관3층1호실    |      |                              |      | È    |
| 간표 >                         | 장바구니 추가                                                                    | 1-4  | 교양대학                                       | 핵심교양                      | 0109806 | 02                                                | <u>수학과문명</u>                 | 김현미                               | 3.0 / 3.0 / 0.0 | 주  | 화2B,3A,3B,목2B,3A,3B/과학관지하1층10호실 |      |                              |      | B    |
|                              | 장바구니 추가                                                                    | 1-4  | 교양대학                                       | 핵심교양                      | 0109806 | 03                                                | <u> 수학과문명</u>                | 이장주                               | 3.0 / 3.0 / 0.0 | 주  | 수7A,7B,8A,금7A,7B,8A/과학관3층24호실   |      |                              |      |      |
|                              | 장바구니 추가                                                                    | 1-4  | 교양대학                                       | 핵심교양                      | 0109806 | 04                                                | <u> 수학과문명</u>                | 이장주                               | 3.0 / 3.0 / 0.0 | 주  | 수8B,9A,9B,금8B,9A,9B/과학관3층24호실   |      |                              |      | B    |
|                              | 장바구니 추가                                                                    | 1-4  | 교양대학                                       | 자유교양                      | 0131708 | 01                                                | <u>현대인의식생활과건강</u>            | 남혜경                               | 2.0 / 2.0 / 0.0 | 주  | 수8A,8B,9A,9B/법학관1총1호실           |      | 식품영양학과 수강불가                  |      | B    |
|                              | 장바구니 추가                                                                    | 1-4  | 교양대학                                       | 자유교양                      | 0131708 | 51                                                | <u>현대인의식생활과건강</u>            | 남혜경                               | 2.0 / 2.0 / 0.0 | Oŀ | 수10A,10B,11A,11B/법학관1층1호실       |      | 식품영양학과 수강불가                  |      |      |
|                              | <b>장바구니 추가 : 3</b> / 20 과목                                                 | 총7₫  | 학점                                         |                           |         |                                                   |                              | 장                                 | 바구니             |    |                                 |      |                              | ≡ Ш  | ੳ    |
|                              | <b>지유고양</b><br>목요특강:문화,IT,기<br><sup>0</sup> 목7A,7B,8A,8B<br>ⓒ 19점<br>A 문장로 |      | 전공선역<br>기계설계<br>① 수44,4E<br>ⓒ 3학점<br>은 남구현 | <b> </b><br>8,54,58,64,68 |         | <b>핵심교양</b><br>한국문학<br>3 월2A,21<br>3 3학점<br>옥 최규익 | ► ×<br>[의이해<br>3,3A,3B,4A,4B |                                   |                 |    |                                 |      |                              |      |      |

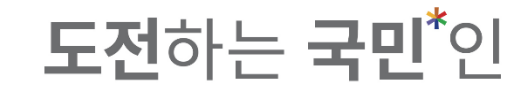

#### 3-4. Click 'adding to cart(장바구니 추가)' to add course.

| >    | Ę                                                               | 범색 구분          | 기본검색                                       | 기설강                       | 좌 () 핵  | 심교양                                                      | ● 자유교양/교양선택/교직                    | 원이강좌                                                       |                 |    |                                 |      |                              |         |
|------|-----------------------------------------------------------------|----------------|--------------------------------------------|---------------------------|---------|----------------------------------------------------------|-----------------------------------|------------------------------------------------------------|-----------------|----|---------------------------------|------|------------------------------|---------|
|      |                                                                 | 영역             | 과학.기술.자                                    | 연                         | ~       |                                                          | 주야                                | 전체 주                                                       | 5간 ○야간          |    |                                 |      | Q 2                          | হুব     |
| 서)   | <b>2</b> 3                                                      | 과목번호           | 과목번호 입                                     | 력                         | ×       |                                                          | 교과목명                              | 교과목명 입력                                                    |                 | ×  | 교수명 교수명 입력                      |      | ×                            |         |
| 해험 > | 전체 개설과목 37건                                                     | 1              |                                            |                           |         |                                                          |                                   |                                                            |                 |    |                                 |      |                              |         |
| >    | 상태                                                              | 호 <u>년</u> (기) | 배정학과                                       | 이수구분                      | 교과목번호   | 분반                                                       | 교과목명                              | 교강사명                                                       | 학점/이른/실습        | 주야 | 강의시간/강의실                        | 원어강의 | 비고                           | 수업계획/   |
| ∦역 → | 장바구니 추가됨                                                        | L-4            | 교양대학                                       | 자유교양                      | 0049205 | 01                                                       | 현대문명과재료                           | 남호석                                                        | 2.0 / 2.0 / 0.0 | 주  | 목3A,3B,4A,4B/공학관지하1층15호실        |      |                              |         |
| >    | 장바구니 추가                                                         | L-4            | 교양대학                                       | 자유교양                      | 0069807 | 01                                                       | <u>자동차기술</u>                      | 최웅철                                                        | 2.0 / 2.0 / 0.0 | 주  | 목3A,3B,4A,4B/공학관2층16호실          | 영어   | 원어(영어)강의/기계공학부, 자동차융합대학 수강불가 |         |
|      | 장바구니 추가                                                         | 1-4            | 교양대학                                       | 핵심교양                      | 0109806 | 01                                                       | <u>수학과문명</u>                      | 김현미                                                        | 3.0 / 3.0 / 0.0 | 주  | 화1A,1B,2A,목1A,1B,2A/북악관3총1호실    |      |                              |         |
| E >  | 장바구니 추가                                                         | 1-4            | 교양대학                                       | 핵심교양                      | 0109806 | 02                                                       | <u>수학과문명</u>                      | 김현미                                                        | 3.0 / 3.0 / 0.0 | 주  | 화2B,3A,3B,목2B,3A,3B/과학관지하1층10호실 |      |                              |         |
|      | 장바구니 추가                                                         | 1-4            | 교양대학                                       | 핵심교양                      | 0109806 | 03                                                       | <u>수학과문명</u>                      | 이장주                                                        | 3.0 / 3.0 / 0.0 | 주  | 수7A,7B,8A,금7A,7B,8A/과학관3층24호실   |      |                              |         |
|      | 장바구니 추가                                                         | 1-4            | 교양대학                                       | 핵심교양                      | 0109806 | 04                                                       | <u>수학과문명</u>                      | 이장주                                                        | 3.0 / 3.0 / 0.0 | 주  | 수8B,9A,9B,금8B,9A,9B/과학관3총24호실   |      |                              |         |
|      | 장바구니 추가                                                         | 1-4            | 교양대학                                       | 자유교양                      | 0131708 | 01                                                       | <u>현대인의식생활과건강</u>                 | 남혜경                                                        | 2.0 / 2.0 / 0.0 | 주  | 수8A,8B,9A,9B/법학관1층1호실           |      | 식품영양학과 수강불가                  | Ē       |
|      | 장바구니 추가                                                         | 1-4            | 교양대학                                       | 자유교양                      | 0131708 | 51                                                       | <u>현대인의식생활과건강</u>                 | 남혜경                                                        | 2.0 / 2.0 / 0.0 | 야  | 수10A,10B,11A,11B/법학관1층1호실       |      | 식품영양학과 수강불가                  |         |
|      | <b>장바구니 추가 : 4</b> / 20 과 <sup>을</sup>                          | 목   총 9 학      | 점                                          |                           |         |                                                          | _                                 | 장                                                          | 바구니             |    |                                 |      | E                            | III 8 8 |
|      | <b>지유교양</b><br>목요특강:문화,IT,7<br>ⓒ 목7A,7B,8A,8B<br>ⓒ I학점<br>옷 문장로 | ■ ×<br>'l업가…   | 전공선택<br>기계설계<br>① 수4A,4E<br>ⓒ 3약점<br>○ 남구현 | <b>1</b><br>8,5A,5B,6A,6B |         | <b>핵심교양</b><br><b>한국문힉</b><br>ⓒ 월2A,2E<br>ⓒ 3학점<br>옷 최규의 | ┣ ><br><b>}<br/>1.3.38.44.4</b> B | <b>자유교양</b><br>현대문명과재료<br>③ 목3A,3B,4A,4B<br>중 2학점<br>옷 남호석 | X               |    |                                 |      |                              |         |

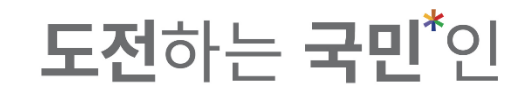

# 3-4. If a student is not eligible to applying for a course, it is not available to add to cart.

|                 | 수강신청시스템 /                                                      | 장바구미       | -                                          |              |         |                                                                                                    |                                                            |                 |             |                        |       | 창의공과대학   기계공학부 기계시스템<br>                          | 공학전공   |          |
|-----------------|----------------------------------------------------------------|------------|--------------------------------------------|--------------|---------|----------------------------------------------------------------------------------------------------|------------------------------------------------------------|-----------------|-------------|------------------------|-------|---------------------------------------------------|--------|----------|
| 공지사항 >          | 검                                                              | 색 구분       | 기본검색                                       | 개설강3         | 타 ) 핵심  | 심교양 💿 자유교양/교양선택/교적                                                                                                  | 직 원어강좌                                                     |                 |             |                        |       |                                                   |        |          |
| 강좌조회<br>(수업계획서) |                                                                | 영역         | 과학.기술.자연                                   | <u>ਸ</u>     | Ŷ       | 주야                                                                                                    | 전체 주                                                       | 간 이야간           |             |                        |       |                                                   | Q 조회   |          |
| 스가시처네허 \        | 교고                                                             | 목번호        | 과목번호 입력                                    | 217          | ×       | 교과목명                                                                                                    | 교과목명 입력                                                    |                 | ×           | 교수명 교                  | 수명 입력 | ×                                                 |        |          |
| T 3 건 3 세 급 /   | 전체 개설과목 37건                                                    |            |                                            |              |         |                                                                                                    |                                                            |                 |             |                        |       |                                                   |        |          |
| 장바구니 >          | 9.4<br>1                                                       | (71)       | 배정학과                                       | 이수구분         | 교과목번호   | 분반 교과목명                                                                                                    | 교강사명                                                       | 학점/이른/실습        | 주야          | 강의시간/강의실               | 원어강   | о<br>Б. П. С. С. С. С. С. С. С. С. С. С. С. С. С. |        | 수업계획서    |
| 장바구니내역 >        | 장바구니 추가                                                        | 14         | 교양대학                                       | 자유교양         | 0069807 | 01 <u>자동차기술</u><br>수강신청실패                                                                                           | 최웅철                                                        | 2.0 / 2.0 / 0.0 | 주 목3A.3     | B.4A.4B/공학관2층16호실<br>★ | 영어    | 원어(영어)강의/기계공학부, 자동차융합대학 수                         | ≥강불가   |          |
| 수강신청 >          |                                                                |            | 교양대학                                       | 핵심교양         | 0109806 | - OLGEN                                                                                                    |                                                            |                 |             |                        |       |                                                   |        |          |
| 나의 시가표 >        | 장바구니 추가                                                        | 1-4        | 교양대학                                       | 핵심교양         | 0109806 |                                                                                                    |                                                            | <u>^</u>        |             | . )호실                  |       |                                                   |        |          |
|                 | 장바구니 추가                                                        | 1-4        | 교양대학                                       | 핵심교양         | 0109806 |                                                                                                    | LZ                                                         | <u> </u>        |             |                        |       |                                                   |        |          |
|                 | 장바구니 추가                                                        | 1-4        | 교양대학                                       | 핵심교양         | 0109806 | [USB.M034] ฮั                                                                                                    | 당 학과(전공)의 학생은 수                                            | 수강신청 할 수 없는     | 교과목입니다. (제] | (전공)                   |       |                                                   |        |          |
|                 | 장바구니 추가                                                        | 1-4        | 교양대학                                       | 자유교양         | 0131708 |                                                                                                    |                                                            |                 |             |                        |       | 식품영양학과 수강불가                                       |        | <b>a</b> |
|                 | 장바구니 추가                                                        | 1-4        | 교양대학                                       | 자유교양         | 0131708 |                                                                                                    | :                                                          | 확인              |             |                        |       | 식품영양학과 수강불가                                       |        |          |
|                 | 장바구니 추가                                                        | 1-4        | 교양대학                                       | 자유교양         | 0133806 | 01 시생활의문화적이해                                                                                                    | 남혜경                                                        | 2.0 / 2.0 / 0.0 | 주 목5A,5     | B,6A,6B/과학관3층24호실      |       | 식품영양학과 수강불가                                       |        |          |
|                 | 상바구니 주가 : 4 / 20 과목                                            | i   종 9 º  | 학심                                         |              |         |                                                                                                    | 장태                                                         | 바구니             |             |                        |       |                                                   | := 111 | 10 문서면성  |
|                 | <b>지유교영</b><br>목요특강:문학,IT,기<br>① 목가,TB,8A,8B<br>ⓒ 1학점<br>▲ 문장로 | ■ ×<br>업가… | 전공선택<br>기계설계<br>ⓒ 수4A,4B<br>ⓒ 3확점<br>은 남구현 | ,5A,5B,6A,6B |         | 특성교양         응         ×           한국문학의이해              약 필A2,05,3A,3B,4A,4B              중 3학점               < 최규익 | <b>착유교양</b><br>현대문영과재료<br>ⓒ 목3A,3B,4A,4B<br>ⓒ 2약점<br>Å 남호석 | ĭ ×             |             |                        |       |                                                   |        |          |
|                 |                                                                |            |                                            |              |         |                                                                                                    |                                                            |                 |             |                        |       |                                                   |        |          |

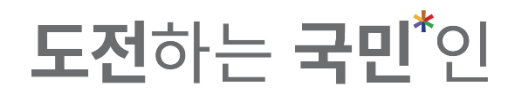

#### 3-5. Courses offered in foreign languages(원어강좌) : Available to search for courses offered in foreign languages.

|                   | 수강신청시스템 / 장바구니                                                                                                    |                                                                                                    |                                                             |                                                         |             |          |        |     |         |  |
|-------------------|----------------------------------------------------------------------------------------------------|----------------------------------------------------------------------------------------------------|-------------------------------------------------------------|---------------------------------------------------------|-------------|----------|--------|-----|---------|--|
| 공지사항 >            | 검색 구분                                                                                                    | 기본검색 개설강좌                                                                                                    | ○ 핵심교양 ○ 자유교일                                               | 양/교양선택/교직 💿 원어강좌                                        | +           |          |        |     |         |  |
| 강좌조회<br>(수업계획서) > | 교과목번호                                                                                                    | 과목번호 입력                                                                                                    | ×                                                           | 교과목명 교과목명 입력                                            | ×           | 교수명      | 교수명 입력 | ×   | ০ রুর্থ |  |
| 수강신청체험 >          | 언어                                                                                                    | 언어를 선택하세요.                                                                                                    | <u> </u>                                                    |                                                         |             |          |        |     |         |  |
| 장바구니 >            | ✓ 전체 개설과목 0건 ★대 하녀(기)                                                                                                    | 배정하과 이수구부                                                                                                    | 고과모버승 부바 고:                                                 | 과모명 고간사명                                                | 하적/이르/식슨 주야 | 강이시가/강이스 | 실 원어간의 | шə  | 수연계회서   |  |
| 장바구니내역 >          |                                                                                                    | 1014 1112                                                                                                    |                                                             | 2010                                                    | 10/12/28    | 04121048 |        | -12 |         |  |
| 수강신청 >            |                                                                                                    |                                                                                                    |                                                             |                                                         |             |          |        |     |         |  |
| 나의 시간표 >          |                                                                                                    |                                                                                                    |                                                             |                                                         |             |          |        |     |         |  |
|                   |                                                                                                    |                                                                                                    |                                                             |                                                         |             |          |        |     |         |  |
|                   |                                                                                                    |                                                                                                    |                                                             |                                                         |             |          |        |     |         |  |
|                   |                                                                                                    |                                                                                                    |                                                             |                                                         |             |          |        |     |         |  |
|                   | ᅑᄣᄀᄔᆃᆌᆞᇵ/ၣᇬᅴᇋᆝᆂᆥᄿ                                                                                                    | <b></b>                                                                                                    |                                                             |                                                         |             |          |        |     | алина   |  |
|                   | 영미구니 주기·4/20 파녹   영 9 약<br>                                                                                                    |                                                                                                    |                                                             |                                                         | 영미구너        |          |        |     |         |  |
|                   | 자유고영         ▷         ×           목요특강:문화,IT,기업가····         ○         평7A,78,84,88           ⓒ         1약점         ▲           ▲ 문장로 | 진공선택         급           기계설계         ① 수4A,4B,5A,5B,6A,6B         ④           ④ 수4A,4B,5A,5B,6A,6B         ④ 3확정         ▲ 남구연 | ★ 특성교양<br>한국문학의이해<br>③ 월2A,2B,3A,3B,4A,4B<br>④ 3학점<br>▲ 최규역 | ► X 자유고명<br>현대문명과재료<br>○ 목3A,38,44,48<br>⊙ 2약점<br>▲ 남호석 | ► ×         |          |        |     |         |  |
|                   |                                                                                                    |                                                                                                    |                                                             |                                                         |             |          |        |     |         |  |
|                   |                                                                                                    |                                                                                                    |                                                             |                                                         |             |          |        |     |         |  |

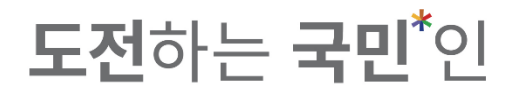

#### 3-5. Courses offered in foreign languages(원어강좌) : Available to search for courses offered in foreign languages.

| >   | 교기                                    | 라목번호      | 과목번호 입력                                     | 켹            | ×       |                   | 교과목명         | 교과목명 입력                 |                 | ×  | 교수명 교수명 입력                    | 1        | × Q ক্রেয়                                                           |   |
|-----|---------------------------------------|-----------|---------------------------------------------|--------------|---------|-------------------|--------------|-------------------------|-----------------|----|-------------------------------|----------|----------------------------------------------------------------------|---|
| ,   |                                       | 언어        | 언어를 선택히                                     | 네요.          | ~       |                   |              |                         |                 |    |                               |          |                                                                      | ٦ |
| 험 > | 전체 개설과목 1947                          | 건         |                                             |              |         |                   |              |                         |                 |    |                               |          |                                                                      | I |
| >   | 상태                                    | 학년(기)     | 배정학과                                        | 이수구분         | 교과목번호   | 분반                | 교과목명         | 교강사명                    | 학점/이른/실습        | 주야 | 강의시간/강의실                      | 원어강의     | 비고                                                                   | 업 |
| 벽 > | 장바구니 추가                               | 2         | 유라시아학과                                      | 전공선택         | 0370903 | 01                |              |                         | 3.0 / 3.0 / 0.0 | 주  | 월1A,1B,2A,수1A,1B,2A/북악관7층2호실  | 러시아<br>어 | 원어강의(러시아어)                                                           | 0 |
| >   | 장바구니 추가                               | 4         | 전자공학부 전<br>자시스템공학<br>전공                     | 전공선택         | 0375002 | 01                |              |                         | 3.0 / 3.0 / 0.0 | 주  | 월7A,7B,8A,화5B,6A,6B/미래관3층36호실 | 영어       | 원어강의                                                                 | 6 |
| >   | 장바구니 추가                               | 3         | 경영학부 경영<br>학전공                              | 전공선택         | 0394204 | 02                |              |                         | 3.0 / 3.0 / 0.0 | 주  | 화5B,6A,6B,7A,7B,8A/국제관1층5호실   | 영어       | 영어강의, (신임교원 예정), 타과생은 2차 장바구니 및 전체학년 기<br>간 수강신청 가능                  | 6 |
|     | 장바구니 추가                               | 4         | 음악학부 피아<br>노전공                              | 전공선택         | 0397201 | 01                |              |                         | 2.0 / 2.0 / 0.0 | 주  | 수1A,1B,2A,2B/예술관5층1호실         | 영어       | 원어강의(영어)                                                             | 0 |
|     | 장바구니 추가                               | 2         | 미술학부 회화<br>전공                               | 전공선택         | 0398704 | 01                |              |                         | 3.0 / 3.0 / 0.0 | 주  | 화2B,3A,3B,4A,4B,5A/예술관1층16호실  | 영어       | 원어강의, 과사무실문의(02 910 4465)                                            | 6 |
|     | 장바구니 추가                               | 4         | 음악학부 성악<br>전공                               | 전공선택         | 0406701 | 01                |              |                         | 1.0 / 0.0 / 1.0 | 주  | 화2A,2B/예술관4층9호실               | 영어       | 원어강의(영어)                                                             | 6 |
|     | 장바구니 추가                               | 1         | 경영학부 경영<br>학전공                              | 전공선택         | 0407309 | 03                |              |                         | 3.0 / 3.0 / 0.0 | 주  | 목1A,1B,2A,2B,3A,3B/경영관3층15호실  | 중국어      | 중국어강의, 국내학생 수강불가, 다부전공 및 재수강생 전용, 타과생<br>은 2차 장바구니 및 전체학년 기간 수강신청 가능 | 0 |
| 장비  | <b>바구니 추가 : 4</b> / 20 과 <sup>득</sup> | 루   총 9 혁 | KMU Interna<br>점                            |              |         |                   |              | 징                       | 바구니             |    |                               |          |                                                                      |   |
|     |                                       | _         |                                             |              |         |                   |              | _                       | -               |    |                               |          |                                                                      |   |
| 1   | 자유교양<br>목요특강:문화,IT,기                  | I업가…      | 전공선택<br>기계설계                                |              |         | 핵심교양<br>한국문힉      | 의이해<br>·의이해  | 자유교양<br>현대문명과재료         |                 |    |                               |          |                                                                      |   |
| 0   | ① 목7A,7B,8A,8B<br>ⓒ 1학점               |           | <ul> <li>① 수4A,4E</li> <li>④ 3학점</li> </ul> | ,5A,5B,6A,6B |         | ① 월2A,2B<br>ⓒ 3학점 | ,3A,3B,4A,4B | ① 목3A,3B,4A,4B<br>ⓒ 2학점 |                 |    |                               |          |                                                                      |   |

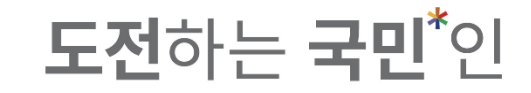

#### 3-5. Click 'adding to cart(장바구니 추가)' to add course.

|                   | 수강신청시스템                                                       | / 장바구니       | -                                          |                        |         |                                                   |                                         |                                                            |                 |    |                               |          |                                                                      |                                                                                                    |
|-------------------|---------------------------------------------------------------|--------------|--------------------------------------------|------------------------|---------|---------------------------------------------------|-----------------------------------------|------------------------------------------------------------|-----------------|----|-------------------------------|----------|----------------------------------------------------------------------|----------------------------------------------------------------------------------------------------|
| 공지사항 >            |                                                               | 검색 구분        | 기본검색                                       | 기설강3                   | 타 ) 핵   | 심교양                                               | ○ 자유교양/교양선택/교직                          | 🔵 원어강좌                                                     |                 |    |                               |          |                                                                      |                                                                                                    |
| 강좌조회<br>(수업계획서) > | :                                                             | 교과목번호        | 과목번호 입력                                    | 2                      | ×       |                                                   | 교과목명                                    | 교과목명 입력                                                    |                 | ×  | 교수명 교수명 입력                    |          | X Q 조회                                                               |                                                                                                    |
|                   |                                                               | 언어           | 언어를 선택히                                    | 네요.                    | ~       |                                                   |                                         |                                                            |                 |    |                               |          |                                                                      |                                                                                                    |
| 수강신청체험 >          | 🕖 전체 개설과목 19                                                  | 4건           |                                            |                        |         |                                                   |                                         |                                                            |                 |    |                               |          |                                                                      |                                                                                                    |
| 장바구니 >            | 상태                                                            | 학년(기)        | 배정학과                                       | 이수구분                   | 교과목번호   | 분반                                                | 교과목명                                    | 교강사명                                                       | 학점/이른/실습        | 주야 | 강의시간/강의실                      | 원어강의     | 비고                                                                   | 수업계획서                                                                                                    |
| 장바구니내역 >          | 장배구니 초가                                                       | <b>)</b>     | 유라시아학과                                     | 전공선택                   | 0370903 | 01                                                |                                         |                                                            | 3.0 / 3.0 / 0.0 | 주  | 월1A,1B,2A,수1A,1B,2A/북악관7층2호실  | 러시아<br>어 | 원어강의(러시아어)                                                           |                                                                                                    |
| 수강신청 >            | 장바구니 추가                                                       |              | 전자공학부 전<br>자시스템공학<br>전공                    | 전공선택                   | 0375002 | 01                                                |                                         |                                                            | 3.0 / 3.0 / 0.0 | 주  | 월74,7B,84,화5B,64,6B/미래관3층36호실 | 영어       | 원어강의                                                                 |                                                                                                    |
| 나의 시간표 >          |                                                               |              | 경영학부 경영<br>학전공                             | 전공선택                   | 0394204 | 02                                                |                                         |                                                            | 3.0 / 3.0 / 0.0 | 주  | 화5B,6A,6B,7A,7B,8A/국제관1층5호실   | 영어       | 영어강의, (신임교원 예정), 타과생은 2차 장바구니 및 전체학년 기<br>간 수강신청 가능                  |                                                                                                    |
|                   | 장바구니 추가                                                       | 4            | 음악학부 피아<br>노전공                             | 전공선택                   | 0397201 | 01                                                |                                         |                                                            | 2.0 / 2.0 / 0.0 | 주  | 수1A,1B,2A,2B/예술관5층1호실         | 영어       | 원어강의(영어)                                                             | Image: Control of the second second secon |
|                   | 장바구니 추가                                                       | 2            | 미술학부 회화<br>전공                              | 전공선택                   | 0398704 | 01                                                |                                         |                                                            | 3.0 / 3.0 / 0.0 | 주  | 화2B,3A,3B,4A,4B,5A/예술관1층16호실  | 영어       | 원어강의, 과사무실문의(02 910 4465)                                            | Ē                                                                                                    |
|                   | 장바구니 추가                                                       | 4            | 음악학부 성악<br>전공                              | 전공선택                   | 0406701 | 01                                                |                                         |                                                            | 1.0 / 0.0 / 1.0 | 주  | 화2A,2B/예술관4층9호실               | 영어       | 원어강의(영어)                                                             |                                                                                                    |
|                   | 장바구니 추가                                                       | ] 1          | 경영학부 경영<br>학전공                             | 전공선택                   | 0407309 | 03                                                |                                         |                                                            | 3.0 / 3.0 / 0.0 | 주  | 목1A,1B,2A,2B,3A,3B/경영관3층15호실  | 중국어      | 중국어강의, 국내학생 수강불가, 다부전공 및 재수강생 전용, 타과생<br>은 2차 장바구니 및 전체학년 기간 수강신청 가능 | e                                                                                                    |
|                   |                                                               |              | KMU Interna                                |                        |         |                                                   |                                         |                                                            |                 |    |                               |          |                                                                      |                                                                                                    |
|                   | 장바구니 추가 : 4 / 20 3                                            | 과목 │ 총 9 혁   | 학점                                         |                        |         |                                                   |                                         | 장                                                          | 바구니             |    |                               |          | E #                                                                  | C 순서변경                                                                                                    |
|                   | <b>자유고양</b><br>목요특강:문화,IT<br>ⓒ 목7A,7B,8A,8B<br>ⓒ 1약점<br>Ѧ 문장로 | ≧ ×<br>,기업가… | 전공선역<br>기계설계<br>① 수4A,48<br>ⓒ 3학점<br>은 남구현 | <br> <br> ,5A,5B,6A,6B | ₿ ×     | <b>핵심교양</b><br>한국문희<br>ⓒ 월2A,28<br>ⓒ 3학점<br>옷 최규의 | В Х<br><b>!20 0й </b><br>,3,3а,38,4а,4В | <b>자유고양</b><br>현대문영과재료<br>③ 목3A,3B,4A,4B<br>중 2학점<br>유 남호석 | X               |    |                               |          |                                                                      |                                                                                                    |

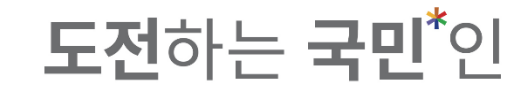

#### 3-5. Click 'adding to cart(장바구니 추가)' to add course.

| V       Qofe detailanda       N         V       Qofe detailanda       N         V       Tata region       N         V       Marger 1927                                                                                                    | 수업계<br>(급) |
|----------------------------------------------------------------------------------------------------|------------|
| Văi Xidarel 1942         Văi         Mătri I         Mătri I         Matri I         Mătri I         Matri I         Mătri I         Matri I         MatriI         Matri I         Matri I | 수업계        |
| MB $M$ $M$ $Q$ $Q$ $M$ $Q$ $Q$ <th< th=""><th>수업계</th></th<>                                                                                                    | 수업계        |
| 장바구니 추가됨         2         유러시아학과         전공선택         037003         01         전시아비         아저리나 리아         3.0/3.0/00         주         열1A,18,2A,14,18,2A/복악감구6조조실         러시아         이         여         이         여         여 </th <th>Ē</th>                                                                                                    | Ē          |
| 재비·고니 조가         4         전자 전화학 전<br>지시 선정 함 한         전공 전         0.375002         0.1         데이터 통신네트워크         장양민         3.0/3.0/00         주         함TA,TB,8A,학5B,6A,6B/미례관3 \$3.65 & 10         양 0         안이 약           장반 구니 추가         3         정양학 전         0.394204         0.2         3.4         2.4         3.0/3.0/00         주         화5B,6A,6B,7A,7B,8A,학5B,6A,6B/미례관3 \$3.65 & 10         양 0         양 0 <sup>3</sup> 0 <sup>3</sup> 0 <sup>3</sup> 0 <sup>3</sup> 0 <sup>3</sup> 0 <sup>3</sup> 0 <sup>3</sup> 0 <sup>3</sup>                                                                                                    | ß          |
| 정비구니추가         3         경영학부경영<br>학전공         전공선택         0394204         02         로제경영         3.0/3.0/0.0         주         화58,64,68,74,78,84/국제관1855호실         80         열여경의, (14)교원 예정), 대라생은 2차 장마구니 및 전<br>간 수강신청 가능                                                                                                    |            |
|                                                                                                    | 체학년 기 📄    |
| 장배구니 추가 4 <sup>금속약약 비아</sup> 전공선액 0397201 01 <u>피아노문헨</u> 김선아 2.0/2.0/0.0 주 수1A,1B,2A,2B/예술관5층1호실 영어 원어강의(영어)                                                                                                    | e          |
| 정바구니 추가         2         미술학부 회학<br>전공         전공산폐         0398704         01         모던어트         김희영         3.0/3.0/0.0         주         화2B,3A,3B,4A,4B,5A/예술관1층16호실         영어         원어경의, 과사무실문의(02.910.4465)                                                                                                    | e          |
| 정버구니추가         4         음악학부성약<br>전공         전공선택         0406701         01         열어덕선         1.0/0.0/1.0         주         화2A,2B/예술관4층9호실         영어         원어강의(영어)                                                                                                    | e          |
| 정비구니추가         1         정병부경영<br>학전공         전공선역         0407309         03         전체학계로         변매련         3.0 / 3.0 / 0.0         주         목IA,IB,2A,2B,3A,3B/경영권3&515호실         중국어 전기, 국내학생 수강불가, 다부전로 및 재수강생 전<br>은 2차 장비구니 및 전체학년 기간 수강신청 가능                                                                                                    | 18, 타과생 🕒  |
| KMU Interna                                                                                                    |            |
| 배구니 추가: 5 / 20 과목   총 12 학점 장바구니                                                                                                    | ≡ Ⅲ 2      |

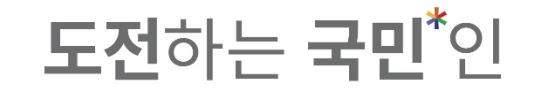

# 4–1. Up to 20 courses will be added to the cart.

(신청 과목 초과 message will show if you try to add more than 20 courses.)

|                 | 수강신청시스템 /                                                               | 장바구니        |                                                    |                                     |                              |                                                            |                   |                                                            |             |                                                                        |          |                                                                             |      |                                                                                                    |                  |          |
|-----------------|-------------------------------------------------------------------------|-------------|----------------------------------------------------|-------------------------------------|------------------------------|------------------------------------------------------------|-------------------|------------------------------------------------------------|-------------|------------------------------------------------------------------------|----------|-----------------------------------------------------------------------------|------|----------------------------------------------------------------------------------------------------|------------------|----------|
| 공지사항 >          | 검                                                                       | 색 구분        | 🔵 기본검색                                             | 기설강조                                | · 이 핵심교                      | 2ŧ ();                                                     | 자유교양/교양선택/교직      | ○ 원어강좌                                                     |             |                                                                        |          |                                                                             |      |                                                                                                    |                  |          |
| 강좌조회<br>(수업계획서) |                                                                         | 요일          | 전체                                                 |                                     | ~                            |                                                            | 교시(시간)            | 전체                                                         |             | ~                                                                      | 힉        | 점 학점 입력                                                                     |      | ×                                                                                                    | <b>Q</b> .       | 조회       |
|                 | 교고                                                                      | 바목번호        | 과목번호 입력                                            | 50                                  | ×                            |                                                            | 교과목명              | 기획론                                                        |             | ×                                                                      | 교수       | 명 교수명 입력                                                                    |      | ×                                                                                                    |                  |          |
| 수강신청체험 >        | 🥖 전체 개설과목 4건                                                            |             |                                                    |                                     |                              |                                                            |                   |                                                            |             |                                                                        |          | -                                                                           |      |                                                                                                    |                  |          |
| 장바구니 >          | 상태                                                                      | 학년(기)       | 배정학과                                               | 이수구분                                | 교과목번호                        | 분                                                          | 교과목명              | 교강사명                                                       | 학점/이른/실습    | 주야                                                                     | 강의시긴     | /강 1실                                                                       | 원어강의 |                                                                                                    | 비고               | 수업계획서    |
| 장바구니내역 >        | THU: 1 + 1                                                              | 3-4         | 행정학과                                               | 전공선택                                | 0167503                      | 01 <u>기획론</u>                                              | 장바구니 추가 결과        |                                                            |             |                                                                        | ,9B/북악관9 | 충7 !호실                                                                      |      | 팀팀Class(행정학과 기획론 + 일                                                                                                    | 김산생명공학과 박막재료공정학) |          |
| 수강신청 >          | 3마구니 수가                                                                 | 3           | 임산생명공학<br>과                                        | 믬딤 Clas<br>s                        | 0843202                      | 0] <u>박막재</u>                                              |                   |                                                            |             |                                                                        | 3/미래관1층  | 2호                                                                          |      | 팀팀Class(행정학과 기획론 + 일                                                                                                    | 님산생명공학과 박막재료공정학) |          |
|                 | 장바구니 추가                                                                 | 4           | 행정관리학과                                             | 전공선택                                | 0167504                      | 9] <u>기획론</u>                                              |                   |                                                            |             |                                                                        | A,11B/북악 | 관6 5호실                                                                      |      | 타과생수강불가(다부전공자포힘                                                                                                    | t)               |          |
| 나의 시간표 🔿        | 장바구니 추가                                                                 | 3           | 스포츠산업레<br>저학과                                      | 전공선택                                | 1464900                      | 0] <u>스포츠</u>                                              |                   | L                                                          | <u>``</u> ] |                                                                        | 3/미래관1층  | 2호                                                                          |      |                                                                                                    |                  |          |
|                 |                                                                         |             |                                                    |                                     |                              |                                                            |                   | 신청                                                         | 과목 초과       |                                                                        |          |                                                                             |      |                                                                                                    |                  |          |
|                 |                                                                         |             |                                                    |                                     |                              |                                                            |                   | 상마구니 신성 과목                                                 | F 개수가 소과되었습 | 니다.                                                                    |          |                                                                             |      |                                                                                                    |                  |          |
|                 |                                                                         |             |                                                    |                                     |                              |                                                            |                   |                                                            | 확인          |                                                                        |          |                                                                             |      |                                                                                                    |                  |          |
|                 |                                                                         |             |                                                    |                                     |                              |                                                            |                   |                                                            |             |                                                                        | _        |                                                                             |      |                                                                                                    |                  |          |
|                 | <b>장바구니 추가 : 20 /</b> 20 과 <sup>:</sup>                                 | 목   총 54    | 학점                                                 |                                     |                              |                                                            |                   | 장                                                          | 바구니         |                                                                        |          |                                                                             |      |                                                                                                    | =                | ₩ 2 순서변경 |
|                 | <b>자유교양</b><br>목요특강:문화, <b>IT,기</b><br>① 목7A,7B,8A,8B<br>ⓒ 1학점<br>유 문창로 | ■ ×<br>l업가… | <b>전공선택</b><br>기계설계<br>① 수4A,4B,<br>ⓒ 3학점<br>은 남구현 | ,5A,5B,6A,6B                        |                              | <b>불교양</b><br><b>두문학의이히</b><br>[2A,2B,3A,3B,4<br>학점<br>[규익 | È X<br>∦<br>IA,4B | <b>저유교양</b><br>현대문명과재료<br>① 목3A,3B,4A,4B<br>중 2약점<br>^ 남호석 | ₿ X         | <b>일반선택</b><br>러시아어 III<br>① 월1A,1B,2A,수1A,1B,2<br>④ 3박원<br>은 아자리나 리디아 | ₽ ×      | <b>역신교양</b><br>길 <b>시정부와독립운동</b><br>한 화4A,4B,5A,목4A,4B,5A<br>양 3약점<br>3 양전의 |      | 자유교양         ()           일본어커뮤니케이션기3         ()         화6A,6B,7A,7B         ()         ()         ()         ()         ()         ()         ()         ()         ()         ()         ()         ()         ()         ()         ()         ()         ()         ()         ()         ()         ()         ()         ()         ()         ()         ()         ()         ()         ()         ()         ()         ()         ()         ()         ()         ()         ()         ()         ()         ()         ()         ()         ()         ()         ()         ()         ()         ()         ()         ()         ()         ()         ()         ()         ()         ()         ()         ()         ()         ()         ()         ()         ()         ()         ()         ()         ()         ()         ()         ()         ()         ()         ()         ()         ()         ()         ()         ()         ()         ()         ()         ()         ()         ()         ()         ()         ()         ()         ()         ()         ()         ()         ()         ()         ) | ) ×<br>*         |          |
|                 | <mark>일반선택 램팀 Class</mark><br>저작권법<br>① 화5A,5B,6A,6B,7A,7B<br>ⓒ 3학점     |             | <b>자유교양</b><br>기초중국<br>① 화1A,1B<br>ⓒ 2학점           | <mark>)<br/>어커뮤니케이</mark><br>,2A,2B | 월 X 일<br>선비 정기<br>ⓒ 3<br>ⓒ 3 | <b>반선택</b><br><b>  학개론</b><br>h1A,1B,2A,2B,3<br>학점         | ы,38              | <b>전공선택</b><br>열전달<br>③ 월5B,6A,6B,수2B,3A,<br>⊘ 3학점         | B ×<br>38   | <b>전공선택</b><br>기계공작법<br><sup>①</sup> 월7A,7B,8A,목8B,9A,5<br>♡ 3학점       | ₿ X      | 교적<br>교육심리학<br>) 화7A,7B,8A,8B<br>) 2학점                                      | ► ×  | <mark>일반선택</mark> 문<br><b>안보학</b><br>상 3학점<br>은 여성제                                                                                                    |                  |          |

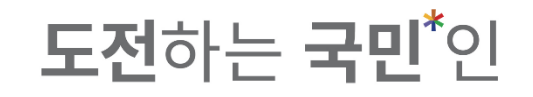

4-2. You can choose to see the courses
 in the cart in small boxes(cards) or in lists.
 ※ Can change the course order in card view only (Drag the card).

| ′카드뷰′                                                       |                                                                                                    |                                                                       |                                                                                                    |                                                                                                    |                                                                                                    |                                                | _          |
|-------------------------------------------------------------|----------------------------------------------------------------------------------------------------|-----------------------------------------------------------------------|----------------------------------------------------------------------------------------------------|----------------------------------------------------------------------------------------------------|----------------------------------------------------------------------------------------------------|------------------------------------------------|------------|
|                                                             |                                                                                                    |                                                                       | 장바구니                                                                                                    |                                                                                                    |                                                                                                    |                                                | 🗄 🏭 📿 순서변경 |
| 자유교양                                                        | 건경성역         응         ×           기계설계         (°) 수4A,48,5A,58,6A,6B         (°) 수4A,48,5A,58,6A,6B         (°) 수4A,48,5A,58,6A,6B         (°) 수4A,48,5A,58,6A,6B         (°) 수4A,48,5A,58,6A,6B         (°) 수4A,48,5A,58,6A,6B         (°) φ4A,48,5A,58,6A,6B         (°) φ4A,48,5A,58,5A,58,6A,58         (°) φ4A,48,5A,58,5A,58,6A,58         (°) φ4A,48,5A,58,5A,58,6A,6B         (°) φ4A,48,5A,58,5A,58,5A,58,5A,58         (°) φ4A,48,5A,58,5A,58,5A,58,5A,58         (°) φ4A,48,5A,58,5A,58,5A,58         (°) φ4A,48,5A,58,5A,58,5A,58         (°) φ4A,48,5A,58,5A,58,5A,58         (°) φ4A,48,5A,58,5A,58,5A,58         (°) φ4A,48,5A,58,5A,58         (°) φ4A,48,5A,58,5A,58         (°) φ4A,48,5A,58,5A,58         (°) φ4A,48,5A,58,5A,58         (°) φ4A,48,5A,58,5A,58         (°) φ4A,48,5A,58,5A,58         (°) φ4A,48,5A,58,5A,58         (°) φ4A,48,5A,58,5A,58         (°) φ4A,48,5A,58,5A,58         (°) φ4A,48,5A,58         (°) φ4A,48,5A,58         (°) φ4A,48,5A,58         (°) φ4A,48,5A,58         (°) φ4A,48,5A,58         (°) φ4A,48,5A,58         (°) φ4A,48         (°) φ4A,48,54 | 역성교원 ি ×<br>한국문학의이해<br>○ 월20,28,34,38,44,48<br>ⓒ 3억업<br>옷 치규의         | 자유고왕         ▶           현대문영과재료         ●           ○ 목3,3,3,4,4,8         ●           ⓒ 2박월         ▲ 남조석 | <b>일반신덕                                    </b>                                                               | 역심고경         ▷         ×           입시정부와독립운동         ○         화4,48,5A,844A,48,5A           ⓒ         3억점         ○           초         정선역         > | 자유고양         >         ×           일본어커뮤니케이션기초 |            |
| 일반선택 11년 Class ⓑ ×<br>저작권법<br>① 화5A.5B.6A.6B.7A.7B<br>중 3학정 | 자유교양         E         ×           기초중국어커뮤니케이션I            ③ 화1A,1B,2A,2B                                                                                                    | <mark>열변선택 () X X<br/>정치학개론</mark><br>() 화1A,1B,2A,2B,3A,3B<br>() 3학점 | <mark>전공선택 ি ×</mark><br>열전달<br>○ 월58,64,68,↑28,34,38<br>중 3학원                                              | 건강선택         ▷         ×           기계공작법              ○         발7A,7B,8A,목8B,9A,9B             ⓒ         3약점 | 교적 🕒 ×<br>교육심리학<br><sup>①</sup> 화7A,7B,8A,8B<br>ⓒ 2학점                                                                                                  | 양반선택                                           |            |

| ′ 2 | ΙЛΕ     | ㅂ ′  |       |      |         |    |                         |      |                 |    |                                  |                                 |       |          |
|-----|---------|------|-------|------|---------|----|-------------------------|------|-----------------|----|----------------------------------|---------------------------------|-------|----------|
|     | 1       | TT . |       |      |         |    |                         | 장바구니 |                 |    |                                  |                                 |       | ᅤ ♂ 순서변경 |
|     | 상태      | 우선순위 | 학년(기) | 이수구분 | 교과목번호   | 분반 | 교과목명                    | 교강사명 | 학점/이른/실습        | 주야 | 강의시간/강의실                         | 비고                              | 수업계획서 |          |
|     | 장바구니 삭제 | 1    | 1-4   | 자유교양 | 0368203 | 01 | <u>목요특강:문화,IT,기업가정신</u> | 문창로  | 1.0 / 2.0 / 0.0 | 주  | 목7A,7B,8A,8B/본부관1층1호실            | '융합특강', '기업가정신특강' 과 동<br>시수강 불가 |       |          |
|     | 장바구니 삭제 | 2    | 3     | 전공선택 | 005030H | 01 | <u>기계설계</u>             | 남구현  | 3.0 / 3.0 / 0.0 | 주  | 수4A,4B,5A,5B,6A,6B/산학협력관2층10-2호실 |                                 |       |          |
|     | 장바구니 삭제 | 3    | 1-4   | 핵심교양 | 1132900 | 01 | 한국문학의이해                 | 최규익  | 3.0 / 3.0 / 0.0 | 주  | 월2A,2B,3A,3B,4A,4B/미래관1층14호실     | 한국어문학부 수강불가                     |       |          |
|     | 장바구니 삭제 | 4    | 1-4   | 자유교양 | 0049205 | 01 | 현대문명과재료                 | 남호석  | 2.0 / 2.0 / 0.0 | 주  | 목3A,3B,4A,4B/공학관지하1층15호실         |                                 | 2     |          |

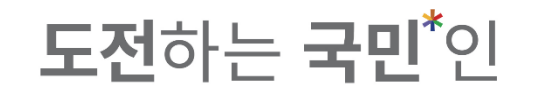

\* How to change the order of courses in the cart :1. Drag the card to change the order.

|                  | 수강신청시스템 /                                                       | 장바구L           | -                                                 |                 |         |                                                          |                                           |                                                            |                 |                                                             |                                        |                                                                                                    |            |                                                                                                    |             |             |
|------------------|-----------------------------------------------------------------|----------------|---------------------------------------------------|-----------------|---------|----------------------------------------------------------|-------------------------------------------|------------------------------------------------------------|-----------------|-------------------------------------------------------------|----------------------------------------|----------------------------------------------------------------------------------------------------|------------|----------------------------------------------------------------------------------------------------|-------------|-------------|
| 지사항 >            | 검                                                               | 넘색 구분          | ● 기본검색                                            | 개설강3            | 좌 () 핵심 | 심교양                                                      | ○ 자유교양/교양선택/교직                            | 🔵 원어강좌                                                     |                 |                                                             |                                        |                                                                                                    |            |                                                                                                    |             |             |
| 상좌조회<br>수업계획서) → |                                                                 | 요일             | 전체                                                |                 | ~       |                                                          | 교시(시간)                                    | 전체                                                         |                 | ~                                                           | 학점                                     | 학점 입력                                                                                                 |            | ×                                                                                                    | Q 조회        |             |
|                  | 교과                                                              | 라목번호           | 과목번호 입력                                           | 21              | ×       |                                                          | 교과목명                                      | 기획론                                                        |                 | ×                                                           | 교수명                                    | 교수명 입력                                                                                                |            | ×                                                                                                    |             |             |
| 강신성세염 >          | 🥖 전체 개설과목 4건                                                    |                |                                                   |                 |         |                                                          |                                           |                                                            |                 |                                                             |                                        |                                                                                                    |            |                                                                                                    |             |             |
| 배구니 >            | 상태                                                              | 학년(기)          | 배정학과                                              | 이수구분            | 교과목번호   | 분반                                                       | 교과목명                                      | 교강사명                                                       | 학점/이른/실습        | 주야                                                          | 강의시간/강                                 | 의실                                                                                                    | 원어강의       | 비고                                                                                                    |             | 수업계획서       |
| 배구니내역 >          | 장바구니 추가                                                         | 3-4            | 행정학과                                              | 전공선택<br>팀팀 Clas | 0167503 | 01                                                       | <u>기획론</u>                                | 김연희                                                        | 3.0 / 3.0 / 0.0 | 주                                                           | 월5B,6A,6B,수8B,9A,9B/북악관9층7             | 1호실                                                                                                   |            | 팀팀Class(행정학과 기획론 + 임산생명공                                                                                     | 학과 박막재료공정학) |             |
| 강신청 >            |                                                                 | 3              | 임산생명공학<br>과                                       | S               | 0843202 | 01                                                       | <u>박막재료공정학</u>                            | 김형진                                                        | 3.0 / 3.0 / 0.0 | 주                                                           | 월1A,1B,2A,2B,3A,3B/미래관1층2호             | 닐                                                                                                    |            | 팀팀Class(행정학과 기획론 + 임산생명공                                                                                     | 학과 박막재료공정학) | Ē           |
| · 의 시간표 >        | 장바구니 추가                                                         | 4              | 행정관리학과                                            | 전공선택            | 0167504 | 91                                                       | <u>기획론</u>                                | 전성준                                                        | 3.0 / 3.0 / 0.0 | 주                                                           | 토9A,9B,10A,10B,11A,11B/북악관6            | 5호실                                                                                                   |            | 타과생수강불가(다부전공자포함)                                                                                             |             | Ē           |
|                  | 장바구니 추가                                                         | 3              | 저학과                                               | 전공선택            | 1464900 | 01                                                       | <u>스포츠이벤트기획론</u>                          | 이원재                                                        | 3.0 / 3.0 / 0.0 | 주                                                           | 목7A,7B,8A,8B,9A,9B/미래관1층2호             |                                                                                                    |            |                                                                                                    |             | Ē           |
|                  |                                                                 |                |                                                   |                 |         |                                                          |                                           |                                                            |                 |                                                             |                                        |                                                                                                    |            |                                                                                                    |             | Charles and |
|                  | 장바구니 주가 : 20 / 20 과                                             | 복   종 54       | 학섬                                                |                 | - i     | 순사                                                       | 1변경                                       | 상비                                                         | 174             |                                                             |                                        |                                                                                                    |            |                                                                                                    |             | 10 순서면경     |
|                  | <b>자유교양</b><br>목요특강:문화,IT,7<br>ⓒ 목7A,78,84,88<br>ⓒ 1학점<br>☆ 문장로 | B ×<br>l업가···· | <b>전공선택</b><br>기계설계<br>ⓒ 수4A,4B<br>ⓒ 3학점<br>옷 남구현 | ,5A,5B,6A,6B    |         | <b>핵심교양</b><br><b>한국문호</b><br>ⓒ 월2A,21<br>ⓒ 3학점<br>응 최규익 | ┣ X<br><mark>}의이해</mark><br>3,3A,3B,4A,4B | <b>자유고양</b><br>현대문명과재료<br>© 목3A,3B,4A,4B<br>© 2학점<br>옥 남호석 |                 | <b>일반선택</b><br><b>러시아어</b><br>9 월1A,1B,<br>3 3학점<br>3, 아자리나 | الا الله الله الله الله الله الله الله | <mark>  전부와독립운동</mark><br>  <b>정부와독립운동</b><br><sup>14A,4B,5A,목4A,4B,5A<br/>학점<br/><sup>학점</sup></sup> | ► ×        | 자유교양          ×           일본어커뮤니케이션기초              ③ 화6A,68,7A,7B               ⑤ 2 243                유 유초회 |             |             |
|                  | <mark>일반선택 팀팀 Class</mark><br>저작권법<br>ⓒ 화5A,5B,6A,6B,7A,7B      | ∎ ×            | 자유교양<br>기초중국<br>① 화1A18                           | 어커뮤니케이          | ■ ×     | 일반선택<br>정치학기                                             | I E X                                     | 전공선택<br>열전달                                                | <b>≧</b> ×      | 전공선택<br>기계공작                                                |                                        | 4<br>중심리학                                                                                             | <b>■</b> × | 일반선택 🖹 🗡 안보학                                                                                                 |             |             |

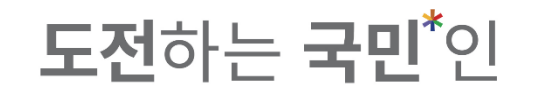

\* How to change the order of courses in the cart :1. Drag the card to change the order.

|                                                                                            |                                                                       | 00110    | 1                                                               |                         |         |                                                                |                                                |                                                                                |                 |                                                         |                            |                                                                      |      |                                                                          |               |         |
|--------------------------------------------------------------------------------------------|-----------------------------------------------------------------------|----------|-----------------------------------------------------------------|-------------------------|---------|----------------------------------------------------------------|------------------------------------------------|--------------------------------------------------------------------------------|-----------------|---------------------------------------------------------|----------------------------|----------------------------------------------------------------------|------|--------------------------------------------------------------------------|---------------|---------|
| >                                                                                          | 검                                                                     | 색 구분     | 🔵 기본검색                                                          | 기설강3                    | 타 ) 핵심  | 님교양                                                            | ○ 자유교양/교양선택/교직                                 | ○ 원어강좌                                                                         |                 |                                                         |                            |                                                                      |      |                                                                          |               |         |
| атч/ <sub>&gt;</sub>                                                                       |                                                                       | 요일       | 전체                                                              |                         | ~       |                                                                | 교시(시간)                                         | 전체                                                                             |                 | ~                                                       | 학전                         | 학점 입력                                                                |      | ×                                                                        | ৹ ক্র         |         |
| 1~1/                                                                                       | 교고                                                                    | 목번호      | 과목번호 입력                                                         | 톅                       | ×       |                                                                | 교과목명                                           | 기획론                                                                            |                 | ×                                                       | 교수명                        | 교수명입력                                                                |      | ×                                                                        |               |         |
| 체험 >                                                                                       | 🧨 전체 개설과목 4건                                                          |          |                                                                 |                         |         |                                                                |                                                |                                                                                |                 |                                                         |                            |                                                                      |      |                                                                          |               |         |
| >                                                                                          | 상태                                                                    | 학년(기)    | 배정학과                                                            | 이수구분                    | 교과목번호   | 분반                                                             | 교과목명                                           | 교강사명                                                                           | 학점/이른/실습        | 주야                                                      | 강의시간/                      | 강의실                                                                  | 원어강의 | 비고                                                                       |               | 수업계획서   |
| 4 >                                                                                        | 장바구니 초가                                                               | 3-4      | 행정학과                                                            | 전공선택                    | 0167503 | 01                                                             | <u>기획론</u>                                     | 김연희                                                                            | 3.0 / 3.0 / 0.0 | 주 월                                                     | 별5B,6A,6B,수8B,9A,9B/북악관9층  | 7-1호실                                                                |      | 팀팀Class(행정학과 기획론 + 임산생                                                   | 명공학과 박막재료공정학) | Ē       |
| >                                                                                          |                                                                       | 3        | 임산생명공학<br>과                                                     | S                       | 0843202 | 01                                                             | <u>박막재료공정학</u>                                 | 김형진                                                                            | 3.0 / 3.0 / 0.0 | 주 월                                                     | 월1A,1B,2A,2B,3A,3B/미래관1층2  | 호실                                                                   |      | 팀팀Class(행정학과 기획론 + 임산생                                                   | 명공학과 박막재료공정학) |         |
|                                                                                            | 장바구니 추가                                                               | 4        | 행정관리학과                                                          | 전공선택                    | 0167504 | 91                                                             | <u>기획론</u>                                     | 전성준                                                                            | 3.0 / 3.0 / 0.0 | 주 토                                                     | E9A,9B,10A,10B,11A,11B/북악관 | 6층5호실                                                                |      | 타과생수강불가(다부전공자포함)                                                         |               | Ē       |
| ĺ.                                                                                         | 장바구니 추가                                                               | 3        | 스포츠산업레<br>저학과                                                   | 전공선택                    | 1464900 | 01                                                             | <u>스포츠이벤트기획론</u>                               | 이원재                                                                            | 3.0 / 3.0 / 0.0 | 주 목                                                     | ₹7A,7B,8A,8B,9A,9B/미래관1층2  | 호실                                                                   |      |                                                                          |               | Ē       |
|                                                                                            |                                                                       |          |                                                                 |                         |         |                                                                |                                                |                                                                                |                 |                                                         |                            |                                                                      |      |                                                                          |               |         |
| 장바                                                                                         | <b>구니 추가 : 20</b> / 20 과                                              | 목   총 54 | 학점                                                              |                         |         | 순사                                                             | 1변경                                            | 장바                                                                             | 74              |                                                         |                            |                                                                      |      |                                                                          | = :           | ■ 📿 순서법 |
| 장바<br>도<br>인<br>()<br>()<br>()<br>()<br>()<br>()<br>()<br>()<br>()<br>()<br>()<br>()<br>() | <mark>자유교양</mark><br>목요특강:문화,IT,기<br>의 목7A,7B,8A,8B<br>ジ 1약점<br>노 문장로 | 목   총 54 | <b>현점</b><br><b>진공선역</b><br>기계설계<br>ⓒ 수44,48,<br>ⓒ 3학평<br>^ 남구현 | )<br> <br> ,5A,5B,6A,6B |         | <mark>소</mark> 소<br>자유교양<br>현대문명<br>인 목3A,38<br>양 2학접<br>옥 남호석 | 변경<br>과재를<br>44.45<br>현대문명과재료<br>♡ 20138.44.48 | 장바<br>역산교양<br>한 국문 학의 이해<br>의 원슈, 전, 과 38,44,48<br>3 39 전<br>3 39 전<br>3 11 11 | <b>₹</b> 4      | 일반선택<br>러시아어 III<br>① 월1A,1B,2A,<br>② 3학점<br>옥, 아자리나 리디 | € X<br>+ 14,18,24<br>10}   | <mark>특성교양<br/>시 정부와독립운동</mark><br>확44,48,54,록44,48,54<br>3약점<br>왕선익 | ∎ ×  | <b>자유교명 (금) :</b><br>일본어커뮤니케이션기초<br>(5) 과6A,6B,7A,7B<br>(5) 2박점<br>유 유준희 | <             | ご 순서번   |

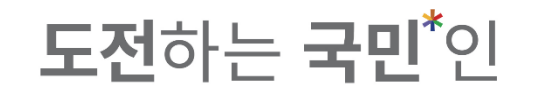

\* How to change the order of courses in the cart :1. Drag the card to change the order.

|                   | 수강신청시스템 /                                                                             | 장바구니             | -1                                                |                                 |           |                                                   |                            |                                                                             |                 |                                                    |                                                                                                    |                                                         |      |                                                                                               |                 |        |
|-------------------|---------------------------------------------------------------------------------------|------------------|---------------------------------------------------|---------------------------------|-----------|---------------------------------------------------|----------------------------|-----------------------------------------------------------------------------|-----------------|----------------------------------------------------|----------------------------------------------------------------------------------------------------|---------------------------------------------------------|------|-----------------------------------------------------------------------------------------------|-----------------|--------|
| 공지사항 >            | 검                                                                                     | 색 구분             | ● 기본검색                                            | 개설강3                            | 타 이핵심     | 심교양                                               | ○ 자유교양/교양선택/교직             | ○ 원어강좌                                                                      |                 |                                                    |                                                                                                    |                                                         |      |                                                                                               |                 |        |
| 강좌조회 ><br>(수업계획서) |                                                                                       | 요일               | 전체 기무버츠 이기                                        | a                               | ~         |                                                   | 교시(시간)                     | 전체                                                                          |                 | ~                                                  | 학점                                                                                                    | 학점 입력                                                   |      | ×                                                                                             | Q <u>*</u>      | 회      |
| 수강신청체험 >          | - 전세 개서기요 4건                                                                          | 14 인오            | 파측번호 입학                                           |                                 | ~         |                                                   | 교과숙공                       | 기획논                                                                         |                 | ~                                                  | <u>π</u> +3                                                                                                    | 포구징 입덕                                                  |      | <u></u>                                                                                       |                 |        |
| 장바구니 >            | / 신제 개절과국 4건<br>상태                                                                    | 학년(기)            | 배정학과                                              | 이수구분                            | 교과목번호     | 분반                                                | 교과목명                       | 교강사명                                                                        | 학점/이른/실습        | 주야                                                 | 강의시간/강                                                                                                    | 1실                                                      | 원어강의 |                                                                                               | 비고              | 수업계획서  |
| 장바구니내역 >          |                                                                                       | 3-4              | 행정학과                                              | 전공선택                            | 0167503   | 01                                                | 기획론                        | 김연희                                                                         | 3.0 / 3.0 / 0.0 | 주                                                  | 월5B,6A,6B,수8B,9A,9B/북악관9층7-                                                                                                    | 1호실                                                     |      | 팀팀Class(행정학과 기획론 + 임                                                                          | 산생명공학과 박막재료공정학) | Ē      |
| 수강신청 >            | 영마구니 주가                                                                               | 3                | 임산생명공학<br>과                                       | 딤딤 Clas<br>S                    | 0843202   | 01                                                | <u>박막재료공정학</u>             | 김형진                                                                         | 3.0 / 3.0 / 0.0 | 주                                                  | 월14,1B,2A,2B,3A,3B/미래관1층2호                                                                                                    | <u>j</u>                                                |      | 팀팀Class(행정학과 기획론 + 임                                                                          | 산생명공학과 박막재료공정학) | Ē      |
| ↓ FOI 117F표 \     | 장바구니 추가                                                                               | 4                | 행정관리학과                                            | 전공선택                            | 0167504   | 91                                                | <u>기획론</u>                 | 전성준                                                                         | 3.0 / 3.0 / 0.0 | 주                                                  | 토9A,9B,10A,10B,11A,11B/북악관68                                                                                                    | 5호실                                                     |      | 타과생수강불가(다부전공자포함                                                                               | )               | Ē      |
| 너희 시안프 - /        | 장바구니 추가                                                                               | 3                | 스포츠산업레<br>저학과                                     | 전공선택                            | 1464900   | 01                                                | <u>스포츠이벤트기획론</u>           | 이원재                                                                         | 3.0 / 3.0 / 0.0 | 주                                                  | 목7A,7B,8A,8B,9A,9B/미래관1층2호:                                                                                                    |                                                         |      |                                                                                               |                 |        |
|                   | 정배구니 추가 : <b>20</b> / 20 과                                                            | 목   총 <b>5</b> 4 | 특학점                                               |                                 |           |                                                   |                            | 장비                                                                          | 174             |                                                    |                                                                                                    |                                                         |      |                                                                                               | =               | 2 순서변경 |
|                   |                                                                                       |                  |                                                   |                                 |           | <b>王</b> 个                                        | 1213                       |                                                                             |                 |                                                    |                                                                                                    |                                                         | -    |                                                                                               |                 |        |
|                   | <b>자유교양</b><br>목요특강:문화,IT,기<br><sup>①</sup> 목7A,7B,8A,8B<br>ⓒ 1학점<br><sup>◇</sup> 문장로 |                  | <b>진공신택</b><br>기계설계<br>ⓒ 수4A,4B<br>ⓒ 3학점<br>옷 남구현 | <br>                            |           | <b>자유교양</b><br>현대문명<br>① 목3A,38<br>ⓒ 2학점<br>응 남호석 | [ 과재료<br>3,4A,4B           | <b>백심교양</b><br>한국문학의이해<br><sup>①</sup> 월2A,2B,3A,3B,4A,4B<br>양 3학점<br>옥 최규익 |                 | <b>일반선택</b><br>러시아어<br>③ 월1A,1B<br>③ 3학점<br>옥 아자리나 | الا المحالية المحالية محالية محالية محالية محالية محالية محالية محالية محالية محالية محالية محالية محالية محالية محالية محالية محالية محالية محالية محالية محالية محالية محاليي محالي محالية محالي محاليمحالية مححاليية مححاليية مححاليية م | <b>고양 (1) 전부와독립운동</b><br>44,48,54,록44,48,54<br>학원<br>선역 | ×    | 자유교양         달           일본어커뮤니케이션기వ           ③ 화6A,6B,7A,7B           ※ 2약정           옷 유춘희 | n ×             |        |
|                   | <b>일반선택 점령 Class</b><br>저작권법<br>ⓒ 화5A,5B,6A,6B,7A,7B<br>중 3학점                         |                  | <b>자유교양</b><br>기초중국<br>ⓒ 화1A,1B<br>ⓒ 2학점          | <b>)<br/>:어커뮤니케이</b><br>5,2A,2B | ■ ×<br>션I | <mark>일반선택</mark><br>정치학가<br>③ 화1A,1E<br>ⓒ 3학점    | Ē ★<br>]론<br>3,2A,2B,3A,3B | <b>전공선택</b><br>열 <b>전 달</b><br>③ 월5B,6A,6B,수2B,3A,3E<br>④ 3학점               |                 | <b>전공선택</b><br>기계공작<br>① 월7A,7B<br>③ 3학점           | 는         고           법         교육           88,특88,94,98         3 3           중 2         2                                                                                                    | <b>: 심리학</b><br>17A,7B,8A,8B<br>학점                      | ×    | <b>일반선택 문</b><br>안보학<br>② 3학점<br>은 여성재                                                        |                 |        |

( 👐 국민대학교 | 수강신청시스템 / 장바구니

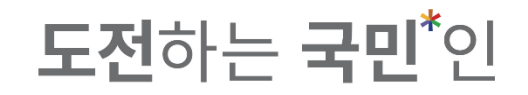

# **\*** How to change the order of courses in the cart :

2. Click the button (change order) to save.

|                                                                          | 요일        | 전체                                                 |                        | ~       |                                                          | 교시(시간)                      | 전체                                                                     |                 | ~                                                          | 2                                  | 점                                                 | 학점 입력                         |      | ×                                                                        |                |
|--------------------------------------------------------------------------|-----------|----------------------------------------------------|------------------------|---------|----------------------------------------------------------|-----------------------------|------------------------------------------------------------------------|-----------------|------------------------------------------------------------|------------------------------------|---------------------------------------------------|-------------------------------|------|--------------------------------------------------------------------------|----------------|
| -                                                                        | 과모버승      | 과모버송 이동                                            | a                      | ×       |                                                          | 그과모면                        | 기회로                                                                    |                 | ×                                                          |                                    | ш.                                                | 교스며 이려                        |      | ×                                                                        |                |
| 1                                                                        | 리국전오      |                                                    | -                      | ~       |                                                          | 프리크 8                       | 기획은                                                                    |                 |                                                            | гч.                                | - G                                               | #T0 84                        |      |                                                                          |                |
| 🖊 전체 개설과목 4건                                                             | 1         |                                                    |                        |         |                                                          |                             |                                                                        |                 |                                                            |                                    |                                                   |                               |      |                                                                          |                |
| 상태                                                                       | 학년(기)     | 배정학과                                               | 이수구분                   | 교과목번호   | 분반                                                       | 교과목명                        | 교강사명                                                                   | 학점/이른/실습        | 주야                                                         | 강의시전                               | /걍의실                                              |                               | 원어강의 |                                                                          | 비고             |
| 자비그니 초기                                                                  | 3-4       | 행정학과                                               | 전공선택                   | 0167503 | 01                                                       | <u>기획론</u>                  | 김연희                                                                    | 3.0 / 3.0 / 0.0 | 주                                                          | 월5B,6A,6B,수8B,9A,9B/북악관            | 층7-1호실                                            |                               |      | 팀팀Class(행정학과 기획른 +                                                       | + 임산생명공학과 박막재료 |
| 34174 71                                                                 | 3         | 임산생명공학<br>과                                        | S S S                  | 0843202 | 01                                                       | <u> 박막재료공정학</u>             | 김형진                                                                    | 3.0 / 3.0 / 0.0 | 주                                                          | 월1A,1B,2A,2B,3A,3B/미래관1종           | 2호실                                               |                               |      | 팀팀Class(행정학과 기획론 +                                                       | + 임산생명공학과 박막재료 |
| 장바구니 추가                                                                  | 4         | 행정관리학과                                             | 전공선택                   | 0167504 | 91                                                       | <u>기획론</u>                  | 전성준                                                                    | 3.0 / 3.0 / 0.0 | 주                                                          | 토9A,9B,10A,10B,11A,11B/북익          | 관6층5호실                                            | <u>i</u>                      |      | 타과생수강불가(다부전공자포                                                           | 포함)            |
| 장바구니 추가                                                                  | 3         | 스포츠산업레<br>저학과                                      | 전공선택                   | 1464900 | 01                                                       | <u>스포츠이벤트기획론</u>            | 이원재                                                                    | 3.0 / 3.0 / 0.0 | 주                                                          | 목7A,7B,8A,8B,9A,9B/미래관1종           | 2호실                                               |                               |      |                                                                          |                |
|                                                                          |           |                                                    |                        |         |                                                          |                             |                                                                        |                 |                                                            |                                    |                                                   |                               |      |                                                                          |                |
| 구니 추가 : 20 / 20                                                          | 과목   총 54 | 학점                                                 |                        |         | ~ 1-                                                     |                             | St                                                                     | 바구니             |                                                            |                                    |                                                   |                               |      |                                                                          |                |
| 구니 추가 : <b>20</b> / 20                                                   | 과목   총 54 | · · · ·                                            |                        | Ĩ       | 소사                                                       | 변경                          | 장비                                                                     | 바구니             |                                                            |                                    |                                                   |                               |      |                                                                          |                |
| 구니 추가 : 20 / 20<br>자유교생<br>: 요특강:문화, IT,<br>! 역지, 78,84,88<br>1약점<br>문정로 | 과옥   총 54 | · 학점<br>진공선택<br>기계설계<br>① 수4A,4E<br>중 3학점<br>우 남구편 | <br> <br> ,5A,5B,6A,6B |         | <b>수 수</b><br>자유교양<br>현대문명<br>ⓒ 목3A,3B<br>ⓒ 2약점<br>옥 남호석 | 1 <b>번경</b><br>과재료<br>.4A48 | <mark>색상교양</mark><br>한국문학의이해<br>© 월2A,28,34,38,4A,4B<br>중 3학정<br>^ 최규익 | H구니             | <u>일반천택</u><br>러시아어 I<br>♡ 월1A,18,2,<br>⊘ 3약정<br>옥, 아자리나 리 | ▶ X<br>II<br>\\\+1A,1B,2A<br>ICIO} | <b>핵심교양</b><br>임시정부<br>3 화4A,4E<br>3 3학원<br>옥 황선의 | ▲<br>같와독립운동<br>3.5A,号4A,4B,5A | ×    | <b>보당고양</b><br>일본여커뮤니케이션기<br>○ 화64,66,74,78<br>중 2약정<br><sup>A</sup> 유춘희 | ○ ×<br>1支      |

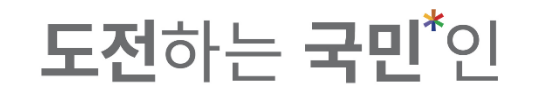

# ※ How to change the order of courses in the cart : 3. '순서변경 완료' message will show.

|                 | 수강신청시스템 /                                                                  | 장바구니        | .                                                 |                       |            |                                                           |                               |                                                                  |                  |                                                                                |                       |                                                       |                            |                                                                                    |          |        |
|-----------------|----------------------------------------------------------------------------|-------------|---------------------------------------------------|-----------------------|------------|-----------------------------------------------------------|-------------------------------|------------------------------------------------------------------|------------------|--------------------------------------------------------------------------------|-----------------------|-------------------------------------------------------|----------------------------|------------------------------------------------------------------------------------|----------|--------|
| 공지사항 >          | 검                                                                          | 색 구분        | ● 기본검색                                            | 개설강:                  | 좌 〇핵       | 심교양                                                       | ○ 자유교양/교양선택/교직                | ○ 원어강좌                                                           |                  |                                                                                |                       |                                                       |                            |                                                                                    |          |        |
| 강좌조회<br>(수업계회서) |                                                                            | 요일          | 전체                                                |                       | ~          |                                                           | 교시(시간)                        | 전체                                                               |                  | ~                                                                              | ġ                     | <b>점</b> 학견                                           | 점입력                        | ×                                                                                  | ৭ ক্রেয় |        |
|                 | 교과                                                                         | 바목번호        | 과목번호입력                                            | 4                     | ×          |                                                           | 교과목명                          | 기획론                                                              |                  | ×                                                                              | 교수                    | 명교                                                    | 수명 입력                      | ×                                                                                  |          |        |
| 수강신청체험 >        | 🥖 전체 개설과목 4건                                                               |             |                                                   |                       |            |                                                           |                               |                                                                  |                  |                                                                                |                       | •                                                     |                            |                                                                                    |          |        |
| 장바구니 >          | 상태                                                                         | 학년(기)       | 배정학과                                              | 이수구분                  | 교과목번호      | 분                                                         | 교과목명                          | 교강사명                                                             | 학점/이른/실습         | 주야                                                                             | 강의시간                  | !/걍  실                                                | 원어강의                       | 비고                                                                                 |          | 수업계획서  |
| 장바구니내역 >        |                                                                            | 3-4         | 행정학과                                              | 전공선택                  | 0167503    | 01                                                        | <u>기획론</u>                    | 김연희                                                              | 3.0 / 3.0 / 0.0  | 주 월5B                                                                          | ,6A,6B,수8B,9A,9B/북악관9 | 층7 L호실                                                |                            | 팀팀Class(행정학과 기획론 + 임산생명공학과                                                         | 박막재료공정학) |        |
| 수강신청 >          | 장마구니 주가                                                                    | 3           | 임산생명공학<br>과                                       | 팀팀 Clas<br>S          | 0843202    | 01                                                        | 박막자                           |                                                                  | $\frown$         |                                                                                | 3/미래관1층               | 2호 !                                                  |                            | 팀팀Class(행정학과 기획론 + 임산생명공학과                                                         | 박막재료공정학) |        |
|                 | 장바구니 추가                                                                    | 4           | 행정관리학과                                            | 전공선택                  | 0167504    | 91                                                        | <u>기획론</u>                    | (                                                                | ✓)               |                                                                                | A,11B/북악              | 관6 5호실                                                |                            | 타과생수강불가(다부전공자포함)                                                                   |          |        |
| 나의 시간표 >        | 장바구니 추가                                                                    | 3           | 스포츠산업레<br>저학과                                     | 전공선택                  | 1464900    | 01                                                        | <u>스포츠</u>                    |                                                                  | $\smile$         |                                                                                | 3/미래관1층               | 2호 !                                                  |                            |                                                                                    |          |        |
|                 |                                                                            |             |                                                   |                       |            |                                                           |                               | 장바구니 과목의                                                         | 순서가 변경되었습니<br>확인 | 다.                                                                             |                       |                                                       |                            |                                                                                    |          |        |
|                 | <b>장바구니 추가 : 20 /</b> 20 과                                                 | 목   총 54    | 학점                                                |                       | į          | 순기                                                        | 1변경                           | 징                                                                | 바구니              |                                                                                |                       |                                                       |                            |                                                                                    | ≡ ∎      | ₿ 순서변경 |
|                 | <b>자유교양</b><br>목요특강:문화,IT,기<br><sup>①</sup> 목7A,7B,8A,8B<br>중 1학점<br>유 문장로 | ■ ×<br> 업가… | <b>진공선택</b><br>기계설계<br>① 수4A,4B<br>ⓒ 3학점<br>은 남구현 | ,5A,5B,6A,6B          |            | <b>자유교</b><br>현대문<br>ⓒ 목3A,<br>ⓒ 2학점<br>옷 남호 <sup>★</sup> | 명과재료<br>38,4A,4B              | <b>백심교양</b><br>한국문학의이해<br>① 월2A,2B,3A,3B,4A,4E<br>ⓒ 3학원<br>< 최규역 | ■ ×              | <b>일반선택</b><br><mark>1시아어 III</mark><br>) 월1A,1B,2A,수1/<br>) 3학점<br>, 아자리나 리디아 | ► ×<br>A,1B,2A        | <b>핵심교양</b><br>임시정부와<br>③ 화4A,4B,5A<br>④ 3학점<br>옥 황선익 | È ★<br>독립운동<br>A,목4A,4B,5A | 지유교행 🖻 🗙<br>일본어커뮤니케이션기초<br>이 쳐6A,6B,7A,7B<br>영 2약평<br>스 유준희                        |          |        |
|                 | <b>일반선택 램펌 Class</b><br>저작권법<br>③ 화5A,5B,6A,6B,7A,7B<br>중 3학점              |             | <b>자유교양</b><br>기초중국<br>① 화1A,1B<br>ⓒ 2학점          | )<br>어커뮤니케이<br>,2A,2B | ■ ×<br> 년। | <mark>일반선</mark><br>정치학<br>③ 화1A,<br>ⓒ 3학점                | ■ È ×<br>개론<br>18,24,28,34,38 | <mark>전공선택</mark><br>열전달<br>③ 월5B,6A,6B,수2B,3A,<br>중 3학점         | ₿ X<br>38        | <b>전공선택</b><br>기계공작법<br>③ 월7A,7B,8A,목8E<br>③ 3학점                               | ₿ X<br>3,9A,9B        | 교직<br>교육심리학<br>③ 화7A,7B,8A<br>③ 2학점                   | ► ×<br>,88                 | 양반선택         ▷         ×           안보학             양         3과전점            ~ 여성재 |          |        |

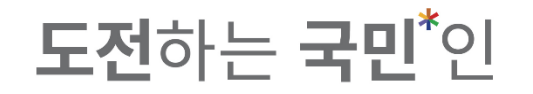

- **\*** How to change the order of courses in the cart :
  - 4. When the course order is changed, the order in the list view will be also changed.

|                 | 수강신청시스           | 템 / 장바구니             | -             |              |          |         |                |                     |               |                 |           |               |                  |                          |            |       |            |                          |           |        |        |
|-----------------|------------------|----------------------|---------------|--------------|----------|---------|----------------|---------------------|---------------|-----------------|-----------|---------------|------------------|--------------------------|------------|-------|------------|--------------------------|-----------|--------|--------|
| 공지사항 >          |                  | 검색 구분                | ● 기본검색        | 개설강좌         | . () वार | 님교양     | ○ 자유교양         | 양/교양선택/교직           | ○ 원어강좌        |                 |           |               |                  |                          |            |       |            |                          |           |        |        |
| 강좌조회<br>(수업계획서) |                  | 요일                   | 전체            |              | ~        |         |                | 교시(시간)              | 전체            |                 | ~         |               | 혁                | <b>점</b> 학점              | 입력         |       | ×          |                          |           | Q 조회   |        |
|                 |                  | 교과목번호                | 과목번호 입력       |              | ×        |         |                | 교과목명                | 기획론           |                 | ×         |               | 교수               | 명 교수                     | 명 입력       |       | ×          |                          |           |        |        |
| 수강신청체험 >        | 🖌 전체 개설과목        | 4건                   |               |              |          |         |                |                     |               |                 |           |               |                  |                          |            |       |            |                          |           |        |        |
| 장바구니 >          | 상태               | 학년(기)                | 배정학과          | 이수구분         | 교과목번호    | 분반      | 교              | 과목명                 | 교강사명          | 학점/이른/실습        | 주야        |               | 강의시긴             | /강의실                     |            | 원어강의  |            | 비고                       | z         |        | 수업계획서  |
| 장바구니내역 💚        | 자비기 ( 초기         | 3-4                  | 행정학과          | 전공선택         | 0167503  | 01      | <u>기획론</u>     |                     | 김연희           | 3.0 / 3.0 / 0.0 | 주         | 월5B,6A,6B,수8  | 8B,9A,9B/북악관9    | 층7-1호실                   |            |       | 팀팀Class(행전 | 정학과 기획론 + 임산성            | 생명공학과 박막지 | ዘ료공정학) | Ē      |
| 수강신청 >          | 8미구디 수기          | 3                    | 임산생명공학<br>과   | 명명 Clas<br>S | 0843202  | 01      | <u>박막재료공정학</u> | 1 <sup>1</sup>      | 김형진           | 3.0 / 3.0 / 0.0 | 주         | 월1A,1B,2A,2B, | ,3A,3B/미래관1층     | 2호실                      |            |       | 팀팀Class(행전 | 영학과 기획론 + 임산성            | 생명공학과 박막지 | ዘ료공정학) | Ē      |
|                 | 장바구니 추기          | 4                    | 행정관리학과        | 전공선택         | 0167504  | 91      | <u>기획론</u>     |                     | 전성준           | 3.0 / 3.0 / 0.0 | 주         | 토9A,9B,10A,10 | )B,11A,11B/북악    | 관6층5호실                   |            |       | 타과생수강불?    | 가(다부전공자포함)               |           |        |        |
| 나의 시간표 >        | 장바구니 추기          | 3                    | 스포츠산업레<br>저학과 | 전공선택         | 1464900  | 01      | <u>스포츠이벤트7</u> | 기획론                 | 이원재           | 3.0 / 3.0 / 0.0 | 주         | 목7A,7B,8A,8B, | ,9A,9B/미래관1층     | 2호실                      |            |       |            |                          |           |        | e      |
|                 |                  |                      |               |              |          |         |                |                     |               |                 |           |               |                  |                          |            |       |            |                          |           |        |        |
|                 | 장바구니 추가 : 20 / : | 20 과목   총 <b>5</b> 4 | 4 학점          |              |          |         |                |                     | ş             | 방바구니            |           |               |                  |                          |            |       |            |                          |           | ≡ =    | ∂ 순서변경 |
|                 | 상태               | 우선순위                 | 학년(기          | ) 이수         | 구분       | 교과목번호   | 분반             | 교과5                 | ę             | 교강사명            | 학점/이른     | 루/실습 주        | ₽OF              | -                        | 강의시간/강의    | 1     |            | 비고                       |           | 수업계획서  |        |
|                 | 장바구니 삭제          | 1                    | 1-4           | 자유           | 교양       | 0368203 | 01             | <u>목요특강:문화,IT,2</u> | <u> 1업가정신</u> | 문창로             | 1.0 / 2.0 | / 0.0         | 주 목7A,7          | 3,8A,8B/본부관1             | 충1호실       |       |            | '융합특강', '기업가정·<br>시수강 불가 | 신특강' 과 동  |        |        |
|                 | 장바구니 삭제          | 2                    | 3             | 전공           | 선택       | 005030H | 01             | <u>기계설계</u>         |               | 남구현             | 3.0 / 3.0 | / 0.0         | 주 수4A,4          | 3,5A,5B,6A,6B/순          | · 학협력관2층 1 | 0-2호실 |            |                          |           | B      |        |
|                 | 장바구니 삭제          | 3                    | 1-4           | 자유           | 교양       | 0049205 | 01             | <u>현대문명과재료</u>      |               | 남호석             | 2.0 / 2.0 | / 0.0         | 주 목3A,3          | 3,4A,4B/공학관지             | 하1층15호실    |       |            |                          |           |        |        |
|                 | 장바구니 삭제          | 4                    | 1-4           | 핵심           | 교양       | 1132900 | 01             | <u>한국문학의이해</u>      |               | 최규익             | 3.0 / 3.0 | / 0.0         | 주 월2 <b>A</b> ,2 | 3,3 <b>A,3B,4A,4</b> B/¤ | 래관1층14호(   |       |            | 한국어문학부 수강불기              | 가         |        |        |

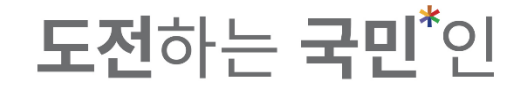

# **Course Registration**

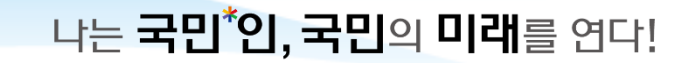

5. Select between '장바구니(cart)' and '개설과목(offered courses)'. ※ '장바구니(cart)' is the default setting in order of finishing in the add to cart.

**도전**하는 **국민**<sup>\*</sup>인

|                              | 수강신청시스템 / 수강신청                                                                      |                                                                          |                                                                                                    |                                                                                |                                                                                                   |                                                                                                    |                                                                                |
|------------------------------|-------------------------------------------------------------------------------------|--------------------------------------------------------------------------|----------------------------------------------------------------------------------------------------|--------------------------------------------------------------------------------|---------------------------------------------------------------------------------------------------|----------------------------------------------------------------------------------------------------|--------------------------------------------------------------------------------|
| 공지사항 >                       | 다 않아구니                                                                              | 개설과목                                                                     |                                                                                                    |                                                                                |                                                                                                   |                                                                                                    |                                                                                |
| 강 <del>좌</del> 조회<br>(수업계획서) | <b>상바구니 과목수/학점</b> : 20과목/54학점                                                      |                                                                          | 10-21                                                                                               |                                                                                |                                                                                                   | 411-04                                                                                                    |                                                                                |
| 수강신청체험 >                     | <sup>4</sup> 사유교양<br><u>목요특강:문화,IT,기업가정신</u><br>ⓒ 목7A,7B,8A,8B<br>ⓒ 1학점             | <u> 신송전액</u><br><u>기계설계</u><br>ⓒ 수4A,4B,5A,5B,6A,6B<br>ⓒ 3학점             | 현대문명과재료           ① 목3A,3B,4A,4B           ② 외점                                                     | 한국문학의이해<br>() 월2A,2B,3A,3B,4A,4B<br>() 3학점                                     | 실반선역<br><u>러시아어 III</u><br>① 월1A,1B,2A,수1A,1B,2A<br>ⓒ 3학점                                         | 역심교양<br><u>임시정부와독립운동</u><br>① 화4A,4B,5A,목4A,4B,5A<br>중 3학점                                                                                                | <sup>4</sup> <del>사유교</del> 양<br><u>일본어커뮤니케이션기초</u><br>ⓒ 확6A,6B,7A,7B<br>ⓒ 2학점 |
| 장바구니 >                       | 유 문창로<br>수강신청                                                                       | 우 남구현<br>수강신청                                                            | 유 남호석<br>수강신청                                                                                       | 은 최규의<br>수강신청                                                                  | 은 아자리나 리디아<br>수강신청                                                                                | 유 황선익 수강신청                                                                                                    | 유 유춘희<br>수강신청                                                                  |
| 수강신청 >                       | <mark>양성 Class / 영변선택 · · · · · · · · · · · · · · · · · · ·</mark>                  | <mark>지유교양<br/>기초중국어커뮤니케이션[</mark><br>ⓒ 화1A,1B,2A,2B<br>ⓒ 2학점            | <mark> </mark>                                                                                      | 전공선백<br>열전달<br>① 월58,64,68,수28,34,38<br>ⓒ 3학점                                  | 전공선백<br><u>기계공작법</u><br>© 월7A,7B,8A,목8B,9A,9B<br>ⓒ 3학점                                            | 교육<br><u>교육십리학</u><br>ⓒ 화7A,7B,8A,8B<br>ⓒ 2학점                                                                                                    | <mark>안보학</mark><br>안 3학정<br>& 여성과                                             |
| 나의 시간표 🔿                     | 수 나강<br>수강신청                                                                        | 은 이명아<br>수강신청                                                            | 은 고맹<br>수강신청                                                                                        | 은 강병하<br>수강신청                                                                  | 은 강봉철<br>수강신청                                                                                     | * 박관성<br>수강신청                                                                                                    | 수강신청                                                                           |
|                              | <b>전공선적</b><br><b>메커니즘설계</b><br>① \$488,94,98,108,108,11A<br>ⓒ 3학점<br>^ 한건수<br>수강신청 | 전공선역<br><u>메카트로닉스</u><br>① 필28,3A,38,第28,3A,38<br>ⓒ 3약점<br>추 임시형<br>수강신청 | 전공선역         관광선역         관광산명           한 말2A,2B,3A,3B,5A,5B,6A,6B             ⓒ 광학평         추 국신용 | 전공선적           ① 필58,64,68, +28,34,38           ⓒ 3약점<br>^ 07/성           수강신청 | 일반성격           휴언테크놀로지디자인i           ① 확7A,TB,BA,8B,9A,9B,10A,10B           ④ 3약점           초 이건상 | 응답 Class         양반선택           기획로         0         월56,64,68,488,94,98         0         3918           중 3학점         취 집면희         427         10원 제한 |                                                                                |
|                              | 총 신청과목 : 0   총 신청학점 : 0(자유/핵심고                                                      | 고양 : 0)                                                                  |                                                                                                    | 나의 시간표                                                                         |                                                                                                   | <b>최대신청가능학점</b> : 22(성적우수 3 학점표                                                                                                    | 또함)   자유/핵심교양가능 : 8 학점 📰 🎫                                                     |
|                              | 상태 우선순위 혁                                                                           | 남년(기) 배정학과 이수구분 교                                                        | 고과목번호 교과목명 분반                                                                                       | 교강사명 학점/이른/실습 주야                                                               | 강의시간/강의실                                                                                          |                                                                                                    | 비고                                                                             |

# **도전**하는 **국민<sup>\*</sup>인**

#### 5. If you added courses in the 'cart', 'Cart' will be shown as a default at the course registration menu.

| KMU 국민대회;<br>KOOKMEN ENVERS | 수강신청시스템 / 수강신청                                                              |                                                                   |                                                                                                |                                                                                                    |                                                                                              |                                                                                                    |                                                       |
|-----------------------------|-----------------------------------------------------------------------------|-------------------------------------------------------------------|------------------------------------------------------------------------------------------------|----------------------------------------------------------------------------------------------------|----------------------------------------------------------------------------------------------|----------------------------------------------------------------------------------------------------|-------------------------------------------------------|
| 공지사항 >                      | <i>[</i> 장바구니                                                               | 개설과목                                                              |                                                                                                |                                                                                                    |                                                                                              |                                                                                                    |                                                       |
| 강좌조회<br>(수업계획서) >           | <b>장바구니 과목수/학점</b> : 20과목/54학점                                              |                                                                   |                                                                                                |                                                                                                    |                                                                                              |                                                                                                    | · · · · · · · · · · · · · · · · · · ·                 |
| 수강신청체험 🔿                    | 재유교양<br>목요특강:문화,IT,기업가정신<br>ⓒ 목7A,7B,8A,8B<br>ⓒ 1학전                         | 전공선택<br><u>기계설계</u><br>① 수44,4B,5A,5B,6A,6B<br>④ 3학전              | 한대문명과재료         자유교양           ① 목3A,3B,4A,4B         (C) 38전                                  | 핵심교양           한국문학의이해           ① 월2A,2B,3A,3B,4A,4B           ④ 광전적                               | 일반선택<br><b>러시아어 III</b><br>③ 월1A,1B,2A,수1A,1B,2A<br>④ 3한전                                    | <sup>4</sup> 핵심교양<br><u>임시정부와독립운동</u><br>⊙ 화4A,4B,5A,목4A,4B,5A<br>< 3 화 전                                                                                                    | 작유교양<br><u>일본어커뮤니케이션기초</u><br>© 확6A,6B,7A,7B<br>ⓒ 2향적 |
| 장바구니 >                      | 은 문장로<br>수강신청                                                               | 은 54일<br>은 남구현<br>수강신청                                            | 응 남호석<br>수강신청                                                                                  | 유 최규의<br>수강신청                                                                                       | 우 아자리나 리디아<br>수강신청                                                                           | 은 황선의<br>수강신청                                                                                                    | 은 구조회<br>수강신청                                         |
| 자바그미계여 ><br>수강신청 >          | <mark>방법 Class</mark> 일반선택<br><u>저작권법</u><br>ⓒ 화5A,5B,6A,6B,7A,7B<br>(~ 2천년 | <mark>제유교영<br/>기초중국어커뮤니케이션(</mark><br>이 화1A,18,2A,28<br>() 고해제    | <mark> 양차신</mark> 백                                                                            | <b><u>연전달</u></b><br>() 월58,64,68,428,34,38                                                         | 진공선액<br><u>기계공작법</u><br>ⓒ 웹TA,TB,8A,특8B,9A,9B                                                | 교육심리학<br>© 화7A,7B,8A,8B<br>© 37A,7B,8A,8B                                                                                                    | <mark>안보학</mark><br>양 3학점                             |
| 나의 시간표 🔿                    | <ul> <li>- 나강</li> <li>- 나강</li> <li>- 수강신청</li> </ul>                      | 은 4월 8<br>은 이명아<br>수강신청                                           | 이 가지금<br>수 고맹<br>수강신청                                                                          | 은 3억 8<br>은 강병하<br>수강신청                                                                             | 은 3곡 B<br>은 강봉철<br>수강신청                                                                      | 은 파티<br>우 박관성<br>수강신청                                                                                                    | × 여성재<br>수강신청                                         |
|                             | 전공산역<br>메커니즘설계<br>① 확88,94,96,104,108,114<br>ⓒ 호험점<br>추 한건수<br>수강신청         | 전공선역<br>메카트로닉스<br>① 필28,3A,38,학28,3A,38<br>ⓒ 3학업<br>^ 임시형<br>수강신청 | 전공산택           창업연계공학설계입문           ① 월2A,2B,3A,3B,5A,5B,6A,6B           ⓒ 33학           ^ 과신응 | 전소재와설계         전소재와설계           ① 월58,64,68,수28,34,38         () 3억험           ② 3억험         () 1/8 | <u>일반산</u> 역<br><u>휴먼테크놀로지디자인[</u><br>① 화7A,7B,8A,8B,9A,9B,10A,10B<br>ⓒ 3학침<br>우 이건상<br>수강신청 | 당한 Class         일반신역           기회로         ③         월58,64,68, 468,94,98         ④         ④         ⑤         3학침         ④         집년회         ●         →         집년회         ●         →         집년회         ●         →         ○         월8         ●         →         ○         →         ○         →         ○         →         ○         →         ○         →         ○         →         ○         →         ○         →         ○         →         ○         →         ○         →         ○         →         ○         →         ○         →         ○         →         ○         →         ○         →         ○         →         ○         →         ○         →         ○         →         ○         →         ○         →         ○         →         ○         →         ○         →         ○         →         ○         →         ○         →         ○         →         ○         →         ○         →         ○         →         ○         →         ○         →         ○         →         ○         →         ○         →         ○         →         ○         →         ○ |                                                       |
|                             | 총 신청과목 : 0   총 신청학점 : 0(자유/엑심)<br>상태 우선순위 호                                 | 고양 : 0)<br>1년(기) 배정학과 이수구분 교                                      | 1과목번호 교과목명 분반                                                                                  | <b>나의 시간표</b><br>교경사령 학정/이론/실습 주(                                                                   | 야 강의시간/강의실                                                                                   | <b>최대신청가능학점</b> : 22(성직우수 3 학점보                                                                                                    | 함)   자유/백심교양가능 : 8 학점 📰 🎫<br>비고                       |

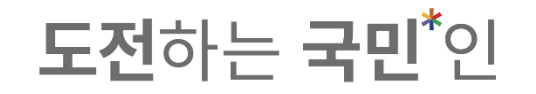

5. If you don't add courses in 'the cart',

'lecture(개설과목)' tab will be shown as a default at the course registration menu.

| K        | MU 국민대학;                     | 수강신청시      | 스템 / 수강신           | 신청          |      |       |       |                |               |       |          |    |           |                 |        |                             |                     |                     |            |  |
|----------|------------------------------|------------|--------------------|-------------|------|-------|-------|----------------|---------------|-------|----------|----|-----------|-----------------|--------|-----------------------------|---------------------|---------------------|------------|--|
| 공기       | 디사항 >                        | <b>2</b> a | 랑바구니               |             | 개설과목 |       |       |                |               |       |          |    |           |                 |        |                             |                     |                     |            |  |
| 강좌<br>(수 | 탁조회<br>업계획서) <sup>&gt;</sup> |            | 검색 구분              | 🔵 기본검색      | 기설강좌 | 핵심고   | 교양    | 유교양/교양선택/교직    | ○ 원어강좌        |       |          |    |           |                 |        |                             |                     |                     |            |  |
| 수경       | 강신청체험 >                      |            | 요일<br>교과목번호        | 전체 과목번호 입   | 력    | ×     |       | 교시(시간)<br>교과목명 | 전체<br>교과목명 입력 |       | ~<br>×   |    | 학점<br>교수명 | 학점 입력<br>교수명 입력 |        | ×                           |                     | Q 조회                |            |  |
| 장비       | 바구니 >                        | 🥖 전체 개설과목  | 루 <mark>0</mark> 건 |             |      |       |       |                |               |       |          |    |           |                 |        |                             |                     |                     |            |  |
| 장난       | 바구니내역 >                      | 상태         | 학년(기)              | ) 배정학과      | 이수구분 | 교과목번호 | 분반    | 교과목명           | 교강사명          | 학점/이른 | /실습 주야   |    | 강의시간/강의   | 실               | 원어강의   |                             | 비고                  |                     | 수업계획서      |  |
| 수경       | 강신청 >                        |            |                    |             |      |       |       |                |               |       |          |    |           |                 |        |                             |                     |                     |            |  |
| μg       | 의시간표 >                       |            |                    |             |      |       |       |                |               |       |          |    |           |                 |        |                             |                     |                     |            |  |
|          |                              | 총 신청과목 : 0 | 층 신청학점 : 0(        | 자유/핵심교양 : ( | ))   |       |       |                | ц             | 의 시간표 |          |    |           |                 | 최대신청가능 | <del>5</del> 학점 : 20(성적우수 0 | 학점포함)   <b>자유/핵</b> | <b>심교양가능</b> : 8 학점 | <b>= =</b> |  |
|          |                              | 상태         | 우선순                | 위 학년(기)     | 배정학과 | 이수구분  | 교과목번호 | 교과목명           | 분반 교          | 강사명   | 학점/이른/실습 | 주야 | 강으        | 네시간/강의실         |        |                             | 비고                  |                     |            |  |
|          |                              |            |                    |             |      |       |       |                |               |       |          |    |           |                 |        |                             |                     |                     |            |  |
|          |                              |            |                    |             |      |       |       |                |               |       |          |    |           |                 |        |                             |                     |                     |            |  |

- **도전**하는 **국민<sup>\*</sup>인**
- 5. Students can check total registered courses and credits, also the maximum available credits of the semester. (including extra credits by good grade)

| 수강신청체험 > | <b>목요특강:문화,IT,기업가정신</b><br>① 목7A,7B,8A,8B<br>ⓒ 1학점<br>요 문장력                      | <b>기계설계</b><br>① 수4A,4B,5A,5B,6A,6B<br>② 3학점<br>의 남구혁                     | <b>현대문명과재료</b><br>① 목3A,3B,4A,4B<br>ⓒ 2학점<br>으 남주성                               | <b>한국문학의이해</b><br>① 월2A,2B,3A,3B,4A,4B<br>ⓒ 3학점<br>요 최구의                  | <b>러시아어 III</b><br>① 윌1A,1B,2A,수1A,1B,2A<br>② 3학점<br>윤 아자리나 리디아           | <b>임시정부와독립운동</b><br>① 화4A,4B,5A,号4A,4B,5A<br>② 화점<br>요 화서의                                 | <b>일본어커뮤니케이션기초</b><br>① 확6A,6B,7A,7B<br>ⓒ 2확정<br>요 용추히 |
|----------|----------------------------------------------------------------------------------|---------------------------------------------------------------------------|----------------------------------------------------------------------------------|---------------------------------------------------------------------------|---------------------------------------------------------------------------|--------------------------------------------------------------------------------------------|--------------------------------------------------------|
| 장바구니 >   | 수강신청                                                                             | 수강신청                                                                      | 수강신청                                                                             | 수강신청                                                                      | 수강신청                                                                      | 수강신청                                                                                       | 수강신청                                                   |
| 수강신청 >   | <mark>점임 Class 및 일반신백<br/>전작권법</mark><br>() 화5A,5B,6A,6B,7A,7B<br>() 3학원<br>응 나당 | <u>지유교명</u><br><u>기초중국어커뮤니케이션</u><br>() 화1A,1B,2A,2B<br>() 2학원<br>2 이번(A) | <u>외한신역</u><br><u>정치학개론</u><br>① 화1A,1B,2A,2B,3A,3B<br>ⓒ 3학정<br>- 그대             | <u> 정송신백</u><br>() 월58,64,68,수28,34,38<br>() 3학원<br>2 71번 44              | 진계공작법<br>① 월7A,7B,8A,목8B,9A,9B<br>ⓒ 3학점<br>- 21번전                         | 교육 <u>심리학</u><br>① 화7A,7B,8A,8B<br>ⓒ 2학정<br>8. 바가서                                         | 900신책<br>안보학<br>윤 3학점<br>은 여성재                         |
| 나의 시간표 > | 수강신청                                                                             | 수강신청                                                                      | 수강신청                                                                             | 수강신청                                                                      | 수강신청                                                                      | 수강신청                                                                                       | 수강신청                                                   |
|          | 전공선택<br>메커니즘설계<br>③ 화88,94,94,04,108,11A<br>ⓒ 3확점<br>유 한건수                       | <u>제카트로닉스</u><br>① 월28,3A,3B,학28,3A,3B<br>ⓒ 3학원<br>유 입시형                  | 찬강선연계공학설계입문           한 별2A,2B,3A,3B,5A,5B,6A,6B           ⓒ 3약권           유 곡신응 | 전소재와설계         전·철·제와 전체           ① 월58,64,68,수28,34,38            ④ 3학침 | <mark>화면테크놀로지디자인</mark><br>① 화7A,7B,8A,8B,9A,9B,10A,10B<br>ⓒ 3확권<br>유 이건상 | · <b>위원 Class</b> · <u>외환신</u> 액<br><b>기획론</b><br>① 월58,64,68, 수88,94,98<br>ⓒ 3학원<br>유 김연희 |                                                        |
|          | * 한건수<br>수강신청                                                                    | 은 임시형<br>수강신청                                                             | 은 확신용<br>수강신청                                                                    | 이기성 수강신청                                                                  | 은 이건상<br>수강신청                                                             | ▲ 김연희<br>수강 인원 제한                                                                          |                                                        |

**도전**하는 **국민<sup>\*</sup>인** 

5. Students can check total registered courses and credits, also the maximum available credits of the semester. (including extra credits by carryover credits)

|                   | 수강신청     | 형시스템 /               | 수강신        | 청                                    |        |         |     |                    |             |                   |         |          |    |       |          |       |            |    |                            |        |
|-------------------|----------|----------------------|------------|--------------------------------------|--------|---------|-----|--------------------|-------------|-------------------|---------|----------|----|-------|----------|-------|------------|----|----------------------------|--------|
| 공지사항 >            | i        | C 장바구니               |            |                                      | 개설과목   |         |     |                    |             |                   |         |          |    |       |          |       |            |    |                            |        |
| 강좌조회 ><br>(수업계획서) |          | 검색                   | 백 구분<br>요일 | <ul> <li>기본검색</li> <li>전체</li> </ul> | 이 개설강좌 | 핵심<br>~ | 교양  | ○ 자유교양/교양선!<br>교시( | 백/교직<br>시간) | <b>원어강좌</b><br>전체 |         | ~        |    | 학     | 학점 입     | 력     | ×          |    | Q . ক                      | à      |
| 수강신청체험 >          |          | 교과                   | 목번호        | 과목번호 입력                              | 2017   | ×       |     | 22                 | 목명          | 교과목명입력            |         | ×        |    | 교수당   | 교수명      | 입력    | ×          |    |                            |        |
| 장바구니 >            | 🥖 전체 개설  | [과목 <mark>0</mark> 건 |            |                                      |        |         |     |                    |             |                   |         |          |    |       |          |       |            |    |                            |        |
| 장바구니내역 >          | é        | i EH                 | 학년(기)      | 배정학과                                 | 이수구분   | 교과목번호   | 분반  | 교과목명               |             | 교강사명              | 학점/이른/실 | 습 주야     |    | 강의시간/ | 강의실      | 원어강의  |            | 비고 |                            | 수업계획서  |
| 수강신청 >            |          |                      |            |                                      |        |         |     |                    |             |                   |         |          |    |       |          |       |            |    |                            |        |
| 나의 시간표 >          | •        |                      |            |                                      |        |         |     |                    |             |                   |         |          |    |       |          |       |            |    |                            |        |
|                   |          |                      |            |                                      |        |         |     |                    |             |                   |         |          |    |       |          |       |            |    |                            |        |
|                   |          |                      |            |                                      |        |         |     |                    |             |                   |         |          |    |       |          |       |            |    |                            |        |
| -                 |          |                      |            |                                      | _      |         |     |                    |             |                   |         |          |    |       |          |       |            |    |                            |        |
|                   | 층 신청과목 : | 0   총 신청             | 학점 : 0(지   | ì유/핵심교양 : 0)                         |        |         |     |                    |             | 나의                | 의 시간표   |          |    |       |          | 최대신청가 | 능학점 : 20({ | 1  | \ <mark>유/핵심교양가능</mark> ∶8 | 학점 🗮 🏢 |
|                   | 상태       |                      | 우선준위       | 1 악년(기)                              | 배성학과   | 이수구분    | 교과목 | 목번호 교과목명           | Ę           | 분반 교경             | :사명 · · | 박점/이른/실습 | 주야 |       | 강의시간/강의실 |       |            |    | 비고                         |        |
|                   |          |                      |            |                                      |        |         |     |                    |             |                   |         |          |    |       |          |       |            |    |                            |        |
|                   |          |                      |            |                                      |        |         |     |                    |             |                   |         |          |    |       |          |       |            |    |                            |        |
|                   |          |                      |            |                                      |        |         |     |                    |             |                   |         |          |    |       |          |       |            |    |                            |        |
|                   |          |                      |            |                                      |        |         |     |                    |             |                   |         |          |    |       |          |       |            |    |                            |        |

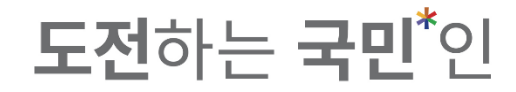

#### 6-1. Click (수강신청) for the course you wish to register.

|                    |                                               |                                           |                    | 수강신                                                   | 닌청                                 |                                                                    |                                                                 |                  |                                                   |                              | _  |                                                                                                    |                                                                                     |               |                                              |                   |
|--------------------|-----------------------------------------------|-------------------------------------------|--------------------|-------------------------------------------------------|------------------------------------|--------------------------------------------------------------------|-----------------------------------------------------------------|------------------|---------------------------------------------------|------------------------------|----|----------------------------------------------------------------------------------------------------|-------------------------------------------------------------------------------------|---------------|----------------------------------------------|-------------------|
|                    | 수강신청시                                         | 스템 / 수강신청                                 |                    |                                                       |                                    |                                                                    |                                                                 |                  |                                                   |                              |    |                                                                                                    |                                                                                     |               |                                              |                   |
| 공지사항 >             | e                                             | 장바구니                                      |                    | 개설과목                                                  |                                    |                                                                    |                                                                 |                  |                                                   |                              |    |                                                                                                    |                                                                                     |               |                                              |                   |
| 강좌조회<br>(수업계획서)    | 장바구니 과목수                                      | <b>/학점</b> : 20과목/54학점                    |                    |                                                       |                                    |                                                                    |                                                                 |                  |                                                   |                              |    |                                                                                                    |                                                                                     |               |                                              | = =               |
| 수강신청체험 >           | <b>목요특강:동</b><br>ⓒ 목7A,7B,8A,<br>ⓒ 1학점        | 자유교3<br><b>2화,IT,기업가정신</b><br>88          | 2<br>0<br>0        | <b>계설계</b><br>수4A,4B,5A,5B,6A,6<br>3학점                | 전공선택<br>B                          | <u>현대</u><br>① 목34<br>ⓒ 2학장                                        | <mark>문명과재료</mark><br>,3B,4A,4B                                 | 자유교양             | <u>한국문학의(</u><br>① 월2A,2B,3A,3<br>② 3학점           | <b>핵심</b><br>2] 하<br>B,4A,4B | 교양 | 9번산액<br><u>러시아어 III</u><br>ⓒ 월1A,1B,2A,수1A,1B,2A<br>ⓒ 3억원                                                        | <b>임시정부와독립운동</b><br>① 학4A,4B,5A,목4A,4B,5A<br>② 학적                                   | 핵심교양          | <u>일본어커뮤니케이션7</u><br>③ 확6A,6B,7A,7B<br>중 2학점 | 자유교양<br><u>기초</u> |
| 장바구니 ><br>장바구니내역 > | A £8₹                                         | 수강신청                                      |                    | 남구현<br>수강:                                            | 신청                                 |                                                                    | 수강신청                                                            |                  | 은 최규익                                             | 수강신청                         |    | <ul> <li>아자리나 리디아</li> <li>수강신청</li> </ul>                                                                       | 유 황선익<br>수강신청                                                                       | 9             | 유 유준희<br>수강신청                                |                   |
| 수강신청 >             | <u>저작권법</u><br>ⓒ 화5A,5B,6A,<br>ⓒ 3학점          | <mark>- 명평 Class - 일반선</mark><br>6B,7A,7B | 4<br><u>7</u><br>© | <b>초중국어커뮤니</b><br>화1A,1B,2A,2B<br>2학점                 | <sup></sup> 자유교영<br>- <u> 케이션 </u> | 정치역           ① 화1A           ⓒ 3학관                                | <mark>학개론</mark><br>,1B,2A,2B,3A,3B                             | 일반선택             | <u>열전달</u><br>① 월5B,6A,6B,4<br>ⓒ 3학점              | <u>전</u> 공<br>≥2B,3A,3B      | 선택 | <u>전공산백</u><br><u>기계공작법</u><br>ⓒ 월7A,7B,8A,목8B,9A,9B<br>ⓒ 3학점                                                    | <b>교육심리학</b><br>① 화7A,7B,8A,8B<br>ⓒ 2학점                                             | 교적            | <b>안보학</b>                                   | 열반선택              |
| 나의 시간표 >           | · 나강                                          | 수강신청                                      |                    | 이명아<br>수강·                                            | 신청                                 | × 28                                                               | 수강신청                                                            |                  | 스 강병하                                             | 수강신청                         |    | ☆ 강봉철<br>수강신청                                                                                                    | 수 박관성 수강신청                                                                          | 1             | 수강신청                                         |                   |
|                    | <b>메커니즘설</b><br>① 화88,94,98<br>② 3학점<br>은 한건수 | <mark>/겐</mark><br>104,108,114<br>수강신청    |                    | <b>카트로닉스</b><br>월2B,3A,3B,학2B,3/<br>3학점<br>임시형<br>수강: | <b>전공선택</b><br>,,3B<br>신청          | 창업역           ① 월24           ⓒ 3학장           은 3학장           우 곽신 | <mark>1계공학설계입둥</mark><br>,2B,3A,3B,5A,5B,6A,6<br>3<br>8<br>수강신청 | <b>전공선택</b><br>B | <b>신소재와설</b> 가<br>© 월58,64,68,4<br>ⓒ 3학점<br>은 이기성 | 변경<br>1<br>-28,34,38<br>수강신청 | 선택 | 일반선역           휴먼테크놀로지디자인I           ③ 화7A,76,84,86,94,95,104,108           ④ 3학점           ▲ 이건상           수강신청 | <mark>1 임영 CE<br/>기획론</mark><br>① 월58,66,68,수88,94,96<br>ⓒ 3학명<br>Å 김연희<br>수강 인원 제한 | 55 일반선택<br>3  |                                              |                   |
|                    | 총 신청과목 : 0                                    | 총 신청학점 : 0(자유/                            | /핵심교양 : 0          | )                                                     |                                    |                                                                    |                                                                 |                  | 나의 시간표                                            |                              |    |                                                                                                    | 최대신청가능학점 : 2.                                                                       | 2(성적우수 3 학점포함 | 함)   <b>자유/핵심교양가능</b> : 8 혁                  | 박점 🗮 Ⅲ            |
|                    | 상태                                            | 우선순위                                      | 학년(기)              | 배정학과                                                  | 이수구분                               | 교과목번호                                                              | 교과목명                                                            | 분반               | 교강사명                                              | 학점/이른/실습                     | 주야 | 강의시간/강의실                                                                                                    |                                                                                     |               | 비고                                           |                   |

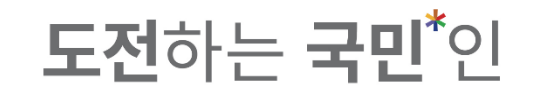

#### 6-2. If the course is registered, you will see the status turn to '수강신청 완료.

|                 | 수강신청시스템 / 수강신청                                                         |                                                                                       |                                                                                                |                                                                                                    |                                                                                                    |                                                                                                    |
|-----------------|------------------------------------------------------------------------|---------------------------------------------------------------------------------------|------------------------------------------------------------------------------------------------|----------------------------------------------------------------------------------------------------|----------------------------------------------------------------------------------------------------|----------------------------------------------------------------------------------------------------|
| 공지사항 >          | 은 장바구니                                                                 | 개설과목                                                                                  |                                                                                                |                                                                                                    |                                                                                                    |                                                                                                    |
| 강좌조회<br>(수업계획서) | <b>장바구니 과목수/학점</b> : 20과목/54학점                                         |                                                                                       |                                                                                                |                                                                                                    |                                                                                                    |                                                                                                    |
| 수강신청체험 >        | 자유교양<br>목요특강:문화,IT,기업가정신<br>이 목7A,7B,8A,8B<br>ⓒ 1학적                    | 전공선택<br>기계설계<br>① 수4A,4B,5A,5B,6A,6B<br>ⓒ 3학적                                         | <b>현대문명과재료</b><br>ⓒ 목3A,3B,4A,4B<br>ⓒ 2학점                                                      | 핵심고양           한국문학의이해           ① 월2A,2B,3A,3B,4A,4B           ⓒ 3학점                                                                                                    | 일반산에 UII<br>ⓒ 월1A,1B,2A,수1A,1B,2A<br>ⓒ 3학점                                                                                                    | 색성교행         자유교량           내시정부와독립운동         일본어커뮤니케이션기초           회석A,4B,5A,동4A,4B,5A         ① 화6A,6B,7A,7B           3 의학체         Ø 2 2학체 |
| 장바구니 >          | A 문장도 수강신청 완료                                                          | 응 남구현<br>수강신청                                                                         | > 남호석<br>수강신청                                                                                  | > 최규역<br>수강신청                                                                                                    | 유 아자리나 리디아         유           수강신청                                                                                                    | 평선익                                                                                                    |
| 장바구니내역 >        | <mark>^ 당당 Class</mark> <mark>4</mark> 일반선택<br><u>저작권법</u>             | 자유교양<br>기초중국어커뮤니케이션[                                                                  | 일반선택<br>정치학개론                                                                                  | 전공선택<br>열전달                                                                                                    | 전공선택<br><u>기계공작법</u> 고                                                                                                    | / 교역 / 일반선역<br>고육심리학 안보학                                                                                                    |
| 수강신청 >          |                                                                        | () 확1A,1B,2A,2B<br>중 2확점<br>은 이명아                                                     | ③ 화1A,1B,2A,2B,3A,3B<br>중 3학점<br>유 고명                                                          | ① 월5B,6A,6B,수2B,3A,3B<br>ⓒ 3학점<br>은 강병하                                                                                                    | ① 월7A,7B,8A,목8B,9A,9B         ④           ④ 3학점         ④           우 강봉철         戶                                                                                | 화7A,7B,8A,8B                                                                                                    |
| 나의 시간표 >        | 수강신청                                                                   | 수강신청                                                                                  | 수강신청                                                                                           | 수강신청                                                                                                    | 수강신청                                                                                                    | 수강신청                                                                                                    |
|                 | 권공선책           의 화88,94,98,104,108,114           ⓒ 회학점           초 한건수 | 원공산액           메카트로닉스           ① 월28,34,38,#28,34,38           ⓒ 3백점           우 임시형 | 진공산액           창업연계공학설계입문           ③ 월2A,2B,5A,3B,5A,5B,6A,6B           ⓒ 3약월           추 곽신용 | 신소재와설계         ③         ③         월58,64,68,4>28,34,38         ③         ③         ③         章         ●         ●         ●         ●         ●         ●         ●         ●         ●         ●         ●         ●         ●         ●         ●         ●         ●         ●         ●         ●         ●         ●         ●         ●         ●         ●         ●         ●         ●         ●         ●         ●         ●         ●         ●         ●         ●         ●         ●         ●         ●         ●         ●         ●         ●         ●         ●         ●         ●         ●         ●         ●         ●         ●         ●         ●         ●         ●         ●         ●         ●         ●         ●         ●         ●         ●         ●         ●         ●         ●         ●         ●         ●         ●         ●         ●         ●         ●         ●         ●         ●         ●         ●         ●         ●         ●         ●         ●         ●         ●         ●         ●         ●         ●         ●         ●         ●         ●< | 양변선액           휴면테크놀로지디자인I         2           ① 화7A,7B,8A,8B,9A,9B,10A,10B         G           ⓒ 3학형         G           초 이건상         A           수강신청         수 | 11년 Class 및 일반선액<br>11년 로<br>9 월58,64,68, 수68,94,98<br>3 학원<br>김 전희<br>- 강 인원 제한                                                               |
|                 | 총 신청과목 : 1   총 신청학점 : 1(자유/핵심교;                                        | 얄 : 1)                                                                                |                                                                                                | 나의 시간표                                                                                                    |                                                                                                    | 최대신청가능학점 : 22(성직우수 3 학점포함)   자유/핵심교양가능 : 8 학점 🗮 🔛                                                                                              |
|                 | 상태 우선순위 학년                                                             | !(기) 배정학과 이수구분 교급                                                                     | 나목번호 교과목명 분반                                                                                   | 교강사명 학점/이른/실습                                                                                                    | 주야 강의시간/강의실                                                                                                    | 비고                                                                                                    |
|                 | 수강취소 1 1                                                               | -4 교양대학 저유교양 03                                                                       | 68203 <u>목요특강:문학.IT</u> , 01<br><u>기업가정신</u>                                                   | 문창로 1.0/2.0/0.0                                                                                                    | 주 목7A,7B,8A,8B/본부관1층1호실                                                                                                    | '융합특강', '기업가정신특강' 과 동시수강 불가                                                                                                    |

#### 6-3. If the course is not registered, you will see a message such as '시간표 중복입니다(The course schedule overlaps)' or etc.

**도전**하는 국민<sup>\*</sup>인

|                 | 수강신청시스팀                                               | 뉌 / 수강신청            |                           |                                                |                |                           |                                    |                |                                                   |             |        |                                                                           |                                            |                                                          |                                                      |                           |
|-----------------|-------------------------------------------------------|---------------------|---------------------------|------------------------------------------------|----------------|---------------------------|------------------------------------|----------------|---------------------------------------------------|-------------|--------|---------------------------------------------------------------------------|--------------------------------------------|----------------------------------------------------------|------------------------------------------------------|---------------------------|
| 공지사항 >          | 운 장바구                                                 | ч                   |                           | 개설과목                                           |                |                           |                                    |                |                                                   |             |        |                                                                           |                                            |                                                          |                                                      |                           |
| 강좌조회<br>(수업계획서) | 장바구니 과목수/학점                                           | : 20과목/54학점         |                           |                                                | 지문서            | -                         |                                    | <b>110</b> 710 |                                                   |             | ot     | Olifikation                                                               |                                            | ##Al-tot                                                 |                                                      | 110-101                   |
| 수강신청체험 >        | <b>목요특강:문화,]</b><br>① 목7A,7B,8A,8B<br>ⓒ 1학점<br>의 무차리  | <u>T,기업가정신</u>      | <u>7</u> ]3<br>© 4<br>© 3 | <b>계설계</b><br>수4A,4B,5A,5B,6A,6I<br>3학점<br>나그처 | 3              | <u>현대</u><br>① 목3<br>ⓒ 2확 | <b>문명과재료</b><br>8A,3B,4A,4B<br>점   | 71720          | <u>한국문학의0</u><br>① 월2A,2B,3A,3E<br>ⓒ 3학점<br>의 치구인 | 3,4A,4B     | •      | <b>러시아어 III</b><br>() 월1A,1B,2A,수1A,1B,2A<br>() 3학점<br>2) 0,11월11, 31(10) | <b>임시정부</b><br>① 화4A,4B,5<br>ⓒ 3학점         | <b>와독립운동</b><br>34,목4A,4B,5A                             | <b>일본어커뮤니케이션</b><br>① 화6A,6B,7A,7B<br>ⓒ 2학점<br>• 우소히 | 4820<br><u> </u> <u> </u> |
| 장바구니 >          | 수강신                                                   | 청 완료                |                           | 수강신                                            | 청              |                           | 수강신청                               |                |                                                   | 수강신청        |        | 수강신청                                                                      |                                            | 수강신청                                                     | 수강신청                                                 |                           |
| 장바구니내역 >        | <mark>/ 88</mark><br><u>저작권법</u>                      | Class 일반선택          | <u></u>                   | 초중국어커뮤니                                        | ) 유교:<br>[케이션] | 수강신청실패                    |                                    |                |                                                   |             |        | × 1 1공선택                                                                  | 교육심리학                                      | <b>▲</b> 교적<br><u>학</u>                                  | <u>안보학</u>                                           | 일반선택                      |
| 나의 시간표 >        | ③ 화5A,5B,6A,6B,7A,<br>ⓒ 3학점<br>^ 나강<br>수강             | <sup>.7B</sup>      |                           | 화1A,1B,2A,2B<br>2학점<br>이명아<br>수강신              | 청              | -                         |                                    |                |                                                   |             |        |                                                                           | ① 화7A,7B,8<br>② 2학점<br>은 박관성               | A,88<br>수강신청                                             | ♥ 3학점<br>^ 여성재<br>수강신청                               |                           |
|                 | <b>메커니즘설계</b><br>③ 화88,9A,9B,10A,10<br>ⓒ 3학점<br>옥 한건수 | 전공선역<br>DB,11A      |                           | <b>카트로닉스</b><br>월2B,3A,3B,화2B,3A<br>3학점<br>임시형 | <b>3</b> B     |                           | [USB.M022] 7]:                     | 초중국어커뮤니        | 케이션  교과목과 정치<br>확인                                | 학개론 교과목은 시간 | 난표 중복입 | 나다. <u>인</u><br>A.106                                                     | <b>기획론</b><br>① 월5B,6A,6<br>ⓒ 3학점<br>유 김연희 | <mark>명평 Class <mark>일반선택</mark><br/>88,수8B,9A,9B</mark> |                                                      |                           |
|                 | 수경                                                    | 신청                  |                           | 수강신                                            | ð              |                           | 수강신청                               |                |                                                   | 수강신청        |        | 수강신청                                                                      | 수강 인원 제                                    | 한                                                        |                                                      | _                         |
|                 | 총 신청과목 : 2   총·                                       | <b>신청학점</b> : 4(자유/ | 핵심교양 : 1)                 |                                                |                |                           |                                    |                | 나의 시간표                                            |             |        |                                                                           | 최대신청                                       | <b>가능학점</b> : 22(성적우수 3 학점3                              | 포함)   <b>자유/핵심교양가능</b> :8 3                          | 1점 💷 💷                    |
|                 | 상태                                                    | 우선순위                | 학년(기)                     | 배정학과                                           | 이수구분           | 교과목번호                     | 교과목명                               | 분반             | 교강사명                                              | 학점/이른/실습    | 주야     | 강의시간/강의실                                                                  |                                            |                                                          | 비고                                                   |                           |
|                 | 수강취소                                                  | ] 1                 | 1                         | 정치외교학과                                         | 일반선택           | 0177507                   | <u>정치학개론</u>                       | 02             | 고명                                                | 3.0/3.0/0.0 | 주      | 화1A,1B,2A,2B,3A,3B/북악관4층8호실                                               |                                            | 기타재수강반, 원어(영어)강의                                         |                                                      |                           |
|                 | 수강취소                                                  | 2                   | 1-4                       | 교양대학                                           | 자유교양           | 0368203                   | <u>목요특강:문화,IT,</u><br><u>기업가정신</u> | 01             | 문창로                                               | 1.0/2.0/0.0 | 주      | 목7A,7B,8A,8B/본부관1충1호실                                                     |                                            | '융합특강', '기업가정신특강' 과 등                                    | 동시수강 불가                                              |                           |
|                 |                                                       |                     |                           |                                                |                |                           |                                    |                |                                                   |             |        |                                                                           |                                            |                                                          |                                                      |                           |

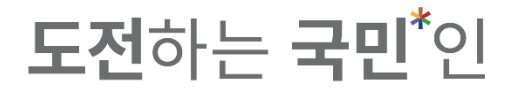

#### 

|                    | 수강신청시스템                                                          | / 수강신청                              |                          |                                                                  |                                     |                                   |                                                                   |                  |                                                        |                                        |        |                                                                                                   |                                               |                                                  |                                                      |                    |
|--------------------|------------------------------------------------------------------|-------------------------------------|--------------------------|------------------------------------------------------------------|-------------------------------------|-----------------------------------|-------------------------------------------------------------------|------------------|--------------------------------------------------------|----------------------------------------|--------|---------------------------------------------------------------------------------------------------|-----------------------------------------------|--------------------------------------------------|------------------------------------------------------|--------------------|
| 공지사항 >             | 🕄 장바구니                                                           | 4                                   |                          | 개설과목                                                             |                                     |                                   |                                                                   |                  |                                                        |                                        |        |                                                                                                   |                                               |                                                  |                                                      |                    |
| 강좌조회<br>(수업계획서)    | 장바구니 과목수/학점 : :                                                  | 20과목/54학점                           |                          |                                                                  |                                     |                                   |                                                                   |                  |                                                        |                                        |        |                                                                                                   |                                               |                                                  |                                                      |                    |
| 수강신청체험 ><br>장바구니 > | <mark>목요특강:문화,11</mark><br>① 목7A,7B,8A,8B<br>ⓒ 1학점<br>유 문창로      | 자유교양<br>[, <u>기업가정신</u>             | <b>7 7</b><br>© =<br>© 3 | <b>네설계</b><br>ት4A,4B,5A,5B,6A,6i<br>화점<br>날구현                    | <mark>전공선택</mark><br>B              | <b>현대</b><br>① 목3<br>ⓒ 2혁<br>유 남3 | <b>문명과재료</b><br>MA,3B,4A,4B<br>협<br>호석                            | 자유교양             | <b>한국문학의이</b><br>① 월2A,2B,3A,3B<br>ⓒ 3학점<br>유 최규익      | <mark>핵심교</mark><br><u>하</u><br>,4A,4B | 양      | <b>언산역</b><br><b>러시아어 III</b><br>() 월JA,1B,2A,수1A,1B,2A<br>() 3학점<br>우 아자리나 리디아                   | <b>임시정부의</b><br>① 화4A,4B,51<br>ⓒ 3학점<br>유 황선의 | <mark>섹신로양</mark><br><u>가독립운동</u><br>A,목4A,4B,5A | <b>일본어커뮤니케이션</b><br>① 화6A,6B,7A,7B<br>ⓒ 2학점<br>은 유춘희 | 자유교양<br>기 <u>초</u> |
| 장바구니내역 >           | 수강신청                                                             | 영 완료                                |                          | 수강신                                                              | 신청                                  |                                   | 수강신청                                                              |                  |                                                        | 수강신청                                   |        | 수강신청                                                                                              |                                               | 수강신청                                             | 수강신청                                                 |                    |
| 수강신청 ><br>나의 시간표 > | <u>지작권법</u><br>① 화5A,5B,6A,6B,7A,7I<br>② 3학점<br>우 나강<br>수강 인원 제한 | <b>Class <sup>4</sup> 일반선택</b><br>B |                          | <b>초중국어커뮤니</b><br><sup>파1A,1B,2A,2B<br/>학점<br/>이명아<br/>수강산</sup> | <b>작유교양</b><br>- <b>]케이션[</b><br>신청 | <u>정치</u><br>① 화1<br>② 3혁<br>^ 고당 | <mark>학개론</mark><br>IA,1B,2A,2B,3A,3B<br>점<br>경<br><b>수강신청 완료</b> | 4 일반선택<br>2      | <u>열전달</u><br>① 월58,6A,6B,수<br>⊘ 3학점<br>^ 강병하          | 전공선<br>28,34,38<br>수강신청                | 4      | 건계공작법         신공산법           ① 필7A,7B,8A,948B,9A,9B         중 3학점           소 강동철         수강신청    | <b>교육심리</b><br>① 화7A,7B,8<br>② 2학점<br>은 박관성   | 발<br>1,,88<br>수강신청                               | <u>안보학</u><br>응 3학점<br>^ 여성제<br>수강신청                 | 일반선택               |
|                    | <b>메커니즘설계</b><br>① 확88,94,98,104,108<br>ⓒ 3학점<br>유 한건수<br>수강산    | 전공선택<br>3,11A<br>신청                 |                          | <b>가트로닉스</b><br>월28,3A,38,화26,3A<br>양점<br>임시형<br>수강산             | <b>전공선텍</b><br>,3B<br>신청            | <u>창업</u><br>ⓒ 월2<br>ⓒ 3혁<br>우 작( | <b>연계공학설계입둥</b><br>A,2B,3A,3B,5A,5B,6A,6<br>점<br>신응<br>수강신청       | <b>전공선택</b><br>문 | 신소재와설겨<br>① 월58,64,68,수:<br>② 3학점<br>옥 이기성<br>수강 인원 제한 | 전공선<br>285,34,38                       | 택<br>- | <mark>열면전액</mark><br><u>휴먼테크놀로지디자인[</u><br>① 화7A,7B,8A,8B,9A,9B,10A,10B<br>ⓒ 3학전<br>추 이건상<br>수강신청 | <b>기획론</b><br>① 월5B,6A,6<br>ⓒ 3학점<br>유 김면희    | <b>평형 Class 외반선역</b><br>3, 수8B, 9A, 9B<br>수강신청   |                                                      |                    |
|                    | 총 신청과목 : 2   총 신                                                 | !청 <b>학점 :</b> 4(자유/혁               | 백심교양 : 1)                |                                                                  |                                     |                                   |                                                                   |                  | 나의 시간표                                                 |                                        |        |                                                                                                   | 최대신청기                                         | <b>¦능학점</b> : 22(성적우수 3 학점표                      | 또함)   <b>자유/핵심교양가능</b> :8                            | 학점 😑 🎟             |
|                    | 상태                                                               | 우선순위                                | 학년(기)                    | 배정학과                                                             | 이수구분                                | 교과목번호                             | 교과목영                                                              | 분반               | 교강사명                                                   | 학점/이른/실습                               | 주야     | 강의시간/강의실                                                                                          |                                               |                                                  | 비고                                                   |                    |
|                    | 수강취소                                                             | 1                                   | 1                        | 정치외교학과                                                           | 일반선택                                | 0177507                           | <u>정치학개론</u>                                                      | 02               | 고댕                                                     | 3.0/3.0/0.0                            | 주      | 화1A,1B,2A,2B,3A,3B/북악관4충8호실                                                                       |                                               | 기타재수강반, 원어(영어)강의                                 |                                                      |                    |
|                    | 수강취소                                                             | 2                                   | 1-4                      | 교양대학                                                             | 자유교양                                | 0368203                           | <u>목요특강:문화,IT,</u><br><u>기업가정신</u>                                | 01               | 문창로                                                    | 1.0/2.0/0.0                            | 주      | 목7A,7B,8A,8B/본부관1층1호실                                                                             |                                               | '융합특강', '기업가정신특강' 과 등                            | 5시수강 불가                                              |                    |
|                    | 수강취소<br>수강취소                                                     | 1                                   | 1                        | 정치외교학과<br>교양대학                                                   | 일반선택<br>자유교양                        | 0177507<br>0368203                | <u>정치학개론</u><br><u>목요특강:문학,IT</u> ,<br><u>기업가정신</u>               | 02               | 고댕<br>문창로                                              | 3.0/3.0/0.0                            | 주      | 화1A,1B,2A,2B,3A,3B/북약관4층8호실<br>목7A,7B,8A,8B/본부관1층1호실                                              |                                               | 기타제수강반, 원어(영어)강의<br>'융합특강', '기업가정신특강' 과 당        | 5시수강 불가                                              |                    |

#### Adding to Cart / Course Registration Manual **도전**하는 국민<sup>\*</sup>인 6-4. If there are available seats after refreshing 🕃 장바구니 , '수강 인원 제한' will change to 수강신청 지 국민대학교 | 수강신청시스템 / 수강신청 공지사항 🕃 장바구니 ∷ ..... 장바구니 과목수/학점: 20과목/54학점 강좌조회 (수업계획서) 자유교양 전공선택 자유교양 핵심교양 일반선택 핵심교양 자유교양 목요특강:문화,IT,기업가정신 <u>기계설계</u> <u>현대문명과재료</u> <u> 한국문학의이해</u> <u>러시아어 III</u> <u>임시정부와독립운동</u> <u>일본어커뮤니케이션기초</u> 수강신청체험 ③ 목7A,7B,8A,8B ① 수4A,4B,5A,5B,6A,6B 목3A,3B,4A,4B ④ 월2A,2B,3A,3B,4A,4B ③ 월1A,1B,2A,수1A,1B,2A ③ 화4A,4B,5A,목4A,4B,5A ③ 화6A,6B,7A,7B ⊘ 1학점 ⊙ 3학점 ⊘ 2학점 ⊘ 3학점 ⓒ 3학점 ⊘ 3학점 ⊘ 2학점 은 문창로 은 남구현 은 남호석 은 최규익 응 아자리나 리디아 은 황선의 은 유춘희 장바구니 수강신청 완료 수강신청 수강신청 수강신청 수강신청 수강신청 수강신청 장바구니내역 림팀 Class / 일반선택 자유교양 일반선택 전공선택 전공선택 교적 일반선택 <u>저작권법</u> 기초중국어커뮤니케이션! 정치학개론 <u>열전달</u> 기계공작법 교육심리학 <u>안보학</u> 수강신청 ③ 화5A,5B,6A,6B,7A,7B ⓒ 화1A,1B,2A,2B 화1A.1B.2A.2B.3A.3B 월5B.6A.6B.수2B.3A.3B ③ 월7A.7B.8A.목8B.9A.9B 화7A,7B,8A,8B 🕑 3학점 3 3학점 ⊙ 2학점 ⓒ 3학점 ⊙ 3학점 ⊙ 3학점 ⊙ 2학점 음 나강 은 이명아 ∧ 고댕 ∧ 강병하 음 박관성 나의 시간표 수강신청 수강 인원 제한 수강신청 수강신청 완료 수강신청 수강신청 수강신청 전공선택 전공선택 일반선택 팀팀 Class 일반선택 전공선택 휴먼테크놀로지디자인! 메커니즘설계 메카트로닉스 창업연계공학설계입문 신소재와설계 <u>기획론</u> ③ 화8B,9A,9B,10A,10B,11A ③ 월2B,3A,3B,화2B,3A,3B ③ 월2A,2B,3A,3B,5A,5B,6A,6B ③ 월5B,6A,6B,수2B,3A,3B 화7A,7B,8A,8B,9A,9B,10A,10B ③ 월5B,6A,6B, 수8B,9A,9B ⊘ 3학점 ⊘ 3학점 ⊘ 3학점 ⊘ 3학점 : 3학점 ⊘ 3학점 은 한건수 음 곽신응 은 이기성 9 이건상 ∧ 김연희 수강신청 수강신청 수강신청 수강신청 수강신청 수강신청 최대신청가능학점 : 22(성적우수 3 학점포함) | 자유/핵심교양가능 : 8 학점 🛛 😑 🗰 나의 시간표 상타 우선순위 학년(기) 배정학과 이수구분 교과목번호 교과목명 분반 교강사명 학점/이른/실습 조이 강의시간/강의실 비고 정치학개론 하1A 1B 2A 2B 3A 3B/부안과4측8ㅎ식 수강취소 정치외교하과 익바서태 0177507 02 고명 3 0/3 0/0 0 주 기타재수강반, 원어(영어)강의 목요특강:문화,IT, 수강취소 1-4 교양대학 자유교양 0368203 01 문창로 1.0/2.0/0.0 주 목7A.7B.8A.8B/본부관1층1호실 '융합특강', '기업가정신특강' 과 동시수강 불기 기업가정신

#### Adding to Cart / Course Registration Manual **도전**하는 국민<sup>\*</sup>인 6-4. When registration completed, will show. 수강신청 완료 수강신청시스템 / 수강신청 공지사항 🕃 장바구니 ∷ ..... 장바구니 과목수/학점: 20과목/54학점 강좌조회 (수업계획서) 자유교양 전공선택 자유교양 핵심교양 일반선택 핵심교양 자유교양 목요특강:문화,IT,기업가정신 <u>기계설계</u> <u>현대문명과재료</u> <u>한국문학의이해</u> <u>러시아어 III</u> <u>임시정부와독립운동</u> <u>일본어커뮤니케이션기초</u> 수강신청체험 ③ 목7A,7B,8A,8B ④ 수4A,4B,5A,5B,6A,6B 목3A,3B,4A,4B ④ 월2A,2B,3A,3B,4A,4B ③ 월1A,1B,2A,수1A,1B,2A ③ 화4A,4B,5A,목4A,4B,5A ③ 화6A,6B,7A,7B ⊘ 1학점 3 3 학점 ⊘ 2학점 ⊘ 3학점 ⓒ 3학점 ⊘ 3학점 ⊘ 2학점 은 문창로 윽 남구현 은 남호석 은 최규익 응 아자리나 리디아 은 황선의 은 유춘희 장바구니 수강신청 완료 수강신청 수강신청 수강신청 수강신청 수강신청 수강신청 장바구니내역 팀팀 Class 일반선택 자유교양 일반선택 전공선택 전공선택 교적 일반선택 <u>저작권법</u> 기초중국어커뮤니케이션! 정치학개론 <u> 열전달</u> 기계공작법 교육심리학 <u>안보학</u> 수강신청 ③ 화5A.5B.6A.6B.7A.7B 월5B,6A,6B,수2B,3A,3B ⓒ 화1A,1B,2A,2B 화1A.1B.2A.2B.3A.3B ③ 월7A,7B,8A,목8B,9A,9B ③ 화7A,7B,8A,8B 🕑 3학점 3 3학점 ⊙ 2학점 ⓒ 3학점 3학점 ⊙ 3학점 ⊙ 2학점 음 나강 은 이명아 ∧ 고댕 9 강병하 음 박관성 나의 시간표 수강신청 수강 인원 제한 수강신청 수강신청 완료 수강신청 수강신청 수강신청 전공선택 전공선택 일반선택 팀팀 Class 일반선택 전공선택 전공선택 휴먼테크놀로지디자인! 메커니즘설계 <u>메카트로닉스</u> <u>창업연계공학설계입문</u> <u>신소재와설계</u> <u>기획론</u> ③ 화8B,9A,9B,10A,10B,11A ③ 월2B,3A,3B,화2B,3A,3B ③ 월2A,2B,3A,3B,5A,5B,6A,6B 월5B,6A,6B,수2B,3A,3B ) 화7A,7B,8A,8B,9A,9B,10A,10B ③ 월5B,6A,6B, 수8B,9A,9B ⊘ 3학점 ⊘ 3학점 ⊘ 3학점 ⊘ 3학점 ) 3학점 ⊘ 3학점 은 한건수 은 임시형 음 곽신응 은 이기성 9 이건상 ∧ 김연희 수강신청 수강신청 수강신청 수강신청 수강신청 수강신청 완료 최대신청가능학점 : 22(성적우수 3 학점포함) | 자유/핵심교앙가능 : 8 학점 🛛 😑 🗰 총 신청과목 : 3 | 총 신청학점 : 7(자유/핵심교양 : 1) 나의 시간표 상태 우선순우 학년(기) 배정학과 이수구분 교과목번호 교과목명 분반 교강사명 학점/이른/실습 주야 강의시간/강의실 비고 0177507 정치학개론 02 화1A,1B,2A,2B,3A,3B/북악관4층8호실 수강취소 정치외교학과 일반선택 고댕 3 0/3 0/0 0 주 기타재수강반, 원어(영어)강의 목요특강:문화,IT, 0368203 수강취소 1-4 교양대학 자유교양 01 문창로 1.0/2.0/0.0 주 목7A,7B,8A,8B/본부관1층1호실 '융합특강', '기업가정신특강' 과 동시수강 불가 2 <u>기업가정신</u> 기계공학부 기 계시스템공학 0649101 <u>신소재와설계</u> 월5B,6A,6B,수2B,3A,3B/공학관5층15호실 수강취소 4 전공선택 01 이기성 3.0/3.0/0.0 주 전공

7-1. If needed, search for courses under 'lectures(개설과목)' tab to register. ※ For courses which are not in the cart or if you did not add to cart.

**도전**하는 **국민**<sup>\*</sup>인

|                   | 수강신청시스템       | / 수강신               | 신청                      |                         |              | I        |                 |                            |             |                 |                 |            |           |                               |      |                                                      |       |
|-------------------|---------------|---------------------|-------------------------|-------------------------|--------------|----------|-----------------|----------------------------|-------------|-----------------|-----------------|------------|-----------|-------------------------------|------|------------------------------------------------------|-------|
| 공지사항 >            | [] 장바구        | ч                   |                         | 개설과목                    |              |          |                 |                            |             |                 |                 |            |           |                               |      |                                                      |       |
| 강좌조회 ><br>(수업계획서) |               | 검색 구분<br>대학         | 이 기본검색<br>창의공과대학        | ● 개설강죄                  | 는 () 핵심<br>~ | 교양       | ○ 자유교           | 양/교양선택/교직<br><b>학부(과)</b>  | ) 원<br>기계공학 | l어강좌<br>박부 기계시: | 스템공학전공          | ~          |           | <b>이수구분</b> 이수구분 선택           |      | × ۵.25                                               |       |
| 수강신청체험 >          | 교             | 과목번호                | 과목번호 입력                 | 9                       | ×            |          |                 | 교과목명                       | 교과목         | 명입력             |                 | ×          |           | 교수명 교수명 입력                    |      | ×                                                    |       |
| 장바구니 >            | 🥖 전체 개설과목 87건 | 1                   |                         |                         |              |          |                 |                            |             |                 |                 |            |           |                               |      |                                                      |       |
| 장바구니내역 >          | 상태            | 학년(기)               | 배정학과                    | 이수구분                    | 교과목번호        | 분반       | ī               | 교과목명                       | 교경          | :사명             | 학점/이른/실습        | 주야         |           | 강의시간/강의실                      | 원어강의 | 비고                                                   | 수업계획서 |
| 수강신청 >            | 수강신청          | 3                   | 기계공학부 기<br>계시스템공학<br>전공 | 전공선택                    | 005030H      | 01       | <u>기계설계</u>     |                            | 남           | 구현              | 3.0 / 3.0 / 0.0 | 주          | 수4A,4B,5/ | ,5B,6A,6B/산학협력관2총10-2호실       |      |                                                      |       |
| 나의 시간표 >          | 수강신청          | 3                   | 기계공학부 기<br>계시스템공학<br>전공 | 전공선택                    | 005030H      | 02       | <u>기계설계</u>     |                            | 김           | 문호              | 3.0 / 3.0 / 0.0 | 주          | 금5B,6A,68 | 8,7A,7B,8A/공학관지하1층8-2호실       |      |                                                      |       |
|                   | 수강신청          | 3                   | 기계공학부 기<br>계시스템공학<br>전공 | 전공선택                    | 005030H      | 03       | <u>기계설계</u>     |                            | 김태          | 태호              | 3.0 / 3.0 / 0.0 | 주          | 월8B,9A,9E | 8,화8B,9A,9B/공학관3층55호실         |      |                                                      | e     |
|                   | 수강신청          | 3                   | 기계공학부 기<br>계시스템공학<br>전공 | 전공선택                    | 005210B      | 01       | 열전달             |                            | 인           | <del>ک</del>    | 3.0 / 3.0 / 0.0 | 주          | 월2B,3A,38 | 8,화8B,9A,9B/공학관지하1층14호실       |      |                                                      | e     |
|                   | 수강신청          | 3                   | 기계공학부 기<br>계시스템공학<br>전공 | 전공선택                    | 005210B      | 02       | 열전달             |                            | 강           | 병하              | 3.0 / 3.0 / 0.0 | 주          | 월5B,6A,68 | 3,수2B,3A,3B/공학관3층55호실         |      |                                                      | Ê     |
|                   |               |                     | 기계고하님 기                 |                         |              |          |                 |                            |             |                 |                 |            |           |                               |      |                                                      |       |
|                   | 종신정과목:3   종신  | <u>-</u> '정학점 : 7() | 자유/핵심교양 : 1)            |                         |              |          |                 |                            |             | 나의              | 시간표             |            |           |                               | 죄대신정 | <b>가등학점</b> :22(징석우주 3 학점포함)   <b>자유/핵심교양가등</b> :8 약 |       |
|                   | 상태            | 우선순역                | 위 학년(기)                 | 배정학과                    | 이수구분         | 21<br>21 | 과목번호            | 교과목명                       | 분반          | 교강              | 사명 학견           | 점/이른/실습    | 주야        | 강의시간/강의실                      |      | 비고                                                   |       |
|                   | 수강취소          | 1                   | 1                       | 정치외교학과                  | 일반선택         | 01       | 177507 정        | 치학개론                       | 02          | 2               | 댕 3             | .0/3.0/0.0 | 주         | 화1A,1B,2A,2B,3A,3B/북악관4층8호실   |      | 기타재수강반, 원어(영어)강의                                     |       |
|                   | 수강취소          | 2                   | 1-4                     | 교양대학                    | 자유교양         | 03       | 368203 목.<br>기  | 요특강:문화, <u>IT,</u><br>업가정신 | 01          | 문청              | g로 1            | .0/2.0/0.0 | 주         | 목7A,7B,8A,8B/본부관1층1호실         |      | '융합특강', '기업가정신특강' 과 동시수강 불가                          |       |
|                   | 수강취소          | 3                   | 4                       | 기계공학부 기<br>계시스템공학<br>전공 | 전공선택         | 06       | 649101 <u>신</u> | <u>소재와설계</u>               | 01          | 0 7             | 1성 3            | .0/3.0/0.0 | 주         | 월5B,6A,6B,수2B,3A,3B/공학관5층15호실 |      |                                                      |       |

**도전**하는 **국민**<sup>\*</sup>인

7-2. You can register courses by searching courses you wish to take,

|                   | and              | d c                  | lic                     | kin                     | g       |         | 수강신청                 | 형                       |              |                 |                 |         |           |                               |      |                                                       |      |
|-------------------|------------------|----------------------|-------------------------|-------------------------|---------|---------|----------------------|-------------------------|--------------|-----------------|-----------------|---------|-----------|-------------------------------|------|-------------------------------------------------------|------|
|                   | 수강신청시스턷          | 넴 / 수강신 <sup>:</sup> | 청                       |                         |         |         |                      |                         |              |                 |                 |         |           |                               |      |                                                       |      |
| 공지사항 >            | 🕃 장바구            | Ч                    |                         | 개설과목                    |         |         |                      |                         |              |                 |                 |         |           |                               |      |                                                       |      |
| 강좌조회 ><br>(수업계획서) | ;                | 검색 구분                | 기본검색                    | ● 개설강좌                  | · 핵심    | 교양      | ○ 자유교양/교             | 교양선택/교직                 | <u></u> 원    | 어강좌             |                 |         |           | •                             |      |                                                       |      |
| 수강신청체험 >          | 교                | 대학<br>고과목번호          | 창의공과대학<br>과목번호 입력       | 4                       | ×       |         |                      | 학부(과)<br>교과목명           | 기계공학<br>교과목명 | ¦부 기계시스<br>경 입력 | 스템공학전공          | ×       |           | 이수구분 이수구분 선택<br>교수명 교수명 입력    |      | <u>্</u> ৫ ক্রের্থ<br>x                               |      |
| 장바구니 >            | 🥖 전체 개설과목 87건    | <u>1</u>             |                         |                         |         |         |                      |                         |              |                 |                 |         |           |                               |      |                                                       |      |
| 장바구니내역 >          |                  | 학년(기)                | 배정학과                    | 이수구분                    | 교과목번호   | 분반      | 교과된                  | 목명                      | 교강           | 사명              | 학점/이른/실습        | 주야      |           | 강의시간/강의실                      | 원어강의 | 비고 수입                                                 | 섭계획서 |
| 수강신청 >            | 수강신청             | 3                    | 기계공학부 기<br>계시스템공학<br>전공 | 전공선택                    | 005030H | 01      | <u>기계설계</u>          |                         | 남구           | 구현              | 3.0 / 3.0 / 0.0 | 주       | 수4A,4B,5/ | A,5B,6A,6B/산학협력관2층10-2호실      |      |                                                       |      |
| 나의 시간표 🔿          | 수강신청             | 3                    | 기계공학부 기<br>계시스템공학<br>전공 | 전공선택                    | 005030H | 02      | <u>기계설계</u>          |                         | 김동           | 란호              | 3.0 / 3.0 / 0.0 | 주       | 금5B,6A,68 | 3,7A,7B,8A/공학관지하1층8-2호실       |      | ſ                                                     |      |
|                   | 수강신청             | 3                    | 기계공학부 기<br>계시스템공학<br>전공 | 전공선택                    | 005030H | 03      | <u>기계설계</u>          |                         | 김태           | 해호              | 3.0 / 3.0 / 0.0 | 주       | 월8B,9A,9E | 3,화8B,9A,9B/공학관3층55호실         |      | ſ                                                     | 8    |
|                   | 수강신청             | 3                    | 기계공학부 기<br>계시스템공학<br>전공 | 전공선택                    | 005210B | 01      | 열전달                  |                         | 안            | 준               | 3.0 / 3.0 / 0.0 | 주       | 월2B,3A,3E | 3,화8B,9A,9B/공학관지하1층14호실       |      | ſ                                                     | 8    |
|                   | 수강신청             | 3                    | 기계공학부 기<br>계시스템공학<br>전공 | 전공선택                    | 005210B | 02      | <u>열전달</u>           |                         | 강병           | 영하              | 3.0 / 3.0 / 0.0 | 주       | 월5B,6A,68 | 3,수2B,3A,3B/공학관3층55호실         |      | I                                                     | 2    |
|                   | 충 신청과목 : 3   총 신 | 신청학점 : 7(자           | 기계고하브 기<br>·유/핵심교양 : 1) |                         |         |         |                      |                         |              | 나의              | 시간표             |         |           |                               | 최대신청 | <b>가능학점</b> :22(성적우수 3 학점포함)   <b>자유/핵심교양가능</b> :8 학점 | = =  |
|                   | 상태               | 우선순위                 | 학년(기)                   | 배정학과                    | 이수구분    | <u></u> | 라목번호 교               | 교과목명                    | 분반           | 교강/             | 나명 학점/          | 이른/실습   | 주야        | 강의시간/강의실                      |      | 비고                                                    |      |
|                   | 수강취소             | 1                    | 1                       | 정치외교학과                  | 일반선택    | 01      | 177507 <u>정치학</u>    | <u> 개론</u>              | 02           | 고영              | 3.0/            | 3.0/0.0 | 주         | 화1A,1B,2A,2B,3A,3B/북악관4층8호실   |      | 기타재수강반, 원어(영어)강의                                      |      |
|                   | 수강취소             | 2                    | 1-4                     | 교양대학                    | 자유교양    | 03      | 368203<br><u>기업가</u> | 특강:문화,IT,<br><u>计정신</u> | 01           | 문창              | 로 1.0/          | 2.0/0.0 | 주         | 목7A,7B,8A,8B/본부관1층1호실         |      | '융합특강', '기업가정신특강' 과 동시수강 불가                           |      |
|                   | 수강취소             | 3                    | 4                       | 기계공학부 기<br>계시스템공학<br>전공 | 전공선택    | 06      | 549101 <u>신소재</u>    | <u> </u>                | 01           | 이기              | 성 3.0/          | 3.0/0.0 | 주         | 월58,64,68,수28,34,38/공학관5층15호실 |      |                                                       |      |
|                   |                  |                      |                         |                         |         |         |                      |                         |              |                 |                 |         |           |                               |      |                                                       |      |

| 7-2                 | . Wh              | er            | n tł                            | ne                      | COI        | urs             | e is                               | re           | gist           | te       | re     | ed          | 수강신청 완화                   | Ē.          |      | will                        | sho                  | W.           |
|---------------------|-------------------|---------------|---------------------------------|-------------------------|------------|-----------------|------------------------------------|--------------|----------------|----------|--------|-------------|---------------------------|-------------|------|-----------------------------|----------------------|--------------|
|                     | 수강신청시스템 /         | / 수강신         | 청                               |                         |            |                 |                                    |              |                |          |        |             |                           |             |      |                             |                      |              |
| 공지사항 >              | ₿ 장바구니            |               |                                 | 개설과목                    |            |                 |                                    |              |                |          |        |             |                           |             |      |                             |                      |              |
| 강좌조회 ><br>(수업계획서) > | 검                 | 색 구분<br>대학    | 기본검색<br>차이고과대하                  | ● 개설강죄                  | ⊦ ○핵심<br>✓ | 교양 이자           | 유교양/교양선택/교직<br><b>학부(과)</b>        | 원어경<br>기계고하브 | 강좌<br>기계시스테고하지 | 생고       | ž      |             | 이수구부                      | 이스그브 서태     |      | ý                           |                      | <u>र क</u>   |
| 수강신청체험 >            | 교과                | 목번호           | 과목번호입력                          | 1                       | ×          |                 | 교과목명                               | 교과목명엽        | 김력             | 20       | ×      |             | 교수명                       | 교수명입력       |      | ×                           |                      | < <u>7</u> 2 |
| 장바구니 >              | 🥒 전체 개설과목 87건     |               |                                 |                         |            |                 |                                    |              |                |          |        |             |                           |             |      |                             |                      |              |
| 장바구니내역 >            | iter              | <b>학</b> 년(기) | 배정학과                            | 이수구분                    | 교과목번호      | 분반              | 교과목명                               | 교강사망         | 명 학점/이         | 른/실습     | 주야     |             | 강의시간/강의실                  |             | 원어강의 | ыj                          | <u>م</u>             | 수업계획서        |
| 수강신청 >              | 수강신청 완료           | 3             | 기계공학부 기<br>계시스템공학<br>전공         | 전공선택                    | 005030H    | 01 <u>기계설</u> 2 | 1                                  | 남구현          | 3.0 / 3.       | .0 / 0.0 | 주      | 수4A,4B,54   | ,5B,6A,6B/산학협력관2층10-2호    | 실           |      |                             |                      |              |
| 나의 시간표 🔷            | 수강신청              | 3             | 기계공학부 기<br>계시스템공학<br>전공         | 전공선택                    | 005030H    | 02 <u>기계설</u> 2 | 1                                  | 김문호          | 3.0 / 3.       | .0 / 0.0 | 주      | 금5B,6A,6E   | ,7A,7B,8A/공학관지하1층8-2호실    | <u>i</u>    |      |                             |                      |              |
|                     | 수강신청              | 3             | 기계공학부 기<br>계시스템공학<br>전공         | 전공선택                    | 005030H    | 03 <u>기계설</u> 2 | 1                                  | 김태호          | 3.0 / 3.       | .0 / 0.0 | 주      | 월8B,9A,9E   | ,화8B,9A,9B/공학관3층55호실      |             |      |                             |                      |              |
|                     | 수강신청              | 3             | 기계공학부 기<br>계시스템공학<br>전공         | 전공선택                    | 005210B    | 01 <u>열전달</u>   |                                    | 안준           | 3.0 / 3.       | .0 / 0.0 | 주      | 월2B,3A,3E   | ,화8B,9A,9B/공학관지하1층14호     | 실           |      |                             |                      | E            |
|                     | 수강신청              | 3             | 기계공학부 기<br>계시스템공학<br>전공         | 전공선택                    | 005210B    | 02 <u>열전달</u>   |                                    | 강병하          | 3.0 / 3.       | .0 / 0.0 | 주      | 월5B,6A,6E   | ,수2B,3A,3B/공학관3층55호실      |             |      |                             |                      | È            |
|                     | 충 신청과목 : 4   총 신청 | 영학점 : 10(     | <sup>기계고하브 기</sup><br>자유/핵심교양:] | .)                      |            |                 |                                    |              | 나의 시간표         |          |        |             |                           |             | 최대신청 | <b>가능학점</b> : 22(성적우수 3 학점포 | 함)   <b>자유/핵심교양가</b> | 능:8 학점 🗮 🏢   |
|                     | 상태                | 으서소위          | 하녀(기)                           | 배저하기                    | 이수구분       | 고과모버승           | 교과모연                               | 부바           | 교감사면           | 하전/01    | 르/실승   | <u>چ</u> 0; | 간이시기                      | 바/간이십       |      |                             | ਸ਼ੀਰ                 |              |
|                     | 수강취소              | 1             | 3                               | 기계공학부 기<br>계시스템공학<br>전공 | 전공선택       | 005030H         | <u>기계설계</u>                        | 01           | 남구현            | 3.0/3    | .0/0.0 | 주           | 수4A,4B,5A,5B,6A,6B/산학협력   | 관2층10-2호실   |      |                             |                      |              |
|                     | 수강취소              | 2             | 1                               | 정치외교학과                  | 일반선택       | 0177507         | <u>정치학개론</u>                       | 02           | 고댕             | 3.0/3    | .0/0.0 | 주           | 화1A,1B,2A,2B,3A,3B/북악관4종  | 충8호실        |      | 기타재수강반, 원어(영어)강의            |                      |              |
|                     | 수강취소              | 3             | 1-4                             | 교양대학                    | 자유교양       | 0368203         | <u>목요특강:문화,IT,</u><br><u>기업가정신</u> | 01           | 문창로            | 1.0/2    | .0/0.0 | 주           | 목7A,7B,8A,8B/본부관1층1호실     |             |      | '융합특강', '기업가정신특강' 과 동시      | 수강 불가                |              |
|                     | A 7641 .          |               |                                 | 기계공학부 기<br>페니스테고차       | 고 고 나라     | 0040101         | 시스패아선게                             | 01           | 01714          | 2 0/2    | 0/0.0  | *           | មកេ ហ ៣ ភាព ភា ភព/ភ្លេងទោ | IF ± 1F ± A |      |                             |                      |              |

**도전**하는 **국민<sup>\*</sup>인** 

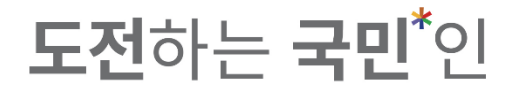

#### 7-3. If the course is already full, 수강 인원 제한 will show. ※ You may click to refresh.

|                     | 수강신청시스템          | / 수강신청        | e<br>S              |                         |          |                 |                                    |            |             |             |         |                         |                     |       |                             |                        |        |
|---------------------|------------------|---------------|---------------------|-------------------------|----------|-----------------|------------------------------------|------------|-------------|-------------|---------|-------------------------|---------------------|-------|-----------------------------|------------------------|--------|
| 공지사항 >              | 🕄 장바구니           | 4             |                     | 개설과목                    |          |                 |                                    |            |             |             |         |                         |                     |       |                             |                        |        |
| 강좌조회 ><br>(수업계획서) > | ž                | 넘색 구분 🌘<br>요일 | <b>)</b> 기본검색<br>전체 | ○ 개설강좌                  | 핵심:<br>~ | ਕੁ <b>ਲੇ</b> () | ) 자유교양/교양선택/교직<br><b>교시(시간)</b>    | 원어강좌<br>전체 |             | ~           |         | 학점                      | 학점 입력               |       | ×                           | <u>Q</u> 조회            |        |
|                     | <b>三</b> 3       | 과목번호          | 과목번호 입력             | 1                       | ×        |                 | 교과목명                               | 기획론        |             | ×           |         | 교수명                     | 교수명 입력              |       | ×                           |                        |        |
| 상마구니 >              | 🥖 전체 개설과목 4건     |               |                     |                         |          |                 |                                    |            |             |             |         |                         |                     |       |                             |                        |        |
| 장바구니내역 >            | 상태               | 학년(기)         | 배정학과                | 이수구분                    | 교과목번호    | 분반              | 교과목명                               | 교강사명       | 학점/이른/·     | 실습 주야       |         | 강의시간/강의                 |                     | 원어강의  | 비고                          |                        | 수업계획서  |
| 수강신청 >              | 수강 인원 제한         | -4            | 행정학과                | 전공선택                    | 0167503  | 01 <u>기</u> 홈   |                                    | 김연희        | 3.0 / 3.0 / | 0.0 주       | 월5B,6A, | 6B,수8B,9A,9B/북악관9층7-1호  | 실                   |       | 팀팀Class(행정학과 기획론 + 임산생명공    | 학과 박막재료공정학)            |        |
|                     |                  | 3             | 임산생명공학<br>과         | S                       | 0843202  | 01 번역           | <u> 각재료공정학</u>                     | 김형진        | 3.0 / 3.0 / | 0.0 주       | 월1A,1B, | 2A,2B,3A,3B/미래관1층2호실    |                     |       | 팀팀Class(행정학과 기획론 + 임산생명공    | 학과 박막재료공정학)            |        |
| 나의 시간표 >            | 수강신청             | 4             | 행정관리학과              | 전공선택                    | 0167504  | 91 <u>기</u> 홈   |                                    | 전성준        | 3.0 / 3.0 / | 0.0 주       | 토9A,9B, | 10A,10B,11A,11B/북악관6층53 | 호실                  |       | 타과생수강불가(다부전공자포함)            |                        |        |
|                     | 수강신청             | 3             | 스포츠산업레<br>저학과       | 전공선택                    | 1464900  | 01 스포           | 포츠이벤트기획론                           | 이원재        | 3.0 / 3.0 / | 0.0 주       | 목7A,7B, | 8A,8B,9A,9B/미래관1층2호실    |                     |       |                             |                        |        |
|                     |                  |               |                     |                         |          |                 |                                    |            |             |             |         |                         |                     |       |                             |                        |        |
|                     | 총 신청과목 : 4   총 신 | 청학점 : 10(지    | h유/핵심교양 : ]         | .)                      |          |                 |                                    | ч          | 의 시간표       |             |         |                         | 3                   | 최대신청기 | <b>능학점</b> :22(성적우수 3 학점포함) | <b>자유/핵심교양가능</b> : 8 학 | ଷ ∷≣ Ⅲ |
|                     | 상태               | 우선순위          | 학년(기)               | 배정학과                    | 이수구분     | 교과목번호           | 호 교과목명                             | 분반 교정      | 강사명         | 학점/이른/실습    | 주야      | 강의                      | 시간/강의실              |       | 1                           | 비고                     |        |
|                     | 수강취소             | 1             | 3                   | 기계공학부 기<br>계시스템공학<br>전공 | 전공선택     | 005030H         | <u>기계설계</u>                        | 01 님       | 구현          | 3.0/3.0/0.0 | 주       | 수4A,4B,5A,5B,6A,6B/산학합  | <b>i</b> 력관2층10-2호실 |       |                             |                        |        |
|                     | 수강취소             | 2             | 1                   | 정치외교학과                  | 일반선택     | 0177507         | <u>정치학개론</u>                       | 02         | 고댕          | 3.0/3.0/0.0 | 주       | 화1A,1B,2A,2B,3A,3B/북악관  | 4층8호실               |       | 기타재수강반, 원어(영어)강의            |                        |        |
|                     | 수강취소             | 3             | 1-4                 | 교양대학                    | 자유교양     | 0368203         | <u>목요특강:문화,IT,</u><br><u>기업가정신</u> | 01 문       | 창로          | 1.0/2.0/0.0 | 주       | 목7A,7B,8A,8B/본부관1층13    | 2실                  |       | '융합특강', '기업가정신특강' 과 동시수강 불  | 가                      |        |
|                     | A =1+1 .         |               |                     | 기계공학부 기<br>페니스테고차       | 지 귀 나 해  | 0040101         | 시ㅅ대아석계                             | 01 0       | - Marcel    | 2 0/2 0/0 0 | ~       | 81ED CA CD AND N ND/78  | LəL『 夫 1 『 눈 시      |       |                             |                        |        |

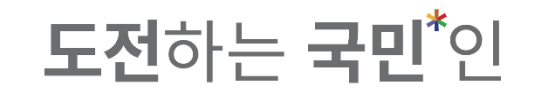

# 7-3. If there are available seats after refreshing, status will be changed to \_\_\_\_\_

|                                   | 수강신청시스템        | / 수강신       | 청             |                         |          |                |                                    |                   |                 |             |         |                         |                |       |                                                     |        |
|-----------------------------------|----------------|-------------|---------------|-------------------------|----------|----------------|------------------------------------|-------------------|-----------------|-------------|---------|-------------------------|----------------|-------|-----------------------------------------------------|--------|
| 공지사항 >                            | 💭 장바구니         | ч           |               | 개설과목                    |          |                |                                    |                   |                 |             |         |                         |                |       |                                                     |        |
| 강좌조회 ><br>(수업계획서) <sup>&gt;</sup> | Ę              | 검색 구분<br>요일 | 기본검색<br>저체    | 기설강좌                    | 핵심고<br>* | 2° ()          | 자유교양/교양선택/교직<br>교시(시간)             | <b>원어강좌</b><br>저체 |                 | ý           |         | 학적                      | 하저 입력          |       | X                                                   | 5      |
| 수강신청체험 >                          | æ              | 과목번호        | 과목번호입력        | 21                      | ×        |                | 교과목명                               | 기획론               |                 | ×           |         | 교수명                     | 교수명입력          |       | x                                                   | -      |
| 장바구니 >                            | 🥖 전체 개설과목 4건   |             |               |                         |          |                |                                    |                   |                 |             |         |                         |                |       |                                                     |        |
| 장바구니내역 >                          | 상태             | 학년(기)       | 배정학과          | 이수구분                    | 교과목번호    | 분반             | 교과목명                               | 교강사명              | 학점/이른/실종        | 습 주야        |         | 강의시간/강의실                |                | 원어강의  | 비고                                                  | 수업계획서  |
| 수강신청 >                            | 수강신청           | -4          | 행정학과          | 전공선택                    | 0167503  | 01 <u>기획</u>   | 2                                  | 김연희               | 3.0 / 3.0 / 0.0 | 0 주         | 월5B,6A, | 6B,수8B,9A,9B/북악관9층7-1호  | 2              |       | 팀팀Class(행정학과 기획론 + 임산생명공학과 박막재료공정학)                 | È      |
|                                   |                | 3           | 임산생명공학<br>과   | s                       | 0843202  | 01 <u>박막</u> 7 | 패료공정학                              | 김형진               | 3.0 / 3.0 / 0.0 | 0 주         | 월1A,1B, | 2A,2B,3A,3B/미래관1층2호실    |                |       | 팀팀Class(행정학과 기획론 + 임산생명공학과 박막재료공정학)                 |        |
| 나의 시간표 >                          | 수강신청           | 4           | 행정관리학과        | 전공선택                    | 0167504  | 91 <u>기획</u>   | 2                                  | 전성준               | 3.0 / 3.0 / 0.0 | 0 주         | 토9A,9B, | 10A,10B,11A,11B/북악관6층5호 | 실              |       | 타과생수강불가(다부전공자포함)                                    |        |
|                                   | 수강신청           | 3           | 스포츠산업레<br>저학과 | 전공선택                    | 1464900  | 01 스포          | 츠이벤트기획 <u>론</u>                    | 이원재               | 3.0 / 3.0 / 0.0 | 0 주         | 목7A,7B, | 8A,8B,9A,9B/미래관1층2호실    |                |       |                                                     | Ē      |
|                                   | 충신청과육 : 4   충신 | !청학점 : 10(  | 자유/핵심교양 : ]   | 1)                      |          |                |                                    | 49                | 의 시간표           |             |         |                         |                | 최대신청기 | <b>능학점</b> : 22(성직우수 3 학정포함)   <b>자유/핵심교양가능</b> : 8 | 학점 🗮 🏭 |
|                                   | 상태             | 우선순위        | 학년(기)         | 배정학과                    | 이수구분     | 교과목번호          | 교과목명                               | 분반 교경             | 사명 학            | 점/이른/실습     | 주야      | 강의사                     | 간/강의실          |       | 비고                                                  |        |
|                                   | 수강취소           | 1           | 3             | 기계공학부 기<br>계시스템공학<br>전공 | 전공선택     | 005030H        | <u>기계설계</u>                        | 01 남:             | 구현 3            | 3.0/3.0/0.0 | 주       | 수4A,4B,5A,5B,6A,6B/산학협  | 력관2층10-2호실     |       |                                                     |        |
|                                   | 수강취소           | 2           | 1             | 정치외교학과                  | 일반선택     | 0177507        | 정치학개론                              | 02 I              | 1명 3            | 3.0/3.0/0.0 | 주       | 화1A,1B,2A,2B,3A,3B/북악관  | 4층8호실          |       | 기타재수강반, 원어(영어)강의                                    |        |
|                                   | 수강취소           | 3           | 1-4           | 교양대학                    | 자유교양     | 0368203        | <u>목요특강:문화,IT,</u><br><u>기업가정신</u> | 01 문:             | 창로 ]            | 1.0/2.0/0.0 | 주       | 목7A,7B,8A,8B/본부관1층1호    | 실              |       | '융합특강', '기업가정신특강' 과 동시수강 불가                         |        |
|                                   | A =1+1 .       |             |               | 기계공학부 기<br>제대 4 테고츠     | 고고 서려    | 0040101        | 시ㅅ개야선게                             | 01 01             | - 41            | 0 0/0 0/0 0 | ~       | 8FD (A (D A)D )A )D/7%  | alf 🛪 1 F 🛨 Al |       |                                                     |        |

**도전**하는 **국민<sup>\*</sup>인** 

# 7-4. In the case of course repetition, you can register and retake it after checking the following message.

|                 | 수강신청시스템                                                       | / 수강신청                                                                                      |                          |                                                                     |                                   |                                               |                                    |         |                                       |                |    |                                                                  |                                             |                                                       |                                               |       |
|-----------------|---------------------------------------------------------------|---------------------------------------------------------------------------------------------|--------------------------|---------------------------------------------------------------------|-----------------------------------|-----------------------------------------------|------------------------------------|---------|---------------------------------------|----------------|----|------------------------------------------------------------------|---------------------------------------------|-------------------------------------------------------|-----------------------------------------------|-------|
| 공지사항 >          | 운 장바구!                                                        | ч                                                                                           |                          | 개설과목                                                                |                                   |                                               |                                    |         |                                       |                |    |                                                                  |                                             |                                                       |                                               |       |
| 강좌조회<br>(수업계획서) | 장바구니 과목수/학점 :                                                 | 20과목/54학점                                                                                   |                          |                                                                     |                                   |                                               |                                    | 10-14   |                                       |                | ot |                                                                  |                                             | Riti-ref                                              |                                               | 10-11 |
| 수강신청체험 >        | <b>목요특강:문화, ]</b><br>ⓒ 목7A,7B,8A,8B<br>ⓒ 1학점                  | - <sup>사유교망</sup><br><u>「,기업가정신</u>                                                         | <u>7 7</u><br>© =<br>© 3 | <b>비설계</b><br>፦4A,4B,5A,5B,6A,6B<br>학점                              | 전공전벽                              | <u>현대</u><br>() 목3<br>() 목3                   | <b>문명과재료</b><br>A,3B,4A,4B<br>임    | 사유교망    | <u>한국문학의</u><br>⊙ 월2A,2B,3A,<br>⊙ 3억점 | 이해<br>3B,4A,4B | 망  | 실한전액<br><u>러시아어 III</u><br>ⓒ 월1A,1B,2A,수1A,1B,2A<br>ⓒ 3액점        | <b>임시정부와</b><br>① 화4A,4B,54<br>ⓒ 3학점        | · 핵심교양<br><u>가독립운동</u><br>A,목4A,4B,5A                 | <u>일본어커뮤니케이션기초</u><br>ⓒ 화6A,6B,7A,7B<br>ⓒ 2학점 | 사유교양  |
| 장바구니 >          | 의 문창로<br>수강신청                                                 | 형 완료                                                                                        | 21                       | <sup>날구현</sup><br>수강신청                                              | 완료                                | ŝ                                             | 알림                                 |         |                                       |                |    | ★ ICO<br>수강신청                                                    | 옥 황선익                                       | 수강신청                                                  | 유 유춘희<br>수강신청                                 |       |
| 장바구니내역 💚        |                                                               |                                                                                             |                          |                                                                     |                                   |                                               |                                    |         | 창업연계공학설;                              | 계입문            |    |                                                                  |                                             |                                                       |                                               |       |
| 수강신청 >          | <mark>전작권법</mark><br>① 확5A,5B,6A,6B,7A,7<br>ⓒ 3학점             | <b>Class <sup>4</sup> 일반선택</b><br>7B                                                        | <u>7 3</u><br>© 3<br>© 2 | <b>친중국어커뮤니</b><br>#1A,1B,2A,2B<br>학점                                | <sup>4</sup> 자유교영<br><u>케이션</u> [ | <u>8</u><br><u>8</u><br>0 нл<br>с ф           |                                    | 월2A,    | 2B,3A,3B,5A,5B,6A,                    | .6B   곽신웅      |    | <mark>직 컵</mark><br>B, 4,독88,94,98                               | <b>교육심리역</b><br>ⓒ 화7A,7B,8<br>ⓒ 2학점         | <mark>য় নায় নায় নায় নায় নায় নায় নায় না</mark> | <u>안보학</u>                                    | 일반선택  |
| 나의 시간표 🔿        | <sup>^</sup> 나강<br>수강 인원 제한                                   |                                                                                             |                          | <sup> 명아</sup> 수강신                                                  | 청                                 | ^ !!                                          |                                    |         | (!)                                   | )              |    | 수강신청                                                             | 은 박관성                                       | 수강신청                                                  | 수강신청                                          |       |
|                 | <b>메커니즘설계</b><br>① 확88,94,98,104,106<br>④ 3학점<br>A 한건수<br>수강상 | <b>전공선택</b><br>B,11A<br>신청                                                                  |                          | <b>가트로닉스</b><br><sup>JJ</sup> 2B,3A,3B,화2B,3A,i<br>학점<br>J시형<br>수강신 | 전공선택<br>3B<br>청                   | 창 값           ⓒ 월           ⓒ 핵           ▲ 신 |                                    | 기 이수한 교 | ✔<br>선택해주세요<br>고과목입니다. 재수강신           | 청을 하시겠습니까?     |    | <u>일반선택</u><br>크 <u>달로지디자인(</u><br>B, 4,88,94,98,104,108<br>수강신청 | <b>기획론</b><br>① 월5B,6A,6I<br>⊘ 3학점<br>△ 김연희 | <mark>위영 Class _ 일반선택</mark><br>8,수8B,9A,9B<br>수강신청   |                                               |       |
|                 | 총 신청과목 : 4   총 신                                              | ·<br>·<br>·<br>·<br>·<br>·<br>·<br>·<br>·<br>·<br>·<br>·<br>·<br>·<br>·<br>·<br>·<br>·<br>· | /핵심교양 : 1                | )                                                                   |                                   |                                               |                                    | 아니오     |                                       | ч              |    |                                                                  | 최대신청기                                       | <b>ㅏ능학점</b> :22(성적우수 3 학점포                            | 함)   <b>자유/핵심교양가능</b> :8 학점                   | = =   |
|                 | 상태                                                            | 우선순위                                                                                        | 학년(기)                    | 배정학과                                                                | 이수구분                              | 교과목번호                                         | 교과목명                               | 분반      | 교강사명                                  | 학점/이른/실습       | 주야 | 강의시간/강의실                                                         |                                             |                                                       | 비고                                            |       |
|                 | 수강취소                                                          | 1                                                                                           | 3                        | 기계공학부 기<br>계시스템공학<br>전공                                             | 전공선택                              | 005030H                                       | <u>기계설계</u>                        | 01      | 남구현                                   | 3.0/3.0/0.0    | 주  | 수4A,4B,5A,5B,6A,6B/산학협력관2층10-2호실                                 |                                             |                                                       |                                               |       |
|                 | 수강취소                                                          | 2                                                                                           | 1                        | 정치외교학과                                                              | 일반선택                              | 0177507                                       | <u>정치학개론</u>                       | 02      | 고댕                                    | 3.0/3.0/0.0    | 주  | 화1A,1B,2A,2B,3A,3B/북악관4층8호실                                      |                                             | 기타재수강반, 원어(영어)강의                                      |                                               |       |
|                 | 수강취소                                                          | 3                                                                                           | 1-4                      | 교양대학                                                                | 자유교양                              | 0368203                                       | <u>목요특강:문화,IT,</u><br><u>기업가정신</u> | 01      | 문창로                                   | 1.0/2.0/0.0    | 주  | 목7A,7B,8A,8B/본부관1층1호실                                            |                                             | '융합특강', '기업가정신특강' 과 동/                                | 수강 불가                                         |       |
|                 | A -14+1 -                                                     |                                                                                             |                          | 기계공학부 기<br>페니스테고차                                                   | 7177 MAR                          | 0040101                                       | 시ㅅ개야선계                             | 01      | 0.21.14                               | 20/20/00       | *  | 의료이 44 40 주기이 24 20/국국(345天15순자)                                 |                                             |                                                       |                                               |       |

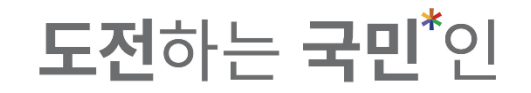

#### 7-5. Students can apply for liberal arts(자유/핵심교양) maximum 8 credits each semester .

|                 | 수강신청시스턷                                                   | / 수강신청                               |                                       |                                                |                        |                              |                                 |         |                                          |                             |       |                                                                            |                                           |                                                         |                                                     |            |
|-----------------|-----------------------------------------------------------|--------------------------------------|---------------------------------------|------------------------------------------------|------------------------|------------------------------|---------------------------------|---------|------------------------------------------|-----------------------------|-------|----------------------------------------------------------------------------|-------------------------------------------|---------------------------------------------------------|-----------------------------------------------------|------------|
| 공지사항 >          | 🕄 장바구                                                     | ч                                    | ;                                     | 개설과목                                           |                        |                              |                                 |         |                                          |                             |       |                                                                            |                                           |                                                         |                                                     |            |
| 강좌조회<br>(수업계획서) | 장바구니 과목수/학점 :                                             | 20과목/54학점                            |                                       |                                                |                        | -                            |                                 |         |                                          |                             |       |                                                                            |                                           |                                                         | =                                                   |            |
| 수강신청체험 >        | <b>목요특강:문화, </b><br>① 목7A,7B,8A,8B<br>ⓒ 1학점               | <sup>▲ 자유교양</sup><br>T <u>,기업가정신</u> | <u>7 7</u><br>© <del>4</del><br>© 3   | <b>1설계</b><br>:4A,4B,5A,5B,6A,6E<br>학점         | 전공선택                   | <u>현대</u> ;<br>① 목34<br>ⓒ 2약 | <b>로명과재료</b><br>A,3B,4A,4B<br>험 | 자유교양    | <b>한국문학의이</b><br>① 월2A,2B,3A,3B<br>ⓒ 3학점 | 4 핵심)<br><b>해</b><br>,4A,4B | 교양    | 실반선택<br>러시아어 III<br>① 월1A,1B,2A,수1A,1B,2A<br>ⓒ 3학점                         | <b>임시정부</b><br>① 화4A,4B,<br>ⓒ 3학점         | 4 핵심교양<br>- <u>와독립운동</u><br>5A,목4A,4B,5A                | 전문<br><u>일본어커뮤니케이션기초</u><br>① 화6A,6B,7A,7B<br>② 2학점 | <b>⊡</b> 8 |
| 장바구니 >          | 옥 문창로<br>수강신경                                             | 청 완료                                 | A E                                   | <sup>남구현</sup><br>수강신청                         | 완료                     | 은 남호                         | 스가시처                            |         | 은 최규역                                    | 안시쳐 와근                      | _     | 은 아자리나 리디아                                                                 | 은 황선의                                     | 수강신청 완료                                                 | 유춘희<br>수강신청                                         |            |
| 장바구니내역 > 수강신청 > | 명명<br><u>저작권법</u><br>ⓒ 화5A,5B,6A,6B,7A,7                  | <b>Class 일반선택</b><br>7B              | <u>713</u><br>© ±                     | <b>초중국어커뮤니</b><br><sup>‡1A,1B,2A,2B</sup>      | 4 자 교외<br><u>케이션</u> I | 수강신청실패                       |                                 |         |                                          |                             |       | * 전공선택                                                                     | <u>교육심리</u><br>ⓒ 화7A,7B,                  | 교적<br><u>학</u><br>84,88                                 | ( 일반)<br><u> 안보학</u><br>② 305전                      | 선택         |
| 나의 시간표 🔿        | <ul> <li>⊘ 3학점</li> <li>△ 나강</li> <li>수강 인원 제한</li> </ul> |                                      | ⊗ 2<br>≗ 0                            | 학점<br> 명아<br>수강신                               | 청                      |                              |                                 |         |                                          |                             |       |                                                                            | ⓒ 2학점<br>은 박관성                            | 수강신청                                                    | <ul> <li>여성재</li> <li>수강신청 완료</li> </ul>            |            |
|                 | <b>메커니즘설계</b><br>① 화8B,9A,9B,10A,10<br>② 3학점<br>욕 한건수     | <b>전공선택</b><br>B,11A                 | <mark>메</mark> 키<br>ⓒ 월<br>ⓒ 3<br>유 일 | <b>바트로닉스</b><br>#2B,3A,3B,화2B,3A,<br>학점<br>4시형 | <b>전 전</b>             | USB                          | .M007:일본어커뮤니                    | 케이션기초:핵 | 식,자유교양 한 학기 총<br>확연                      | 신청 가능학점 초괴                  | 하여 신청 | 할 수 없습니다. <mark>인</mark> 변원별<br>A <sub>,1</sub> ( )<br>A <sub>,1</sub> ( ) | <b>기획론</b><br>ⓒ 월5B,6A,<br>ⓒ 3학점<br>은 김연희 | <mark>김영 Class</mark> <mark>외반선택</mark><br>68,수88,9A,9B |                                                     |            |
|                 | 수강                                                        | 신청                                   |                                       | 수강신                                            | 청                      |                              | 수강신청                            |         | <u> </u>                                 |                             |       | 수강신청                                                                       |                                           | 수강신청                                                    |                                                     |            |
|                 | 총 신청과목 : 7   총 신                                          | <u>신청학점</u> : 19(자유/                 | '핵심교양 : 7)                            |                                                |                        |                              |                                 |         | 나의 시간표                                   |                             |       |                                                                            | 최대신청                                      | <b> 가능학점</b> : 22(성적우수 3 학점포                            | 함)   <b>자유/핵심교양가능</b> : 8 학점<br>·                   |            |
|                 | 상태                                                        | 우선순위                                 | 학년(기)                                 | 배정학과                                           | 이수구분                   | 교과목번호                        | 교과목명                            | 분반      | 교강사명                                     | 학점/이른/실습                    | 주야    | 강의시간/강의실                                                                   |                                           |                                                         | 비고                                                  | - 11       |
|                 | 수강취소                                                      | 1                                    | 3                                     | 기계공학부 기<br>계시스템공학<br>전공                        | 전공선택                   | 005030H                      | <u>기계설계</u>                     | 01      | 남구현                                      | 3.0/3.0/0.0                 | 주     | 수4A,4B,5A,5B,6A,6B/산학협력관2층10-2호실                                           |                                           |                                                         |                                                     |            |
|                 | 수강취소                                                      | 2                                    | 1                                     | 정치외교학과                                         | 일반선택                   | 0177507                      | <u>정치학개론</u>                    | 02      | 고댕                                       | 3.0/3.0/0.0                 | 주     | 화1A,1B,2A,2B,3A,3B/북악관4층8호실                                                |                                           | 기타재수강반, 원어(영어)강의                                        |                                                     |            |
|                 | 수강취소                                                      | 3                                    | 3                                     | 학과미배정                                          | 일반선택                   | 0323305                      | <u>안보학</u>                      | 01      | 여성재                                      | 3.0/4.0/0.0                 | 주     | 1                                                                          |                                           |                                                         |                                                     |            |
|                 | 수강취소                                                      | 4                                    | 1-4                                   | 교양대학                                           | 자유교양                   | 0368203                      | <u>목요특강:문화,IT,</u><br>기업가정신     | 01      | 문창로                                      | 1.0/2.0/0.0                 | 주     | 목7A,7B,8A,8B/본부관1층1호실                                                      |                                           | '융합특강', '기업가정신특강' 과 동사                                  | 시수강 불가                                              |            |

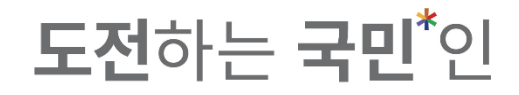

8-1. After registration completed, you can check the lists or timetable form at 'My Timetable(나의 시간표).

|                 | 수강신청시스템 / 수강신청                          | 1       |    |      |             |      |     |                                    |       |       |      |
|-----------------|-----------------------------------------|---------|----|------|-------------|------|-----|------------------------------------|-------|-------|------|
| 공지사항 >          | 수강신청내역                                  | 수강신청시긴  | ŀ⊞ |      |             |      |     |                                    |       |       |      |
| 강좌조회<br>(수업계획서) | <b>층 신청과목</b> :8과목   <b>층 신청학점</b> :22학 | 점       |    |      |             |      |     |                                    |       |       | 🔒 출력 |
|                 | 교과목                                     | 과목번호    | 분반 | 이수구분 | 학점/이른/실습    | 담당교수 | 주/야 | 강의시간/건물 강의실                        | 학석사연계 | 재수강여부 | 폐강여부 |
| 수강신청체험 >        | <u>기계설계</u>                             | 005030H | 01 | 전공선택 | 3.0/0.0/3.0 | 남구현  | 주   | 수4A,4B,5A,5B,6A,6B / 산학협력찬2층10-2호실 |       |       |      |
| 장바구니 >          | 메커니즘설계                                  | 0067507 | 01 | 전공선택 | 3.0/0.0/3.0 | 한건수  | 주   | 화8B,9A,9B,10A,10B,11A / 공학관3층19호실  |       |       |      |
| 장바구니내역 >        | 정치학개론                                   | 0177507 | 02 | 일반선택 | 3.0/0.0/3.0 | 고댕   | 주   | 화1A,1B,2A,2B,3A,3B / 북악관4층8호실      |       |       |      |
|                 | <u>안보학</u>                              | 0323305 | 01 | 일반선택 | 3.0/0.0/4.0 | 여성재  | 주   | 1                                  |       |       |      |
| 수강신청 >          | <u>목요특강:문화JT,기업가정신</u>                  | 0368203 | 01 | 자유교양 | 1.0/0.0/2.0 | 문창로  | 주   | 목7A,7B,8A,8B / 본부관1층1호실            |       |       |      |
| 나의 시간표 >        | 신소재와설계                                  | 0649101 | 01 | 전공선택 | 3.0/0.0/3.0 | 이기성  | 주   | 월58,64,68,수28,34,38 / 공학관5층15호실    |       |       |      |
|                 | <u>임시정부와독립운동</u>                        | 1132500 | 03 | 핵심교양 | 3.0/0.0/3.0 | 황선익  | 주   | 화4A,4B,5A,목4A,4B,5A / 북악관3층1호실     |       |       |      |
|                 | <u>한국문학의이해</u>                          | 1132900 | 01 | 핵심교양 | 3.0/0.0/3.0 | 최규익  | 주   | 월2A,2B,3A,3B,4A,4B / 미래팬1흥14호실     |       |       |      |

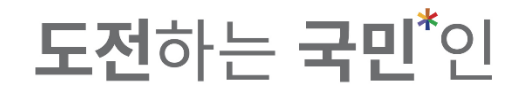

8-2. After registration completed, you can check the lists or timetable form at 'My Timetable(나의 시간표).

|              | 수강신청           | 시스템 / 수강신청                | 1                                     |                          |                                  |   |   |            |
|--------------|----------------|---------------------------|---------------------------------------|--------------------------|----------------------------------|---|---|------------|
| 지사항 >        | 4              | -강신청내역                    | 수강신청시간표                               |                          |                                  |   |   |            |
| 호회<br>예획서) > | 층 신청과목 :       | 8과목   <b>층 신청학점</b> :22학점 |                                       |                          |                                  |   |   | <b>⊖</b> ∌ |
|              |                | 웥                         | 화                                     | ÷                        | 목                                | 금 | 토 | 기타         |
| 체험 >         | 오전 8:00        |                           |                                       |                          |                                  |   |   |            |
|              | 오전 8:30        |                           |                                       |                          |                                  |   |   |            |
|              | <u>오전 9:00</u> |                           | 정치학개론                                 |                          |                                  |   |   |            |
| 니내역 >        | 오전 9:30        |                           | ⊘ 3학점<br>은 고댕                         |                          |                                  |   |   |            |
| 청 >          | 오전 10:00       | <u>한국문학의이해</u>            |                                       |                          |                                  |   |   |            |
| , ,          | 오전 10:30       | ③ 3학점<br>옥 최규익            |                                       | <u>신소재와설계</u>            |                                  |   |   |            |
| 시간표 >        | 오전 11:00       |                           |                                       | · 3학점<br>이기성             |                                  |   |   |            |
|              | 오전 11:30       |                           |                                       |                          |                                  |   |   |            |
|              | 오후 12:00       |                           | <u>임시정부와독립운동</u>                      | <u>기계설계</u><br>(C. 2012) | 임시정부와독립운동                        |   |   |            |
|              | 오후 12:30       |                           | ····································· | 이 3억원<br>                | ○ 3박임<br>                        |   |   |            |
|              | 오후 1:00        |                           |                                       |                          |                                  |   |   |            |
|              | 오후 1:30        | <u>신소재와설계</u><br>(2. 3하제  |                                       |                          |                                  |   |   |            |
|              | 오후 2:00        | 은 이기성                     |                                       |                          |                                  |   |   |            |
|              | 오우 2:30        |                           |                                       |                          |                                  |   |   |            |
|              | 2¥ 3.00        |                           |                                       |                          | <u>녹요특강:문화,IT,기업가정신</u><br>ⓒ 1학점 |   |   |            |
|              | · ±÷ 3.30      |                           |                                       |                          | _                                |   |   |            |
|              | Q \$ 4:30      |                           | 메리니즈서제                                |                          |                                  |   |   |            |
|              | 오후 5:00        |                           | <u>베커니금실계</u><br>ⓒ 3학점                |                          |                                  |   |   |            |
|              | 오후 5:30        |                           | 은 한건수                                 |                          |                                  |   |   |            |
|              | 05 (100        |                           |                                       |                          |                                  |   |   |            |

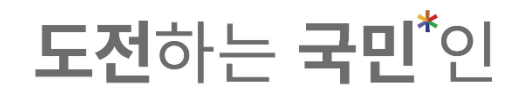

8–3. Maximum credits depend on student's college, carryover credits, etc. Please, check the maximum credits before course registration.

|                 | 수강신청시스팀                                               | 헴 / 수강신청                                                       |                           |                                                              |                                                   |                                                                                                    |                                                                                                    |       |        |                 |                                                                 |                                                                                  |                                                              |                           |                                    |    |
|-----------------|-------------------------------------------------------|----------------------------------------------------------------|---------------------------|--------------------------------------------------------------|---------------------------------------------------|----------------------------------------------------------------------------------------------------|----------------------------------------------------------------------------------------------------|-------|--------|-----------------|-----------------------------------------------------------------|----------------------------------------------------------------------------------|--------------------------------------------------------------|---------------------------|------------------------------------|----|
| 공지사항 >          | 은 장바구                                                 | ч                                                              | ;                         | 개설과목                                                         |                                                   |                                                                                                    |                                                                                                    |       |        |                 |                                                                 |                                                                                  |                                                              |                           |                                    |    |
| 강좌조회<br>(수업계획서) | 장바구니 과목수/학점                                           | : 20과목/54학점                                                    |                           |                                                              |                                                   |                                                                                                    |                                                                                                    | 10-14 |        |                 |                                                                 |                                                                                  |                                                              | a u travet                | =                                  |    |
| 수강신청체험 >        | · 사유교8<br>목요특강:문화,IT,기업가정신<br>③ 목7A,7B,8A,8B<br>ⓒ 1학점 |                                                                | 2 <b>12</b><br>© 4<br>© 3 | <mark>· 기계설계</mark><br>① 수4A,4B,5A,5B,6A,6B<br>ⓒ 3학점         |                                                   |                                                                                                    | 자유교양           현대문명과재료         한국문학의이해           ① 특3A,3B,4A,4B         ① 별2A,2B,3A,3B,4A,4B           ② 2학점         ⓒ 3학점 |       |        | 이해<br>B,4A,4B   | 28<br>28                                                        | - 일한전력<br><u>러시아어 III</u><br>ⓒ 월1A,1B,2A,수1A,1B,2A<br>ⓒ 3학점                      | · 핵심교양<br><u>임시정부와독립운동</u><br>① 화4A,4B,5A,목4A,4B,5A<br>중 3학점 |                           | <u> </u>                           | 18 |
| 장바구니 >          | 유 문창로<br>수강신청 완료                                      |                                                                | <u> </u>                  | 유 남구현 유 남호석<br>수강신청 완료 수강신청                                  |                                                   |                                                                                                    | > 최규의<br>수강신청 완료                                                                                                    |       |        | 유 아자리나 리디아 수강신청 | 유 황선의<br>수강신청 완료                                                |                                                                                  | 유 유춘희<br>수강신청                                                |                           |                                    |    |
| 장바구니내역 >        |                                                       | g Class 일반선택                                                   | 반선택 자유교양                  |                                                              |                                                   |                                                                                                    | 알림                                                                                                    |       |        |                 |                                                                 | ★ 전공선택                                                                           | 24                                                           | 일반선택                      |                                    |    |
| 수강신청 >          | <b>저작권법</b><br>③ 화5A,5B,6A,6B,7A,7B<br>④ 3학점          |                                                                | <u>7 2</u><br>© 3<br>© 2  | <b>초중국어커뮤니</b><br><sup>화1A,1B,2A,2B<br/><sup>(학점</sup></sup> | <u>커뮤니케이션!</u> 정]<br><sup>18</sup> (이 1)<br>(이 1) |                                                                                                    |                                                                                                    |       | $\sim$ |                 |                                                                 | <b>작법</b><br>B,84 ≩8B,9A,9B                                                      | 교육심리학<br>① 화7A,7B,8A,<br>② 2학점                               | 88                        | <u>안보학</u><br>ⓒ 3학점<br>은 여성재       |    |
| 나의 시간표 🔿        | <sup>^</sup> 나강<br>수강 인원 제한                           |                                                                | ~ ·                       | <sup>기명아</sup> 수강신                                           | 청                                                 |                                                                                                    |                                                                                                    |       |        |                 |                                                                 | 수강신청                                                                             | 주 박관성<br>수강신청                                                |                           | 수강신청 완료                            |    |
|                 | <b>메커니즘설계</b><br>① 화8B,9A,9B,10A,1(<br>ⓒ 3학점<br>은 한건수 | <mark>제카트로닉스</mark><br>① 월28,3A,38,학28,3A,3B<br>ⓒ 3학정<br>^ 임시형 |                           |                                                              |                                                   | 상         1         신청학점이 초과되었습니다.           ①         2         2           ③         3         4 |                                                                                                    |       |        |                 | <mark>일</mark> 량신역<br><u>크볼 로지디자인(</u><br>B,84 iB,9A,9B,10A,10B | <mark>영경 Class 4 양반선택<br/>기회로</mark><br>© 월58,64,68, 수68,94,98<br>ⓒ 3학경<br>^ 김선희 |                                                              |                           |                                    |    |
|                 | 수강신                                                   | 청 완료                                                           |                           | 수강신                                                          | 청                                                 | 7828                                                                                               |                                                                                                    |       |        |                 | _                                                               | 수강신청                                                                             |                                                              | 수강신청                      |                                    |    |
|                 | 총 신청과목 : 8 총 ·                                        | 청과목 : 8 중 신청학점 : 22(자: /액십교양 : 7)                              |                           |                                                              |                                                   |                                                                                                    | 나의 시간표                                                                                                    |       |        |                 |                                                                 |                                                                                  | 최대신청가                                                        | <b>능학점</b> :22(성적우수 3 학점: | 또함)   :  유 <b>/핵심교양가능</b> : 8 학점 📑 |    |
|                 | 상태                                                    | 우선순위                                                           | 학년(기)                     | 배정학과                                                         | 이수구분                                              | 교과목번호                                                                                              | 교과목명                                                                                                    | 분반    | 교강사명   | 학점/이른/실습        | 주야                                                              | 강의시간/강의실                                                                         |                                                              |                           | <b>н</b> д                         |    |
|                 | 수강취소                                                  | ] 1                                                            | 3                         | 기계공학부 기<br>계시스템공학<br>전공                                      | 전공선택                                              | 005030H                                                                                            | <u>기계설계</u>                                                                                                    | 01    | 남구현    | 3.0/3.0/0.0     | 주                                                               | 수4A,4B,5A,5B,6A,6B/산학협력관2층10-2호실                                                 |                                                              |                           |                                    |    |
|                 | 수강취소                                                  | 2                                                              | 3                         | 기계공학부 기<br>계시스템공학<br>전공                                      | 전공선택                                              | 0067507                                                                                            | 메커니즘설계                                                                                                    | 01    | 한건수    | 3.0/3.0/0.0     | 주                                                               | 화8B,9A,9B,10A,10B,11A/공학관3층19호실                                                  |                                                              |                           |                                    |    |
|                 | 수강취소                                                  | 3                                                              | 1                         | 정치외교학과                                                       | 일반선택                                              | 0177507                                                                                            | <u>정치학개론</u>                                                                                                    | 02    | 고댕     | 3.0/3.0/0.0     | 주                                                               | 화1A,1B,2A,2B,3A,3B/북악관4층8호실                                                      | 7                                                            | 타재수강반, 원어(영어)강의           |                                    |    |
|                 | 스가최ㅅ                                                  | 4                                                              | 3                         | 하라미배전                                                        | 익바셔맨                                              | 0323305                                                                                            | 안보학                                                                                                    | 01    | 여성재    | 3 0/4 0/0 0     | 주                                                               | 1                                                                                |                                                              |                           |                                    |    |

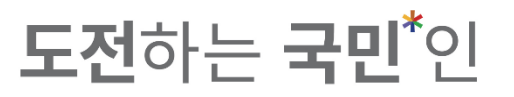

8-4. The scholastic year for course registration is based on the grade of spring semester of 2022.

Where to check: portal(포털) > My information (내정보관리) > Personal settings (개인환경설정) > Personal information management(개인정보 변경)

| 구분       |                | 일정 및 시간                                                                    | 비고                            |  |  |  |
|----------|----------------|----------------------------------------------------------------------------|-------------------------------|--|--|--|
| 수업계획서 조회 |                | 01.26.(수)<br>※ ON국민 포털 → 학사서비스 → 강좌조회(수업계획서)                               | 수강신청기간 중<br>열람제한              |  |  |  |
|          |                | 02.03.(목) 10:00 ~ 02.04.(금) 16:00                                          | 자바구니(1차)                      |  |  |  |
|          | 장바구니           | 02.07.(월) 10:00 ~ 16:00                                                    | 8414(14)                      |  |  |  |
|          |                | 02.15.(화) 10:00 ~ 16:00                                                    | 장바구니(2차)                      |  |  |  |
|          | 4~5학년          | 02.10.(목) 10:00 ~ 16:00                                                    | 4학년/건축대 4~5학년                 |  |  |  |
| 수        | 3학년            | 02.11.(금) 10:00 ~ 16:00                                                    | -                             |  |  |  |
|          | 1~2학년,<br>교환학생 | 02.14.(월) 10:00 ~ 16:00                                                    | 일자볔 해당시간 /                    |  |  |  |
|          | 저눼하녀           | 02.16.(수) 10:00 ~ 16:00                                                    | 2022년 신·편입생 제외                |  |  |  |
| 강        | 전세옥전           | 02.17.(목) 10:00 ~ 16:00                                                    |                               |  |  |  |
| 신<br>청   | 대학원교과          | 02.18.(금) 10:00 ~ 16:00                                                    | 학부 3학년이상 학생<br>해당학과 사전 협의     |  |  |  |
|          | 졸업연기           | 02.21.(월) 14:00 ~ 17:00                                                    | 大고하기새                         |  |  |  |
|          | 및 탈락자          | 02.22.(화) 14:00 ~ 17:00                                                    | 조피역기경                         |  |  |  |
|          | 신・편입생          | 02.24.(목) 14:00 ~ 17:00                                                    | 2022년 신·편입생<br>(외국인포함)        |  |  |  |
| 변        | [경 및 포기        | 03.02.(수) ~ 03.04.(금) / 시간: 10:00 ~ 17:00<br>03.07.(월) / 시간: 10:00 ~ 17:00 | 일자별 해당시간 /<br>03.08(화)은 23시까지 |  |  |  |
|          |                | 03.08.(화) / 시간: 10:00 ~ 23:00                                              | 페라 이후 비도나 보이                  |  |  |  |
|          | 폐강일            | 1사 : 02.28.(결) 예정<br>2차 : 03.10.(목) ~ 03.11.(금) 예정                         | 폐강 이후 반드시 본인<br>수강신청 내역 확인    |  |  |  |

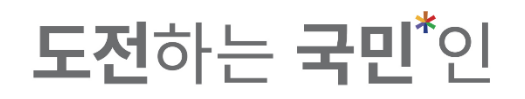

9. To prevent macro program, if abnormal access and excessive attempts to register are confirmed, course registration is available only after answering to the question.

|                   | 수강신청시스템 / 수강신청        |                  |        |             |          |                  |                                                             |                                                        |                  |       |       |         |        |     |             |               |           |   |
|-------------------|-----------------------|------------------|--------|-------------|----------|------------------|-------------------------------------------------------------|--------------------------------------------------------|------------------|-------|-------|---------|--------|-----|-------------|---------------|-----------|---|
| 공지사항 >            | ♬ 장바구니                |                  | 개설과목   |             |          |                  |                                                             |                                                        |                  |       |       |         |        |     |             |               |           |   |
| 강좌조회 ><br>(수업계획서) | 검색 구.                 | 분 💽 기본검색<br>일 전체 | 에 개설강좌 | ○ 핵심교양<br>✔ | ○ 자유교양/교 | 양선택/교직<br>교시(시간) | 원어강좌<br>전체                                                  |                                                        | ,                |       | 학점    | 학점 입력   |        | ×   |             | 0 2           | ð         | L |
| 수강신청체험 >          | 교과목번                  | 호 과목번호           | 입력     | ж           |          | 교과목명             | 교과목명 입력                                                     | 3                                                      | ¢.               |       | 교수명   | 교수명 입력  |        | ×   |             |               |           | L |
| 장바구니 >            | / 전체 개설과목 0건          |                  |        |             |          | _                |                                                             |                                                        | _                |       |       |         |        |     |             |               |           |   |
| 장바구니내역 >          | 상태                    | 학년               | 배정학과   | 이수구분        | 교과 루번호   | 분반               |                                                             |                                                        | 14               | 실습 주야 | 강의시간  | 강의실     | 원어강의   |     | 비고          |               | 수업계획서     |   |
| 수강신청 >            |                       |                  |        |             |          |                  |                                                             |                                                        |                  |       |       |         |        |     |             |               |           | Ľ |
| 나의 시간표 🛛 🔿        |                       |                  |        |             |          | [미<br>기<br>있     | 패크로 방지] 비정상적 접<br>ŀ 확인되었습니다. 경고 3<br>ŀ사오니, 주의바라며 다음<br>[계산] | 근 및 과도한 수강신청<br>3회시 수강신청이 제한<br>- 문제의 답을 입력바립<br>2+6=? | 시도<br>될 수<br>니다. |       |       |         |        |     |             |               |           |   |
|                   |                       |                  |        |             |          |                  |                                                             |                                                        |                  |       |       |         |        |     |             |               |           | E |
|                   |                       |                  |        |             |          |                  |                                                             |                                                        |                  |       |       |         |        |     |             |               |           |   |
|                   | 초 시I치기도 · 이 · 초 시I치하지 | ・0 (TLO /がいつの)   | - 0)   |             |          | _                | ۹<br>۱ Lol                                                  | 12<br>LIZFT                                            |                  | -     |       |         |        | 치미시 | 성가느하지 : 6 ㅣ | 자우/해시그야기느 · 6 | 하지 := !!! |   |
|                   | 상태 유                  | 우선순위 학           | 년 바    | 정학과         | 이수구분     |                  | 교과목번호 :                                                     | 교과목명                                                   | 분반               | 교강사명  | 학점/이용 | 르/실습 주( | 야 강의시간 | 강의실 | 5464640     | 비고            |           |   |
|                   |                       |                  |        |             |          |                  |                                                             |                                                        |                  |       |       |         |        |     |             |               |           |   |
|                   |                       |                  |        |             |          |                  |                                                             |                                                        |                  |       |       |         |        |     |             |               |           |   |
|                   |                       |                  |        |             |          |                  |                                                             |                                                        |                  |       |       |         |        |     |             |               |           |   |

**도전**하는 **국민**<sup>\*</sup>인

9. To prevent macro program, if abnormal access and excessive attempts to register are confirmed, course registration is available only after answering to the question.

|                   | 수강신청시스템 / 수강          | 신청              |               |                         |                                                                    |                                     |      |                |         |          |                               |     |
|-------------------|-----------------------|-----------------|---------------|-------------------------|--------------------------------------------------------------------|-------------------------------------|------|----------------|---------|----------|-------------------------------|-----|
| 공지사항 >            | 🕃 장바구니                | 개설과목            |               |                         |                                                                    |                                     |      |                |         |          |                               |     |
| 강좌조회 ><br>(수업계획서) | 검색 구분                 | 기본검색 개설<br>저체   | 성강좌 (· 핵심교양 ( | 자유교양/교양선택/교직<br>교시(시?!) | 원어강좌                                                               | ~                                   |      | <b>학전</b> 하전 인 | 려       | ×        | 0 조형                          |     |
| 수강신청체험 >          | 교과목번호                 | 과목번호 입력         | ×             | 교과목명                    | 교과목명 입력                                                            | ж                                   |      | 교수명 교수명        | 입력      | ж        | ~ <u></u>                     | ' I |
| 장바구니 >            | ✔ 전체 개설과목 0건          |                 |               | _                       |                                                                    | _                                   |      |                |         |          |                               |     |
| 장바구니내역 >          | 상태 흐                  | <b>안년 배정학과</b>  | 이수구분 교과       | 목번호 분반                  |                                                                    | (실급                                 | 습 주야 | 강의시간 강         | 의실 원어강의 | ы        | 고 수업                          | 계획서 |
| 수강신청 >            |                       |                 |               |                         | (!)                                                                |                                     |      |                |         |          |                               |     |
| 나의 시간표 >          |                       |                 |               | [미<br>가<br>있,           | 배크로 방지] 비정상적 접근 및 과도<br>확인되었습니다. 경고 3회시 수강·<br>사오니, 주의바라며 다음 문제의 답 | 한 수강신청 시도<br>신청이 제한될 수<br>을 입력바랍니다. |      |                |         |          |                               |     |
|                   |                       |                 |               |                         | [계산]2+6=?                                                          |                                     |      |                |         |          |                               |     |
|                   |                       |                 |               | 8                       | 9                                                                  |                                     |      |                |         |          |                               |     |
|                   |                       |                 |               |                         | 학연                                                                 |                                     |      |                |         |          |                               |     |
|                   | 층 신청과목 : 0   층 신청학점 : | 0 (자유/핵심교양 : 0) |               |                         | 너희 시신표                                                             |                                     |      |                |         | 최대신청가능학점 | : 6   <b>자유/핵심교양가능</b> : 6 학점 | = = |
|                   | 상태 우선                 | 순위 학년           | 배정학과          | 이수구분                    | 교과목번호 교과목명                                                         | 분반                                  | 교강사명 | 학점/이른/실습       | 주야 강의시  | 안 강의실    | 비고                            |     |
|                   |                       |                 |               |                         |                                                                    |                                     |      |                |         |          |                               |     |
|                   |                       |                 |               |                         |                                                                    |                                     |      |                |         |          |                               |     |
|                   |                       |                 |               |                         |                                                                    |                                     |      |                |         |          |                               |     |